GE Measurement & Control

## Validation

# Kaye LabWatch® LT

## User's Manual

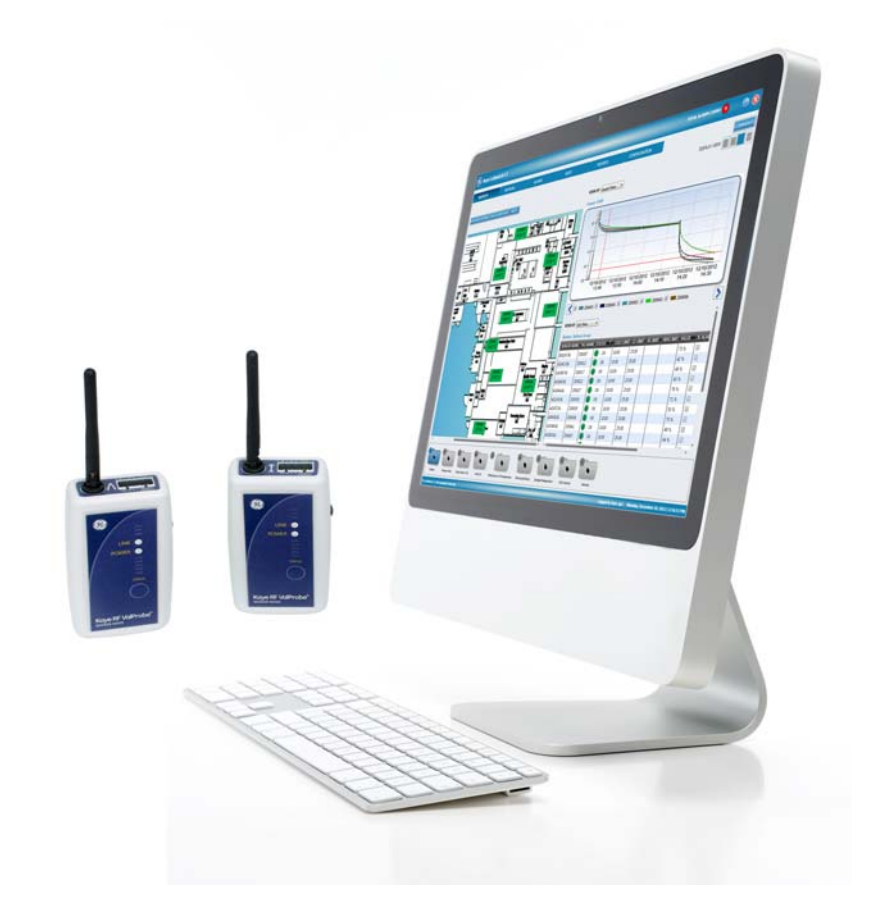

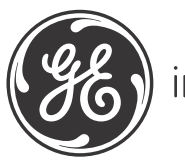

imagination at work

M4580 Rev. B January 2013

GE Measurement & Control

# Kaye LabWatch® LT

## **Monitoring System**

User's Manual

M4580 Rev. B January 2013

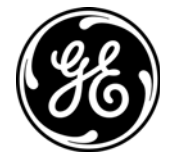

http://www.ge-mcs.com/en/validation-and-environmental-monitoring.html

©2013 General Electric Company. All rights reserved. Technical content subject to change without notice.

| Chapter 1. The GE Kay | e LabWatch LT | <sup>-</sup> Monitoring S | System |
|-----------------------|---------------|---------------------------|--------|
|-----------------------|---------------|---------------------------|--------|

#### Chapter 2. Installing Kaye LabWatch LT

| 2.1 | System  | n Requirements                                     |
|-----|---------|----------------------------------------------------|
|     | 2.1.1   | Peripherals                                        |
|     | 2.1.2   | Computer Software                                  |
|     | 2.1.3   | Application Software                               |
| 2.2 | Setting | g up RF ValProbe Hardware                          |
|     | 2.2.1   | Setting Up the Base Station                        |
|     | 2.      | 2.1aConfiguring a New Base Station7                |
|     | 2.2.2   | Connecting an External Sensor and Auxiliary Inputs |
|     | 2.2.3   | Setting up the Loggers                             |
|     | 2.2.4   | Logger Installation Guidelines 16                  |
| 2.3 | Install | ing Kaye LabWatch LT Software17                    |
|     | 2.3.1   | User Registration                                  |
|     | 2.3.2   | Discovering Base Stations and Loggers              |
|     | 2.3.3   | Associate Sensors with Tags                        |
|     | 2.3.4   | Configure Tags                                     |
|     | 2.3.5   | Create Tag Groups                                  |
|     | 2.3.6   | Associating Users with Tag Groups                  |
|     | 2.3.7   | Defining and Modifying User Schedules              |
|     | 2.3.8   | Defining and Modifying User Schedules (cont.)      |
|     | 2.3.9   | Defining Alarm Notifications                       |
| Cho | ipter 3 | . Monitoring Sensors with Kaye LabWatch LT         |
| 3.1 | The M   | Ionitoring Screen                                  |
| 3.2 | Views   | on the Monitoring Screen                           |
|     | 3.2.1   | The List View                                      |
|     | 3.2.2   | The Graph View                                     |
|     | 3.2.3   | The Floor View                                     |
| 3.3 | Viewi   | ng Tag Data in Detail — The Tag Maintenance Screen |
|     | 3.3.1   | The Trending Tab                                   |
|     | 3.3.2   | Tabular Data for a Tag    50                       |
|     | 3.3.3   | The Alarm Configuration Tab                        |

#### Chapter 4. Graphing Tag Data

| 4.1                                                                                                   | Configuring the Graph — the Chart Configuration Screen                                                                                                    | 55                                                 |
|----------------------------------------------------------------------------------------------------|----------------------------------------------------------------------------------------------------|----------------------------------------------------|
|                                                                                                    | 4.1.1 Entering Content                                                                                                    | 55                                                 |
|                                                                                                    | 4.1.2 Determining the Graph Appearance — Chart Configuration                                                                                                    | 56                                                 |
|                                                                                                    | 4.1.3 The Y Axis Tab                                                                                                    | 57                                                 |
|                                                                                                    | 4.1.4 Marker Properties                                                                                                    | 58                                                 |
|                                                                                                    | 4.1.5 Limit Lines                                                                                                    | 59                                                 |
|                                                                                                    | 4.1.6 Graph Template                                                                                                    | 60                                                 |
|                                                                                                    | 4.1.7 Plotting a Graph for Multiple Y-Axis                                                                                                    | 60                                                 |
| 4.2                                                                                                   | 2 Basic Chart Controls                                                                                                    | 61                                                 |
| Cho                                                                                                   | apter 5. Monitoring Active Alarms                                                                                                    |                                                    |
| 5.1                                                                                                   | Acknowledging Alarms                                                                                                    | 67                                                 |
| 5.2                                                                                                   | 2 Viewing the Alarm History                                                                                                    | 69                                                 |
| Cho                                                                                                   | apter 6. Viewing the Audit Trail                                                                                                    |                                                    |
| Cho                                                                                                   | apter 7. Creating Reports                                                                                                    |                                                    |
| 7.1                                                                                                   | Report Types                                                                                                    | 76                                                 |
| 7.2                                                                                                   |                                                                                                    |                                                    |
|                                                                                                    | 2 Reporting Operation and Benefits                                                                                                    | 77                                                 |
| 7.3                                                                                                   | <ul> <li>2 Reporting Operation and Benefits</li> <li>3 Creating a Daily Report</li> </ul>                                                                                                    | 77<br>78                                           |
| 7.3<br>7.4                                                                                            | <ul> <li>Reporting Operation and Benefits</li> <li>Creating a Daily Report</li> <li>Creating a Historical Report</li> </ul>                                                                                  | 77<br>78<br>79                                     |
| 7.3<br>7.4<br>7.5                                                                                     | <ul> <li>Reporting Operation and Benefits</li> <li>Creating a Daily Report</li> <li>Creating a Historical Report</li> <li>Creating a MKT Report</li> </ul>                                                   | 77<br>78<br>79<br>81                               |
| 7.3<br>7.4<br>7.5<br>7.6                                                                              | <ul> <li>Reporting Operation and Benefits</li> <li>Creating a Daily Report</li> <li>Creating a Historical Report</li> <li>Creating a MKT Report</li> <li>Creating an Alarm Report for a Single Tag</li></ul> | 70<br>77<br>78<br>79<br>81<br>82                   |
| <ol> <li>7.3</li> <li>7.4</li> <li>7.5</li> <li>7.6</li> <li>7.7</li> </ol>                           | <ul> <li>Reporting Operation and Benefits</li></ul>                                                                                                    | 77<br>78<br>79<br>81<br>82<br>83                   |
| <ol> <li>7.3</li> <li>7.4</li> <li>7.5</li> <li>7.6</li> <li>7.7</li> <li>7.8</li> </ol>              | <ul> <li>Reporting Operation and Benefits</li></ul>                                                                                                    | 77<br>77<br>78<br>79<br>81<br>82<br>83<br>84       |
| <ol> <li>7.3</li> <li>7.4</li> <li>7.5</li> <li>7.6</li> <li>7.7</li> <li>7.8</li> <li>7.9</li> </ol> | <ul> <li>Reporting Operation and Benefits</li></ul>                                                                                                    | 70<br>77<br>78<br>79<br>81<br>82<br>83<br>84<br>85 |

#### Chapter 8. Configuring Kaye LabWatch LT

| <ul> <li>8.1.1 Email Server Tab</li></ul>                                                                                                    | 89  |
|----------------------------------------------------------------------------------------------------|-----|
| <ul> <li>8.1.2 The Authentication Tab</li></ul>                                                                                                    | 89  |
| <ul> <li>8.1.3 The Message Format Tab</li> <li>8.2 Configuring Telephone Contacts</li> <li>8.2.1 The Voice Tab</li> <li>8.2.2 The Control Tab</li> <li>8.2.3 The Dialout Codes Tab</li> <li>8.3 Managing User Schedules</li> </ul> | 90  |
| <ul> <li>8.2 Configuring Telephone Contacts</li> <li>8.2.1 The Voice Tab.</li> <li>8.2.2 The Control Tab</li> <li>8.2.3 The Dialout Codes Tab.</li> <li>8.3 Managing User Schedules</li> </ul>                                     | 91  |
| <ul> <li>8.2.1 The Voice Tab</li> <li>8.2.2 The Control Tab</li> <li>8.2.3 The Dialout Codes Tab</li> <li>8.3 Managing User Schedules</li> </ul>                                                                                   | 92  |
| <ul><li>8.2.2 The Control Tab</li><li>8.2.3 The Dialout Codes Tab</li><li>8.3 Managing User Schedules</li></ul>                                                                                                    | 92  |
| 8.2.3 The Dialout Codes Tab         8.3 Managing User Schedules                                                                                                    | 93  |
| 8.3 Managing User Schedules                                                                                                    | 93  |
|                                                                                                    | 94  |
| 8.4 Adding Predefined Acknowledgement Comments                                                                                                    | 95  |
| 8.5 Configuring Alarm Colors                                                                                                    | 96  |
| 8.6 Adding or Editing Users                                                                                                    | 98  |
| 8.7 Establishing User Account Settings                                                                                                    | 01  |
| 8.8 Scheduling User Vacations                                                                                                    | 103 |
| 8.9 Maintaining Calibration Records                                                                                                    | 104 |
| 8.10Configuring Tags and Groups                                                                                                    | 06  |
| 8.10.1 Entering the Tag Configurator                                                                                                    | 06  |
| 8.10.2 Locating Base Stations and Loggers                                                                                                    | 107 |
| 8.10.3 Modifying Tag Groups                                                                                                    | 110 |
| 8.11 Establishing Basic Display Parameters                                                                                                    | 112 |
| 8.12Locking and Unlocking Kaye LabWatch LT                                                                                                    | 113 |
| 8.12.1 Locking the System                                                                                                    | 113 |
| 8.12.2 Unlocking the System.                                                                                                    | 113 |
| 8.13Sensor Calibration Reminder Screen                                                                                                    | 114 |
| 8.14Back Up and Restore Database                                                                                                    | 115 |
| 8.15Monitoring RF Signal Strength                                                                                                    | 116 |
| Appendix A. Configuring Telephone Notifications                                                                                                    |     |
| A.1 Prerequisites                                                                                                    | 21  |
| A.2 Installing Diva Analog 2p Board                                                                                                    | 22  |
| A.2.1 Inserting Your Diva Media Board into Your Computer                                                                                                    |     |
| A.2.2 Connecting Your Dialogic® Diva® Analog Media Board                                                                                                    | 22  |

| A.2.2aDialogic® Diva® Analog-2 Media Boards                                                                                                    |
|----------------------------------------------------------------------------------------------------|
| A.3 Configuring the Diva Board                                                                                                    |
| A.4 Testing Diva Board                                                                                                    |
| A.5 Configuring Telephone Settings                                                                                                    |
| A.6 Configuring a User Account for Receiving Alarms                                                                                                    |
| A.7 Telephone Alarm Notification Process                                                                                                    |
| A.7.1 Steps in a Call                                                                                                    |
| A.7.2 The Telephone Notification Process                                                                                                    |
|                                                                                                    |
| Appendix B. Configuring Email Notifications                                                                                                    |
| Appendix B. Configuring Email Notifications         B.1 Requirements         137                                                                                                    |
| Appendix B. Configuring Email NotificationsB.1 Requirements137B.2 Configuring Email Settings138                                                                                           |
| Appendix B. Configuring Email NotificationsB.1 Requirements137B.2 Configuring Email Settings138B.3 Configuring the User Account for Receiving Alarms140                                   |
| Appendix B. Configuring Email NotificationsB.1 Requirements137B.2 Configuring Email Settings138B.3 Configuring the User Account for Receiving Alarms140Appendix C. Battery Count Reset    |
| Appendix B. Configuring Email NotificationsB.1 Requirements137B.2 Configuring Email Settings138B.3 Configuring the User Account for Receiving Alarms140Appendix C. Battery Count Reset143 |

## Chapter 1. The GE Kaye LabWatch LT Monitoring System

The GE Kaye LabWatch LT monitoring software system integrates RF ValProbe sensors, measurement hardware and networked PCs into a comprehensive solution for laboratory, warehouse and stability monitoring. Customers can incorporate wireless sensors for differential pressure, relative humidity, temperature, contact closure, CO<sub>2</sub>, and any wireless device that outputs an analog or digital signal. They can also add, replace or delete sensors as a facility expands or changes.

LabWatch LT software combines three functions. The system monitoring software allows users to perform real-time monitoring of groups of sensors, with color coding to indicate alarm levels. Users can click on individual sensors for more detailed information on trending, tabular data and alarm configuration, or to change the sensor tag description. The Alarms screen provides lists of recent alarms, and the Audit screen allows users to record and check the audit trail. For system administration, the Configuration screen enables system administrators to manage alarm contacts (e-mail and telephone) and acknowledgements, user accounts, calibration records, tag and group configurations, and basic system display parameters. All comments are held in a secure database that becomes part of the permanent record, archived to a secure audit trail in compliance with 21 CFR Part 11.

To signal personnel immediately when alarm events occur, LabWatch LT provides alarm notification via telephone and e-mail contacts:

- A flashing area on main screen shows the alarm location and details the alarm condition
- Automatic dialing/emailing from a priority list that calls personnel via telephone or e-mail
- User dial-in from a remote site to inquire about system status.

Automatic dialing for remote personnel allows LabWatch LT to deliver a message using text to speech messaging to notify the recipient of the alarm description and condition. An administrator can arrange the calling list in a cascading fashion to ensure the most efficient response to alarm situations.

Report creation allows you to create reports from a secure database. Users can generate six types of reports: Real-time, History, Single Tag Alarm, Mean Kinetic Temperature (MKT), Audit Trail and Calibration reports. A query function provides access to any type of Audit Trail reporting, from complete reports over any time period to specific reports focused on a particular system point or event.

To control user access, a system administrator grants access privileges and maintains the operator list. Each user receives an individual user ID and password combination that allows entry at the appropriate security level.

## Chapter 2. Installing Kaye LabWatch LT

Installing and setting up LabWatch LT is fairly straightforward. However, you must first be sure that your PC meets the necessary requirements.

## 2.1 System Requirements

- OS compatibility (MS Windows 7 32 bit and 64 bit, MS Windows XP SP3 32 bit, MS Windows Server 2008R2-Standard). English, German, French, Italian, Spanish, Portuguese and Chinese language version of above mentioned operating systems are supported.
- Minimum P4 or equivalent PC/Server design capable of running the required MS Operating System (OS).
- Memory Minimum 4 GB of RAM
- Hard Drive Minimum 40 GB free space
- CD or DVD Writable Drive
- Internet access
- IP address (assigned by customer's IT department) for each Base Station used
- One direct-connect USB (hubs or expansion cards do not work)
- One PCIe (1x or greater) slot for telephony media board
- 101-key standard Keyboard and mouse (can be used with KVM switching)
- Graphics 1024x768, 256 color resolution
- SVGA flat screen or LCD monitor (17-inch recommended, can be used with KVM switching)
- 10/100/1000 Network Interface

#### 2.1.1 Peripherals

- Networked black and white or color laser printer for all reports and printouts. (Optional, recommended)
- Local color ink jet/laser printer for all reports and printouts. (Optional)

#### 2.1.2 Computer Software

- OS compatibility (MS Windows 7 32 bit and 64 bit, MS Windows XP SP3 32 bit, MS Windows Server 2008R2-Standard)
   English, German, French, Italian, Spanish, Portuguese and Chinese language versions of above mentioned operating systems are supported.
   Hot Fixes is optional but strongly recommended.
- **Note:** LabWatch LT software package will be installed based on language OS (Windows 7 German, Windows 7 English, etc.) instead of regional and language option selection in operating system. For any language OS which is not supported, the English version will be installed by default.
- Anti-Virus and anti-Spyware/Spam software (Optional, highly recommended)
- Word processing, spreadsheet software and Adobe Reader (Optional; export of reports to Word, Excel and PDF format not possible in absence of MS Office, no other impact on the system)

#### 2.1.3 Application Software

- LabWatch LT 1.0 software package
- IMPORTANT: RF ValProbe, LabWatch Pro and LabWatch LT cannot run on the same machine. GE recommends using the LabWatch LT machine only for LabWatch LT.
   GE cannot test with all applications that could possibly be installed and cannot guarantee how the system will react with other software on the same machine.

### 2.2 Setting up RF ValProbe Hardware

Before you install LabWatch LT, be sure your RF ValProbe Base Station (s) and Loggers are transmitting and receiving in a network linked to the PC in which you have installed LabWatch LT.

Setting up an RF ValProbe hardware system for operation involves three steps:.

- **1.** Setting up the Base Station.
- 2. Connecting any External Sensors or Auxiliary Inputs.
- **3.** Setting up and positioning the Loggers.

#### 2.2.1 Setting Up the Base Station

Starting the Base Station requires plugging in the power supply and the USB or Ethernet connections. The rear of the Base Station appears similar to Figure 1 below.

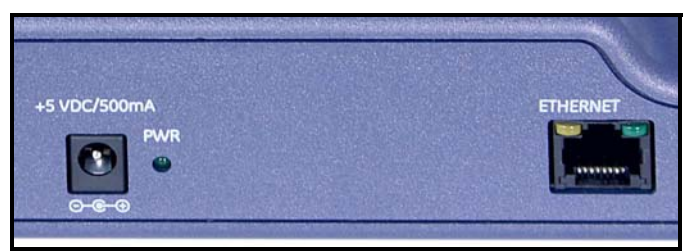

**Figure 1: Base Station Connections** 

- To power the Base Station, insert the round barrel connector into the power input jack of the Base Station (the input at the left shown in Figure 1 on the previous page). Attach the power supply to the power cord. Then insert the power cord into a standard 100-240 VAC outlet. A green light next to the power outlet on the Base Station indicates that the station is powered up.
- For USB use, a separate USB-adapter-cable plugs into a USB socket on the user's PC. The other end of the USB-adapter-cable fits into the 10bT Ethernet socket on the Base Station. Use only ONE USB-adapter-cable on a PC.

# **IMPORTANT:** The external power supply included with your RF ValProbe is fitted with an AC power cord suitable for the country of destination.

#### 2.2.1 Setting Up the Base Station (cont.)

A new Base Station needs configuring before it is added to the LabWatch LT system. By default, Base Stations are in USB mode but must be switched to Ethernet. Configuration involves four steps:

- 1. Switch the Base Station from USB to Ethernet mode.
- 2. Put the Base Station on the Ethernet and make sure it is online and that the LabWatch LT PC is able to ping it.
- **3.** Assign an RF network ID to Base Station, All Loggers intended for the Base Station should also be set with same Network ID manually; all loggers will communicate with the Base Station on that Network ID. However, be sure no two Base Stations have same network ID.
- **4.** Perform the Base Station's Time Synchronization against the PC Time on which Lab watch Lite Software is running.
- **Note:** While performing this step, make sure the "Windows Time" service is running on the PC.

Be sure you have installed LabWatch LT and entered users (see page 17). To begin configuration, proceed to the second tab (page 20) and click on **Configure New Base Station**.

#### 2.2.1a Configuring a New Base Station

#### Setting up a New Base Station for the Configuration on PC

- **a.** Use CTA5 Crossover cable to connect the USB-Adapter and Base Station. Put one end of the crossover cable into the Base Station's Ethernet port and the other end into the USB-Adapter's Ethernet port.
- **b.** Plug-in the USB-Adapter into the PC's USB Port.
- **c.** The USB Adapter will be detected and Network properties will show a new connection as shown in Figure 2 below.

| Shetwork Connections                            |                                                          |                                         |                                                                        | _ 🗆 🗙      |
|-------------------------------------------------|----------------------------------------------------------|-----------------------------------------|------------------------------------------------------------------------|------------|
| <u>Eile E</u> dit <u>V</u> iew F <u>a</u> vorit | es <u>T</u> ools Adva <u>n</u> ced <u>H</u> el           | p                                       |                                                                        | <b>.</b>   |
| 🛛 🕜 Back - 🌍 - 🗗                                | 🔊 🔎 Search 🄀 Folde                                       | rs 🕼 🎯 🗙 🍤                              | Folder Sync                                                            |            |
| Address 🔕 Network Connec                        | tions                                                    |                                         |                                                                        | 🚽 ラ Go     |
| Name                                            | Туре                                                     | Status                                  | Device Name                                                            |            |
| LAN or High-Speed Intern                        | net                                                      |                                         |                                                                        |            |
| Local Area Connection 26                        | LAN or High-Speed Internet<br>LAN or High-Speed Internet | Connected<br>Limited or no connectivity | Intel(R) 82566DM-2 Gigabit Network<br>HighSpeed USB-Ethernet Adapter # | Connection |
| Wizard                                          | Wizard                                                   |                                         |                                                                        |            |
| < ]                                             |                                                          |                                         |                                                                        | >          |
| HighSpeed USB-Ethernet Adapte                   | er #3                                                    |                                         |                                                                        |            |

Figure 2: Network Properties with New Base Station

A new Base Station needs configuring before it is added to the LabWatch LT system. By default, Base Stations are in USB mode but must be switched to Ethernet. Configuration involves four steps:

- 1. Switch the Base Station from USB to Ethernet mode.
- 2. Put the Base Station on the Ethernet and make sure it is online and that the LabWatch LT PC is able to ping it.

- **3.** Assign an RF network ID to Base Station. All Loggers intended for the Base Station should also be set with same Network ID manually; all loggers will communicate with the Base Station on that Network ID. However, be sure no two Base Stations have the same network ID.
- **4.** Perform the Base Station's Time Synchronization against the PC Time on which Lab watch Lite Software is running.
- **Note:** While performing this step, make sure the "Windows Time" service is running on the PC.
- **1.** Use the link **Click Here to find Base Station on USB** to detect the Base Station on the USB-Ethernet Adapter.

| wtich Base Station from USB to Ethernet     | Set Base Station Network ID        | Time Sync Base station with PC    |  |
|---------------------------------------------|------------------------------------|-----------------------------------|--|
| A new Base Station by default will be in US | B, need to switch it to ethernet w | hen being added to the system.    |  |
| To Add a new Base Station to the System     |                                    |                                   |  |
| 1. Make Sure the Base Station is connect    | ed to PC through USB cable. Click  | Here, To find Base Station on USB |  |
| Ba                                          | se Station Detected at             |                                   |  |
|                                             |                                    |                                   |  |
| 2. Enter New Static IP for Base Station an  | d Click "Configure to Ethernet".   |                                   |  |
|                                             | Base Station Static IP             | • •                               |  |
|                                             |                                    |                                   |  |
|                                             | Configure to                       | Ethernet                          |  |
|                                             |                                    |                                   |  |
|                                             |                                    |                                   |  |
|                                             |                                    |                                   |  |
|                                             |                                    |                                   |  |
|                                             |                                    |                                   |  |
|                                             |                                    |                                   |  |

Figure 3: Switch Base Station Tab

| wtich Base Station from USB to Ethernet                                                                                                    | Set Base Station Network ID                                                                                                    | Time Sync Base station with PC                                                                                                    |              |
|----------------------------------------------------------------------------------------------------|----------------------------------------------------------------------------------------------------|----------------------------------------------------------------------------------------------------|--------------|
| A new Base Station by default will be in US<br>To Add a new Base Station to the System.<br>1. Make Sure the Base Station is connect<br>Ba<br>2. Enter New Static IP for Base Station or | B, need to switch it to ethernet w<br>ed to PC through USB cable. Clicl<br>se Station Detected at^<br>nd Click "Configure to Ethernet".<br>Base Station Static IP<br>Configure to | hen being added to the system.<br>Here, To find Base Station on USB<br>Scans USB ports to detect<br>Comparison of the system<br>Ethernet | Base Station |
|                                                                                                    |                                                                                                    |                                                                                                    |              |

Figure 4: Scanning USB Ports

If a Base Station is connected through the USB port, then the Base Station IP address will appear in the "Detected at" text box after "**Click Here to find Base Station on USB**" is clicked.

| wtich Base Station from USB to Ethernet                                                   | Set Base Station Network ID                                     | Time Sync Base station with PC               |                      |
|-------------------------------------------------------------------------------------------|-----------------------------------------------------------------|----------------------------------------------|----------------------|
| A new Base Station by default will be in US                                               | B, need to switch it to ethernet w                              | hen being added to the system.               |                      |
| To Add a new Base Station to the System.<br>1. Make Sure the Base Station is connec<br>Ba | ted to PC through USB cable. Click                              | K Here, To find Base Station on USB          |                      |
| 2. Enter New Static IP for Base Station a                                                 | nd Click "Configure to Ethernet".<br>Base Station Static IP 251 | 251 · 251 · 0                                |                      |
|                                                                                           | Configure to                                                    | Ethernet                                     |                      |
|                                                                                           |                                                                 | Click to put Base Station on Ethernet mode w | ith above static IP. |
|                                                                                           |                                                                 |                                              |                      |
|                                                                                           |                                                                 |                                              |                      |
|                                                                                           |                                                                 |                                              |                      |

Figure 5: Detected Base Station

 Enter the new "Base Station Static IP" which has to be assigned to the Base Station Your business IT department may need to assign this unique Static/Fixed-address/ Reservation IP address using their network configuration tools. Click Configure to Ethernet. Once successful, the "IP Address Switched Successfully" message will appear.

| vitch Base Station from USB to Ethernet     | Set Base Station Network ID        | Time Sync Base station with PC     |
|---------------------------------------------|------------------------------------|------------------------------------|
| new Base Station by default will be in US   | B, need to switch it to ethernet w | hen being added to the system.     |
| To Add a new Base Station to the System.    |                                    |                                    |
| 1. Make Sure the Base Station is connect    | ed to PC through USB cable. Click  | (Here, To find Base Station on USB |
| Bo                                          | ase Station Detected at 192        | 168 · 99 · 100                     |
| 2. Enter Static IP for Base Station and Cli | ck "Configure to Ethernet".        |                                    |
|                                             | Base Station Static IP             |                                    |
|                                             | Configure to                       | 5 Ethernet                         |
|                                             | L                                  | Antonio anto anto                  |

Figure 6: Configure to Internet

3. Click Next to configure the Base Station's RF Network ID.

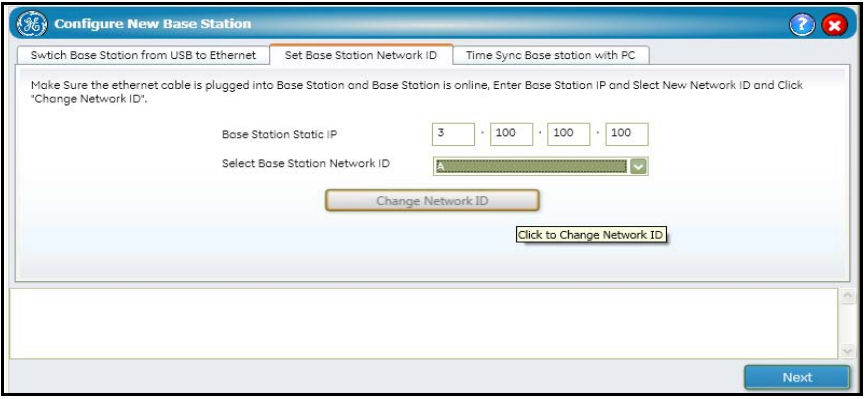

Figure 7: Network ID Configuration

4. Enter the Base Station's Static IP. Enter the new RF Network ID, and click Change Network ID. Current Network ID of the Base station is detected and a confirmation message is prompted. For easy identification and future use, please affix a tag to the Base Station noting the selected Base Station IP address and the RF Network ID.

| which Base Station from USB to Ethernet                                                      | Set Base Station Network ID      | Time Sync Base station with PC                   |                  |
|----------------------------------------------------------------------------------------------|----------------------------------|--------------------------------------------------|------------------|
| ake Sure the ethernet cable is plugged into<br>Change Network ID".                           | Base Station and Base Station is | online, Enter Base Station IP and Slect New Netw | ork ID and Click |
| Base Stati                                                                                   | on Static IP 3                   | · 100 · 100 · 100                                |                  |
| Select Bas                                                                                   | e Station Network ID A           |                                                  |                  |
| rrent network ID is 9, Do you want to chang                                                  | e it to 10 Proceed               | ick to Change Network ID                         |                  |
| nected to 3.185.91.159<br>icribtion done to 3.185.91.159<br>ing for Sensor Network Inventory |                                  |                                                  |                  |
| ing for derider recorder inventory in                                                        |                                  |                                                  |                  |

Figure 8: Confirmation Message

- **5.** Click **Proceed** to confirm you want to change the ID. Once done, the "Network ID Changed Successfully" message appears.
- **6.** Click **Next** to proceed to Time Synchronization of the Base Station with the LabWatch LT PC.

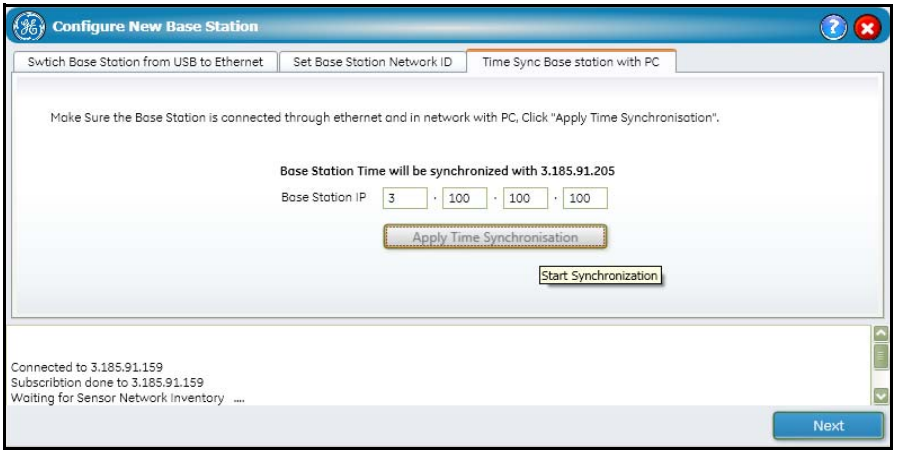

Figure 9: Time Synchronization

Now you must synchronize the Base Station's time with that of the PC on which LabWatch LT is running. The IP address of the PC is displayed; a user needs to enter the Base Station IP address.

Make sure the "Windows Time" is running on the PC and then click **Apply Time Synchronization**. Once done, the message "Base Station Time Synchronization is Successful" appears.

Loggers on the Base Station also need their times synchronized with that of the Base Station; do this manually by power resetting all the loggers. Please follow the steps below to sync the logger time with Base Station Time:

- **1.** Power OFF the logger, and change the Base Station ID, to anything other than the original ID.
- **2.** Power ON the Logger.
- 3. Power OFF the logger, and change the Base Station ID back to the original.
- **4.** Power ON the Logger.

Once you have added the Base Station to the network and synchronized the time, continue with setting up the LabWatch LT system as shown on page 20.

#### 2.2.2 Connecting an External Sensor and Auxiliary Inputs

If any of your Loggers are designed for use with an external sensor, that sensor will have been shipped in the same package as your Logger.

- To connect the sensor to the Logger, simply slide the connection end of the sensor into the hole on the right side of the Logger.
- To disconnect the sensor from the Logger, pull back the connection sleeve (the grooved part visible outside the connection) and you can pull out the sensor.

# <u>CAUTION!</u> When handling external sensors, avoid bending the sensor near either the tip or connector ends. Repeated bending will damage the sensor.

You connect auxiliary inputs (4-20 mA, 0-10V or contact closure) via the terminal at the top of the Logger shown in Figure 10 below. Figure 11 below illustrates wiring connections for the auxiliary inputs.

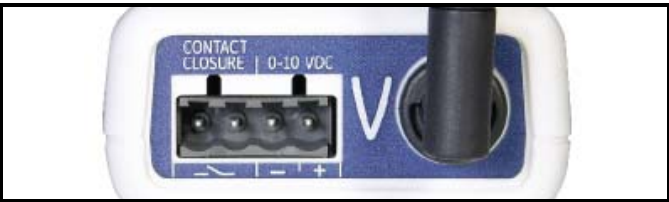

Figure 10: Auxiliary Input Terminal

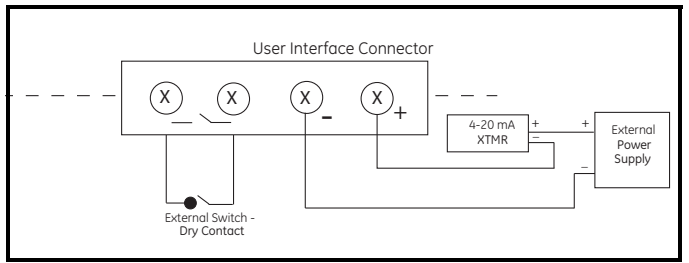

Figure 11: Interface Connector Wiring Diagram

#### 2.2.2 Connecting an External Sensor and Auxiliary Inputs (cont.)

**Note:** For a 2 or 5-channel Logger, the sensors are prewired to terminal blocks inside the Logger. To replace or reattach a sensor, you must remove the cover and retaining bar, remove the terminal block for the existing sensor, attach the terminal block of the new sensor, and replace the retaining bar and cover.

#### 2.2.3 Setting up the Loggers

When you are setting up the Loggers, you must first be sure that they are switched on, and that they have the same network ID (from 0 to 9 or A to F) as the Base Station. (For instance, all Loggers must have the network ID "5" if the Base Station has the ID "5".)

**IMPORTANT:** If you have more than one Base Station, each one <u>must</u> be configured with a unique network ID.

To switch on the Logger, see the back of the Logger above the battery panel, as shown in Figure 12. Slide the switch below the network ID wheel to the right to turn on the logger.

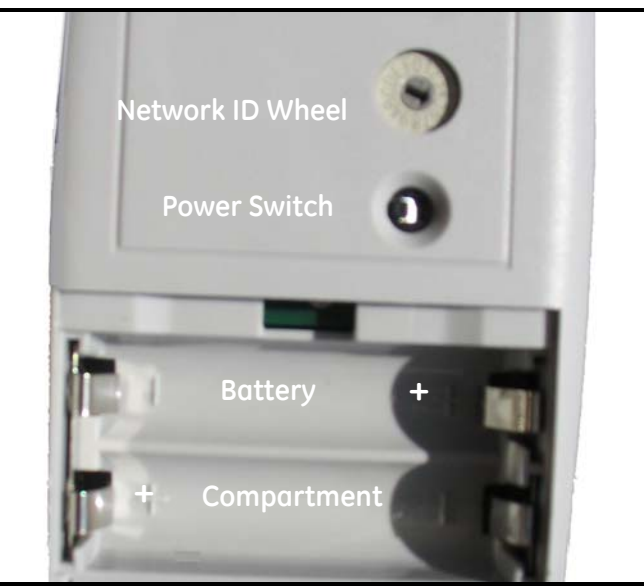

Figure 12: Logger Battery Compartment, Power Switch and Network ID Wheel

#### 2.2.3 Setting Up the Loggers (cont.)

Be sure the network ID for both Base Station and Loggers is set up as shown on page 15.

If you need to adjust the Logger's network ID, use a small screwdriver to turn the arrow in the middle of the network ID wheel in Figure 12 on page 14. Be sure the arrow points to the appropriate ID number. (You can choose from numbers 0 through 9, and letters A through F.)

**Note:** You must change the Logger network ID before you switch on the Logger. If you have already switched the Logger on, switch it off and then turn it back on so the Logger can read the correct ID.

#### 2.2.4 Logger Installation Guidelines

You can now position the Loggers. Each Logger must be no more than 300 ft. distant from the Base Station and the other Loggers. GE offers several recommendations for logger placement:

- Install the Loggers at least one to two feet above the ground or floor. For better RF transmission, place them as high as possible. If possible, raise or lower the Base Station and Loggers above or below walls or any obstruction.
- Point the Logger antenna upwards for best results.
- Do not position the Loggers directly above or below each other. Stagger their positions for better transmission.
- If Loggers are placed at different heights, make sure that they are within antenna range (within 300 ft. from the Base Station or another logger). The RF signal is transmitted in an arc, with maximum signal strength occurring in the area 45° above and below the tip of the antenna.
- Be aware that metal surroundings can interfere with RF transmission; the Logger may transmit, but the signal will be weaker. Shorten the transmission distance accordingly.
- Do not install Loggers next to a cordless phone base or other 2.4 GHz transmission device.
- Do not install Loggers on a vibrating surface.
- Do not place Loggers where the temperature is outside their rated operating range.

**IMPORTANT:** If you are using Loggers with internal sensors, be sure the vents on the side remain uncovered. If the vents are covered, the sensors cannot provide correct readings.

### 2.3 Installing Kaye LabWatch LT Software

To begin installation, insert the LabWatch LT CD into the CD drive. Follow the steps in the *LabWatch LT Startup Guide* to install the software.

Once you have installed LabWatch LT, click on **Start >Programs>LabWatch LT** to open the program. The Login window opens.

| 6 LOGIN   |
|-----------|
|           |
| PASSWORD  |
|           |
|           |
| OK CANCEL |

Figure 13: Login Window

## 2.3 Installing Kaye LabWatch LT (cont.)

The Configuration Wizard will open before you launch LabWatch LT if the following conditions are met:

- 1. No users have been created
- 2. No tags have been defined

Through the Configuration Wizard you can create user accounts, discover Base Stations/ Loggers, associate a sensor with a tag, set tag properties, create tag groups, associate users with tag groups, and associate schedules with users.

The following sections describe configuration steps.

#### 2.3.1 User Registration

In a newly installed system, no user accounts exist for LabWatch LT. So when you start LabWatch LT for the first time, a Registration window appears in which you can create new users. For each user, enter the relevant data in the fields.

| REGISTRATION      |                                 | C ASSEGN TAGS      | CONFIGURE TAGS      | GROUPS | O USERS          | O SCHEDULE  | O NOTIFICATIONS |  |
|-------------------|---------------------------------|--------------------|---------------------|--------|------------------|-------------|-----------------|--|
| GISTRATION        |                                 |                    |                     |        |                  |             |                 |  |
| P 1: Users of Lab | ATCH LT<br>avatch LT applicatio | n can be Created,M | adified and Deleter | d. :   |                  |             |                 |  |
| LIST OF USERS     | \$400 USER                      | USER ID            |                     |        | USER NAME        | - i         |                 |  |
|                   |                                 |                    |                     |        |                  |             |                 |  |
|                   |                                 | COMMENTS           |                     |        | _                |             |                 |  |
|                   |                                 |                    |                     |        | F RESET PASSWORD |             |                 |  |
|                   |                                 |                    |                     |        | T DISABLE USER   |             |                 |  |
|                   |                                 | USER TYPE          |                     | 3      | CHANGE PHOTO     |             |                 |  |
|                   |                                 | System Admi        | istrator +          |        |                  | al over the |                 |  |
|                   |                                 | EMAIL ID           |                     |        | TELEPHONY NO     |             |                 |  |
|                   |                                 |                    | 0                   |        |                  |             |                 |  |
|                   |                                 | ACCESS CODE        |                     |        | ACK CODE         |             |                 |  |
|                   |                                 |                    | eroue.              |        |                  | _           |                 |  |
|                   |                                 | USER PERMES        | stons               |        |                  |             |                 |  |

Figure 14: User Creation Screen

Users can be one of three types, each with specific permissions:

**System Administrator** - Creates and maintains user accounts, locks and unlocks the system, sets site options and system preferences, backs up and restores user information, and views, prints, and maintains the audit trail. The System Administrator also performs Logger calibration.

**Operator** - Can view screens and create reports, Operators can also have particular permissions if the System Administrator has set them up with specific permissions in this window.

Guest - Can view screens, but cannot change any parameters.

**IMPORTANT:** Whenever new users are created, they are assigned default passwords that are the same as their User IDs. A user must change the default password at first log in.

After creating the required number of user accounts, click **Next** to configure the base station and loggers, as explained on the following pages.

#### 2.3.2 Discovering Base Stations and Loggers

In the next window, click on **Discover Base Stations** to determine what Base Stations are on your network, and click on **Get Loggers** to find the Loggers for each of the selected Base Stations. You can also **Enter an IP Address** to locate a particular Base Station.

|         | TION ASSISTATIONS          | O ASSIGN TAGS       | O TAGS             | O GROUPS           | O USERS     | O SCHEDULE | O NOTIFICATIONS | O REVIEW |
|---------|----------------------------|---------------------|--------------------|--------------------|-------------|------------|-----------------|----------|
| CONF    | IGURE BASE STATIONS        |                     |                    |                    |             |            |                 |          |
| Step 2: | Base Stations can be confi | gured, discovered a | nd included in the | monitoring system. |             |            |                 |          |
|         | 1 rom                      | R IP ADDRESS        |                    |                    |             |            |                 |          |
| NACORE  | NEW BASE STATIONS          |                     | OK DIS             | COVER BASE STATION | GET LOGGERS |            |                 |          |
| su      | CT IP ADDRESS              | NAME                |                    | PORT               | TOTAL LO    | GGURS      | RECEIVED LOGGED | 85       |
| K P.    | 3.185.91.159               | BASESTATIO          | 00.                | 4445               | 1           |            | 1               |          |
|         |                            |                     |                    |                    |             |            |                 |          |
|         |                            |                     |                    |                    |             |            |                 |          |
|         |                            |                     |                    |                    |             |            |                 |          |
|         |                            |                     |                    |                    |             |            |                 |          |
|         |                            |                     |                    |                    |             |            |                 |          |
|         |                            |                     |                    |                    |             |            |                 |          |
|         |                            |                     |                    |                    |             |            |                 |          |

Figure 15: Configure Base Station Window

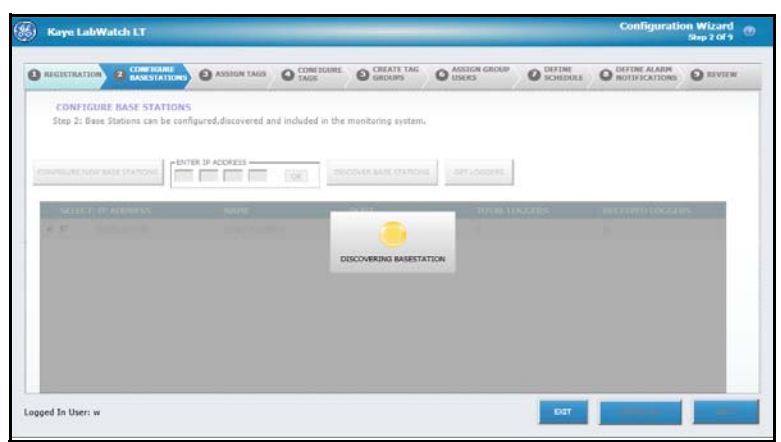

Figure 16: Discovering Base Stations

2.3.2 Discovering Base Stations and Loggers (cont.)

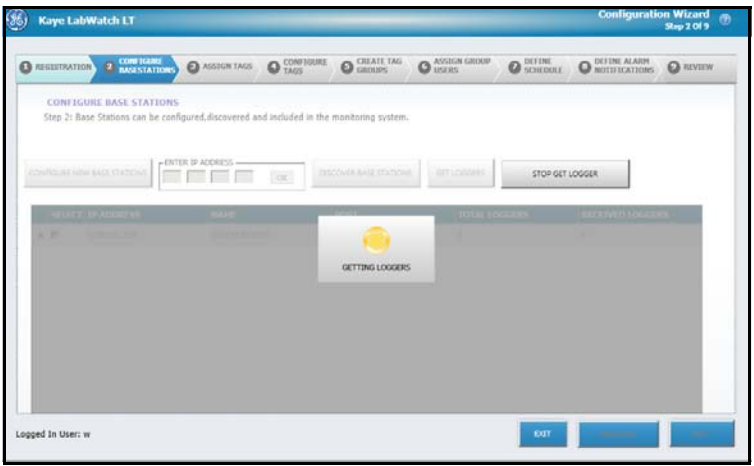

Figure 17: Getting Loggers

When a user clicks on **GET LOGGERS**, it toggles to a **STOP GET LOGGERS** button. Clicking on **STOP GET LOGGERS** will stop LabWatch LT from searching for Loggers from selected Base Stations.

After the Loggers have been received and displayed, a user can select/unselect Base Stations and Loggers by clicking the corresponding check boxes. Click **Next** when you have finished.

| Kaye L     | abWatch LT          | 6         |                    | -                  |                   | -             |                                                                                                    | Configurati                  | on Wizard<br>Step 2 Of 9                                                                                                    |
|------------|---------------------|-----------|--------------------|--------------------|-------------------|---------------|----------------------------------------------------------------------------------------------------|------------------------------|----------------------------------------------------------------------------------------------------|
| el GESTIKA | 110N 28             | ESTATEORS | O ASSIGN TAOS      | O TAUS             | O GROUPS          | O ASSESS      | O DEFINE<br>SORDULE                                                                                                    | O DEFINE ALARM NOTIFICATIONS | O ALVILW                                                                                                    |
| CONF       | IGURE BASE Stations | TATIONS   | oured discovered a | nd included in the | monitorina system |               |                                                                                                    |                              |                                                                                                    |
| auch 23    | base stations i     | an de com | gurea,ascoverea a  | nu nouveu in the   | monitoring system | -             |                                                                                                    |                              |                                                                                                    |
| NADURE     | NEW BALL STATE      |           | ER IP ADDRESS      | OK DE              | COVER BASE STATIO | IS GET LOSSE  | -                                                                                                    |                              |                                                                                                    |
|            |                     |           |                    | trainin Trainin    | property in       |               |                                                                                                    |                              |                                                                                                    |
| 9111       | CT TP ADDRES        | s         | NAME.              |                    | PORT              | 101.          | ALLOGGERS                                                                                                    | RECEIVED LOCAL               | 85                                                                                                    |
|            | 1.163.91.13         |           | BADESTIATIO        | n.,                | 110               | 1+            |                                                                                                    |                              | _                                                                                                    |
|            |                     | ELFCT LOS | XGER SN (MAC ADOR) | 855                | SENSORI           | ENSORE SENSOR | SENSORA SENSORS                                                                                                    | SENSORS                      |                                                                                                    |
|            |                     | D 903     | 592 00-00-00-0     | 0-00-01-92-FE      | 8L.               | TA TB         | TC TD                                                                                                    | TE                           |                                                                                                    |
|            |                     |           |                    |                    |                   |               |                                                                                                    |                              |                                                                                                    |
|            |                     |           |                    |                    |                   |               |                                                                                                    |                              |                                                                                                    |
|            |                     |           |                    |                    |                   |               |                                                                                                    |                              |                                                                                                    |
|            |                     |           |                    |                    |                   |               |                                                                                                    |                              |                                                                                                    |
|            |                     |           |                    |                    |                   |               |                                                                                                    |                              |                                                                                                    |
|            |                     |           |                    |                    |                   |               | -                                                                                                    |                              |                                                                                                    |
|            |                     |           |                    |                    |                   |               | and the second second se |                              | and the second second se |

Figure 18: Screen Populated with Base Stations

2.3.2 Discovering Base Stations and Loggers (cont.)

| REGISTRATIO          |                                                  | ASSERTANCE        | CONFECURE<br>TAGS  | O GROUPS           | O USERS       | OUP O SCHEDUL     | O DEFINE ALARM | O REVIEW |
|----------------------|--------------------------------------------------|-------------------|--------------------|--------------------|---------------|-------------------|----------------|----------|
| CONFIG<br>Step 2: 8a | URE BASE STATIONS<br>ise Stations can be configu | rred,discovered a | nd included in the | monitoring system. |               |                   |                |          |
| CONFIGURE NEW        |                                                  | IP ADDRESS        | OK 00              | COVER BASE STATION | S GET LOGG    | 05                |                |          |
| डामटा                | IP ADDRESS                                       | NAME              |                    | PORT               | 101           | AL LOGGERS        | RECEIVED LOGGE | 15       |
| a P                  | 3.185.91.159                                     | BASESTATIO        | 01                 | 4945               | 1.            |                   | 1              |          |
|                      | SILLOT LOGO                                      | ER SN. MAC ADOR   | 55                 | SINSORI S          | DISOR2 SDISOR | a sonsore sonsore | SUNSORS        |          |
|                      | IF 60359                                         | 2 00-00-00-0      | 0-00-01-92-FE      | BL T               | а тв          | TC TD             | TE             |          |
|                      |                                                  |                   |                    |                    |               |                   |                |          |
|                      |                                                  |                   |                    |                    |               |                   |                |          |
|                      |                                                  |                   |                    |                    |               |                   |                |          |
|                      |                                                  |                   |                    |                    |               |                   |                |          |

Figure 19: Populated Screen with Selected Loggers

**Note:** You can configure four (4) Base Stations. Two Base Stations can have 40 loggers per Base Station; overall, you can configure no more than 100 loggers.

#### 2.3.3 Associate Sensors with Tags

**IMPORTANT:** Tags cannot be generated without license info, so to generate the license key, click on the **License Key** button and enter a valid license key as shown below. Once a valid key is entered, tags can be generated, otherwise a message will pop up if it exceeds the limit. Even if the number of tags exceeds the limit, a user can still generate the tags but can only generate up to the license key provided.

Once the license key is entered, clicking on the **Evaluate** key will connect to the product key evaluation server to generate the license information. On receiving the license info, the license to number of tags will be listed and a user can proceed further for tag generation; otherwise appropriate messages will be displayed on unsuccessful product key entry.

| D/ee89D-2a5a-40eb-9Ce | D-13122Dee80C3      |
|-----------------------|---------------------|
|                       |                     |
|                       |                     |
|                       | EVALUATE REF CANCEL |
|                       |                     |

Figure 20: License Key Evaluation

When you have populated the list, click on the **Next** button to proceed to the Assign Tags tab (Figure 21 on the next page). In the Enabled column, clear the checkbox for any tag you do not want to enable. In the Tag and Tag Description columns, you can enter your own tag IDs and descriptions. To create automatic tags, click the **Generate Tag** button. If you need to reassign a tag, click the **REASSIGN Tag** button. By default, "Group By" will list all the base stations. Selecting a particular base station will list sensors related to that selected base station.

2.3.3 Associate Sensors with Tags (cont.)

| 6) ×  | aye LabWatch L         |                  |              |           | _             |                  |              | Configuration   | Mepsory ( |
|-------|------------------------|------------------|--------------|-----------|---------------|------------------|--------------|-----------------|-----------|
| 0 *** |                        | AF MANE          | ASSESSMENTER | O CONFID  |               | O biers          | O SCHEDULE   | O NOTIFICATIONS | O SCYTCH  |
|       | ASSIGN TAGS            |                  |              |           |               |                  |              |                 |           |
|       | top 3: Tags can be get | erated For deter | ted sensors. |           |               |                  |              |                 |           |
| 1     | GENERATE TAG           | LICENSE          | 427 R.       | BAT HOLES | PREFIX I      | START WITH PROFE | INCREMENT BY | UPDATE TAG      | AND DO    |
| 12    |                        |                  |              |           |               |                  |              |                 |           |
|       |                        |                  |              |           |               |                  |              |                 |           |
| NAR   | LED BASE STATION       | SENSOR SP        | SENSOR TYPE  | TAG TA    | G DESCRIPTION |                  |              |                 |           |
|       | BASESTATIONS           | BESSERI, PL      | Battery.     |           |               |                  |              |                 |           |
| 7     | INVESTATION3           | helsez.TA        | Temperature  |           |               |                  |              |                 |           |
| 7     | BALETATIONS            | h031962.718      | Temperature  |           |               |                  |              |                 |           |
| 87    | INVESTATIONS           | bising.tc        | Temperature  |           |               |                  |              |                 |           |
| 2     | BASESTATIONS           | hessez.to        | Temperature  |           |               |                  |              |                 |           |
| 7     | BASESTATIONS           | URADING TE       | Tempsisture  |           |               |                  |              |                 |           |
|       |                        |                  |              |           |               |                  |              |                 |           |
|       |                        |                  |              |           |               |                  |              |                 |           |
| _     |                        |                  |              |           |               |                  |              |                 | -         |
| aped  | In User: w             |                  |              | ENAB      | ITAL .        | DISABLE ALL      | 0.07         | INEVEND         | NOT       |
|       |                        |                  |              | -         |               |                  | -            |                 | -         |

Figure 21: Assign Tags Tab

By default, tags are generated with prefix "T", but you can change the tag prefix by selecting the required letter from the Prefix drop-down box. Then click on **Update Tag Prefix** to update the tag prefix for all tags. Remember that the option to change tag prefixes is a one-time activity, and that clicking **Next** will save tags into the database. Once a tag is saved into the database, the option to change tag prefix becomes invisible, so users will not be able to change the tag prefix anymore.

Clicking **ENABLE ALL** will enable all sensors.

Clicking **DISABLE ALL** will disable all sensors.

| Step 3: Tage can be gen<br>GENERATE TAG<br>Group By all                          | wrated for detect                                                       | ted sensors.<br>KTY REAGES                                                 | SELECTED TAG | aga - 100 | DICHEMENT BY | UPDATE TAG PRETEC |
|----------------------------------------------------------------------------------|-------------------------------------------------------------------------|----------------------------------------------------------------------------|--------------|-----------|--------------|-------------------|
| HED BASE STATION<br>BASESTATIONS<br>BASESTATIONS<br>BASESTATIONS<br>BASESTATIONS | ESTINGOR CN<br>6035972.81.<br>6035962.73A<br>6035962.710<br>6035962.700 | SERVICIO TYPE TA<br>Dattery .<br>Temperature<br>Temperature<br>Temperature | TAG NAME     | CANCE     |              |                   |
| BASESTATION                                                                      | barring, TE                                                             | Temperature                                                                |              |           | J            |                   |

Figure 22: Reassigning Tags

#### 2.3.3 Associate Sensors with Tags (cont.)

When you have completed sensor and tag association, click Next to configure tags.

#### 2.3.4 Configure Tags

| REGISTRATION O BASESTATIONS                                                                                                    | CON ASSESSMENTARIAS                               |                 | O USERS | O SCHEDULE | O REVIEW |
|----------------------------------------------------------------------------------------------------|---------------------------------------------------|-----------------|---------|------------|----------|
| CONFIGURATION TAGS                                                                                                    |                                                   |                 |         |            |          |
| Step 4: Tags can be configured for<br>ALL TAGS                                                                                         | parameters like Scaling and                       | Alarm Settings. |         |            |          |
| Group By Al                                                                                                    | CONFIGURATION                                     | ALARM           |         |            |          |
| Tag Tag Tag Tag Tag T<br>T00008 Minterpretaine<br>T00007 Temperature<br>T00008 Temperature<br>T00005 Temperature<br>T00005 Temperature | TAS DESCRIPTION<br>SPORTS DESCRIPTION<br>UNIT (%) | )               |         |            |          |
| MULTI TAG SETTINGS                                                                                                    |                                                   |                 |         |            |          |

Figure 23: Configure Tags Tab

Click on any single tag, and the window for that tag opens at the **Configuration** tab. It includes text boxes for the **Tag Description**, **Spoken Description** (for telephone contacts) and **Measurement Unit** (C or F for temperature, % for relative humidity)

Click the **Alarm** tab, and you can enter alarm limits and delay times. Click the **Enable** box to apply the values you have entered for alarm limits.

#### 2.3.4 Configure Tags (cont.)

| Kaye LabWatch LT                                                     |                                                                                                    |                                                          | -       |            | Configuratio                 | Ship 4 Of 9 |
|----------------------------------------------------------------------|----------------------------------------------------------------------------------------------------|----------------------------------------------------------|---------|------------|------------------------------|-------------|
|                                                                      |                                                                                                    | CONNECTORIE                                              | O USERS | O SCHEDULE | O DEFENE ALARM NOTIFICATIONS | O REVIEW    |
| CONFIGURATION TAGS<br>Step 4: Tags can be configured for<br>ALL TAGS | parameters like Scali                                                                                       | ng and Alarm Settings.                                   |         |            |                              |             |
| Group By All                                                         | CONFIGURATI                                                                                                 | ON ALARM                                                 |         |            |                              |             |
| Top Top Top Top Top Top Top Top Top Top                              | р <sup>а</sup> темала<br>на на<br>на<br>на<br>на<br>на<br>на<br>на<br>на<br>на<br>на<br>на<br>на<br>на<br>н | CQL <sup>12</sup> (M.mm)<br>0:00<br>0:00<br>0:00<br>0:00 |         |            |                              |             |
|                                                                      | 1.00                                                                                                    |                                                          |         | -          | _                            | -           |
| gged In User: w                                                      |                                                                                                    |                                                          |         | EXET       | HRV2005                      | NOT         |

Figure 24: Alarm Tab

The tag window differs slightly for analog and digital auxiliary inputs. For analog inputs, a third tab, **Scaling,** appears.

| REGISTRATION                                                                                                    | CONFIGURE<br>RASESTATIONS                                                                                                    | O ASSIGN TAGS                                                | CONFIGURE<br>TAGS | O GROUPS  | O ASSIGN GROUP | O SCHEDULE | O NOTIFICATIONS | O REVIEW |
|----------------------------------------------------------------------------------------------------|----------------------------------------------------------------------------------------------------|--------------------------------------------------------------|-------------------|-----------|----------------|------------|-----------------|----------|
| CONFIGUR<br>Step 4: Tags<br>ALL TAGS                                                                                                    | CATION TAGS                                                                                                    | parameters like Scali                                        | ing and Alarm S   | Settings. |                |            |                 |          |
| Tag<br>T00001 BM<br>T00002 Tef<br>T00002 Tef<br>T00002 Tef<br>T00005 Tef<br>T00005 Tef<br>T00005 Am<br>T00001 Cef<br>T00001 Cef<br>T00010 Tef<br>T00010 Tef<br>T00015 Tef<br>T00015 Tef<br>T00015 Tef | The Tipes International International Intern | Tad Desiciention<br>provide desicientia<br>unit<br>reactions | s                 | 〕         |                |            |                 |          |

Figure 25: Configure Tags Tab (for Analog Inputs)

#### 2.3.4 Configure Tags (cont.)

|                                                                                                    |                           | OREATE TAG                                     | O ASSIGN GROUP | O SCHEDULE | O DEFINE ALAUM | O REVEN |
|----------------------------------------------------------------------------------------------------|---------------------------|------------------------------------------------|----------------|------------|----------------|---------|
| CONFIGURATION TAGS<br>Step 4: Tags can be configured for<br>ALL TAGS                                                                                                    | parameters like Scaling a | nd Alarm Settings.                             |                |            |                |         |
| Tag         Tag Tag           100001         United           100001         Temperature           100001         Temperature           100001         Temperature           100001         Temperature           100001         Temperature           100001         Temperature           100001         Temperature           100001         Temperature           100001         Temperature           100001         Temperature           100011         Capitalityoit           100014         Temperature           100015         Temperature           100016         Temperature           100017         Temperature | UNIT<br>ИNIT<br>R R       | 58,51 (M. Hel)<br>6390<br>6390<br>6390<br>6390 |                |            |                |         |
| MULTI TAG SETTINGS                                                                                                    |                           |                                                |                | _          |                |         |

Figure 26: Configure Tags (Analog Inputs)—Alarm Tab

| REGISTRATION                                                                                                    | O BASESTATIONS                                                                                                    | ASSESS TAG                                            | TAGS            | O GROUPS      | O USERS | O SCHEDULE | O NOTIFICATIONS | O REVIEW |
|----------------------------------------------------------------------------------------------------|----------------------------------------------------------------------------------------------------|-------------------------------------------------------|-----------------|---------------|---------|------------|-----------------|----------|
| CONFIGUR                                                                                                    | TATION TAGS                                                                                                    |                                                       |                 |               |         |            |                 |          |
| Step 4: Tags                                                                                                    | can be configured for                                                                                                    | r parameters like                                     | Scaling and Ala | irm Settings. |         |            |                 |          |
| ALL TAGS                                                                                                    |                                                                                                    |                                                       |                 |               |         |            |                 |          |
| Group By                                                                                                    | Al                                                                                                    | CONFIGU                                               | RATION          | ALARM         | SCALING |            |                 |          |
| The Troot Bar<br>T00001 Bar<br>T00002 Ter<br>T00002 Ter<br>T00005 Ter<br>T00005 Ter<br>T00005 Ter<br>T00005 Ter<br>T00012 Bar<br>T00012 Ter<br>T00013 Ter<br>T00015 Ter<br>T00015 Ter<br>T000105 Ter<br>T000105 Ter<br>T000105 Ter<br>T000105 Ter<br>T000105 Ter<br>T000105 Ter<br>T00005 Ter<br>T00055 Ter<br>T00055 Ter<br>T00055 Ter<br>T0055 Ter<br>T00555 Ter<br>T00555 Ter | Trg Trps:<br>tary<br>more thank or<br>more thank<br>more thank<br>more thank<br>thank of the thank of<br>the thank of the thank of<br>the thank of the thank of<br>the thank of the thank of the thank of<br>the thank of the thank of the thank of the thank of<br>the thank of the thank of thank of the thank of the thank of thank | RANKE<br>RANKOW<br>RANKOW<br>SCALE HODH<br>SCALE HODH | 0.00            |               |         |            |                 |          |
| MULTI TA                                                                                                    | IG SETTENGS                                                                                                    |                                                       |                 |               |         | DIT        | 1911/1745       | NOT      |

Figure 27: Configure Tags —Scaling Tab

On the Scaling tab, click **Enable** to enable scaling. Two windows display the current raw low and raw high values. Enter the **Scale Low** and **Scale High** values in the text boxes.

The tag window for a digital input has two tabs, but the inputs differ.

#### 2.3.4 Configure Tags (cont.)

|                                                                                                    |                                                      |                                                |                |            |                                 | 201013   |
|----------------------------------------------------------------------------------------------------|------------------------------------------------------|------------------------------------------------|----------------|------------|---------------------------------|----------|
| REGISTRATION O CONFIGURE                                                                                                    | ASSIGN TAGS                                          | O CREATE TAG                                   | O ASSIGN GROUP | O SCHIDULE | O DEFINE ALARM<br>NOTIFICATIONS | O REVIEW |
| CONFIGURATION TAGS                                                                                                    |                                                      | the second states of second                    |                |            |                                 |          |
| ALL TAGS                                                                                                    | r parameters like sca                                | ing and Alarm Settings.                        |                |            |                                 |          |
| Group By Al                                                                                                    | CONFIGURAT                                           | ION ALARM                                      |                |            |                                 |          |
| Tooling         Justice           Tooling         Temperature           Tooling         Temperature | TAS DEBOSPTION<br>SPORTN DESCRIPTION<br>UNIT<br>NODE | CC<br>0/1<br>OPEN / CLOSE<br>0 / 1<br>ON / OFF |                |            |                                 |          |
| MULTI TAG SETTINGS                                                                                                    |                                                      |                                                |                |            |                                 |          |

Figure 28: Configure Tags—Digital Inputs

| REGISTRATION O BASESTAT                                                                                                    | TONS O ASSERN TAGS                            | COME LOURE        | O GROUPS  | O ASSIGN GROUP | O SCHEDULE | O NOTIFICATIONS | O REVIEW |
|----------------------------------------------------------------------------------------------------|-----------------------------------------------|-------------------|-----------|----------------|------------|-----------------|----------|
| CONFIGURATION TAGS<br>Step 4: Tags can be configu<br>ALL TAGS                                                                                                    | red for parameters like Se                    | aling and Alarm S | Settings. |                |            |                 |          |
| Top         Top Tray           T00041         Entranslave           T00042         Entranslave           T00042         Entranslave           T00042         Entranslave           T00044         Entranslave           T00044         Entranslave           T00044         Entranslave           T00044         Entranslave           T00045         Entranslave           T00047         Entranslave           T00047         Entranslave           T00047         Entranslave           T00047         Entranslave           T00047         Entranslave | тка сессиотар<br>рокен сесоат<br>чист<br>носе | CC<br>OPEN / CL   | OSE -     | 00             |            |                 |          |

Figure 29: Mode Selection

On the Configuration tab, three modes are available in the drop-down list: **Open/Close, I**/ **O** and **On/Off.** Click on the desired mode. On the Alarm tab, besides enabling alarms and setting a delay time, you can select an Alarm Mode of **Open** or **Close** from the drop-down list.
## 2.3.4 Configure Tags (cont.)

| Kaye LabWatch LT                                                                                                    |                                               | Configuration Wizar<br>Step 4 Of          | rd<br>9 |
|----------------------------------------------------------------------------------------------------|-----------------------------------------------|-------------------------------------------|---------|
| REGISTRATION 2 CONFIGURE<br>BASESTATIONS                                                                                                    | 3 ASSIGN TAGS 4 CONFIGURE 3 CREATE TAG 6 ASSI | GN GROUP O SCHEDULE O DEFINE ALARM O REVI | EW      |
| CONFIGURATION TAGS<br>Step 4: Tags can be configured fo<br>ALL TAGS                                                                                                    | r parameters like Scaling and Alarm Settings. |                                           |         |
| Group By All         -           Tag         Tag Type           Togota         Extray           T00001         Extray           T00002         Temperature           T00004         Temperature           T00005         Temperature           T00006         Temperature           T00007         Extray           T00008         Relative Humidit           T00009         Remerature           T00009         Remerature | CONFIGURATION ALARM                           |                                           |         |
| T00010     Auxiliary Input       T00011     DigitalInput       T00012     Battery       T00013     Temperature       T00014     Temperature       T00015     Temperature                                                                                                    | CLOSE                                         |                                           |         |

Figure 30: Alarm Mode Selection

If you select one/more tag (of type Temperature, Humidity, Auxiliary), the **Multi Tag Settings** button is enabled. Click this button, and you can apply common Lo, LoLo, Hi, and HiHi alarm limits and delays to the selected tags.

**IMPORTANT:** For **Multi Tag Settings** to work, a user should uncheck any DI tag within the list.

| Kaye LabWatch LT                                                                                                    |               |                   |                                            |                      | Contiguratio                  | Step 4 Of 9     |
|----------------------------------------------------------------------------------------------------|---------------|-------------------|--------------------------------------------|----------------------|-------------------------------|-----------------|
| REGISTRATION 2 CONFIGURE<br>BASESTATIONS                                                                                                    | 3 ASSIGN TAGS | GROUPS            | G ASSIGN GROUP<br>USERS                    | O DEFINE<br>SCHEDULE | DEFINE ALARM<br>NOTIFICATIONS | <b>O</b> REVIEW |
| CONFIGURATION TAGS Step 4: Tags can be configured for ALL TAGS Group By All Tags Tags Typs T00001 Buffer T00002 Temperature T00004 Temperature T00004 Temperature T00007 Baffery T00005 Restrict T00001 Auxiliary Input T00001 Buffery T00001 Buffery | CONFIGURATION | d Alarm Settinos. | 5<br>DELAY<br>0:00<br>0:00<br>0:00<br>0:00 |                      |                               |                 |

Figure 31: Multi Tag Settings Window

### 2.3.4 Configure Tags (cont.)

Click **Enable** to enable these limits, and then click **OK** to apply the limits and delays to the selected alarms.

### 2.3.5 Create Tag Groups

Clicking **Next** opens the **Create Tag Groups** tab in which a user can create/modify tag groups; by default, the battery group opens, as shown below.

| REGISTRATION      | CONFIGURE<br>BASESTATIONS | 3 ASSIGN TAGS        | CONFIGURE<br>TAGS                                                | GROUPS     | G ASSIGN GROUP | O DEFINE<br>SCHEDULE | DEFINE ALARM     NOTIFICATIONS |  |
|-------------------|---------------------------|----------------------|------------------------------------------------------------------|------------|----------------|----------------------|--------------------------------|--|
| CREATE TAG GR     | OUPS                      |                      |                                                                  |            |                |                      |                                |  |
| tep 5: Tag Group  | s Can be Created,Mo       | dified and Deleted.1 | ags can be assigned                                              | to Groups. |                |                      |                                |  |
| List Of Tag Group | 5                         |                      |                                                                  |            |                |                      |                                |  |
|                   |                           |                      |                                                                  |            |                |                      |                                |  |
| 🔂 Add             |                           |                      |                                                                  |            |                |                      |                                |  |
|                   | Battery                   |                      |                                                                  |            |                |                      |                                |  |
| TAG GROUP NAME    |                           | A                    | VAILABLE TAGS                                                    |            | SELECTED TAGS  |                      |                                |  |
|                   |                           |                      | 00002-Temperature<br>00003-Temperature                           | î          |                | 1                    |                                |  |
| TAG GROUP DESCRI  | PTION                     |                      | 00004-Temperature<br>00005-Temperature<br>00006-Temperature      |            |                |                      |                                |  |
|                   |                           | TC                   | 00008-Relative Humidit<br>00009-Temperature                      |            |                |                      |                                |  |
|                   |                           |                      | 00010-Auxiliary Input<br>00011-DigitalInput<br>00013-Temperature |            |                | •                    |                                |  |
|                   |                           |                      | 00014-Temperature<br>00015-Temperature                           |            |                |                      |                                |  |
|                   |                           | T                    | 00016-Temperature                                                |            |                |                      |                                |  |

Figure 32: Create Tag Groups

The left pane of this tab lists the currently available groups. Click on the arrow button beside any group, and a list of associated sensors appears below the group name. (The same list appears in the "Selected" pane at the right.) When you select a group, the Available Tags list and Selected Tags list are updated to show the specific group. You can move tags between the Available and Selected lists.

To create a new group, click the **Add Group** folder icon in the upper list of tag groups. You can then create the group by entering the group name and description, and selecting tags. Then click **Save** to save group information. Clicking on the arrow (up/down) buttons allows you to set the order of tags.

## 2.3.5 Create Tag Groups (cont.)

| CONFIGURE                                | Margaret and the second | CONFICURE                                | CREATE TAG | ASSIGN GROUD       | DEETNE   | DEETNE ALARM  | -        |
|------------------------------------------|-------------------------|------------------------------------------|------------|--------------------|----------|---------------|----------|
| REGISTRATION 2 BASESTATIONS              | ASSIGN TAGS             | O TAGS                                   | 5 GROUPS   | O USERS            | SCHEDULE | NOTIFICATIONS | 2 REVIEW |
| CREATE TAG GROUPS                        |                         |                                          |            |                    |          |               |          |
| tep 5: Tag Groups Can be Created,Modifie | d and Deleted.Ta        | igs can be assigned                      | to Groups. |                    |          |               |          |
| List Of Tag Groups                       |                         |                                          |            |                    |          |               |          |
|                                          |                         |                                          |            |                    |          |               |          |
|                                          | 8                       |                                          |            |                    |          |               |          |
| ◆ Add                                    | List of available       | tag groups                               |            |                    |          |               |          |
| Battery Group                            | 1                       | tag groups.                              |            |                    |          |               |          |
| TAG GROUP NAME                           | AV                      | AILABLE TAGS                             |            | SELECTED TAGS      |          |               |          |
| Broup1                                   | TOC                     | 0004-Temperature                         |            | T00002-Temperature |          |               |          |
|                                          | TOC                     | 0005-Temperature<br>0006-Temperature     |            | 100003-Temperature | 23       |               |          |
| irst group                               |                         | 0009-Temperature<br>0010-Auxiliary Input |            |                    |          |               |          |
|                                          | TO                      | 0011-DigitalInput<br>0013-Temperature    |            |                    |          |               |          |
|                                          | T00                     | 0014-Temperature<br>0015-Temperature     |            |                    | 1.3      |               |          |
|                                          |                         | 0016-Temperature<br>0017-Temperature     |            |                    |          |               |          |
| SAVE                                     | 2                       |                                          |            |                    |          |               |          |
|                                          |                         |                                          |            |                    |          |               |          |

Figure 33: Adding a Group

To delete a group, select the group and click on the cross icon appearing on top right corner of the group folder icon.

Click Next to proceed to the Assign Users tab, where you can associate users with groups.

## 2.3.6 Associating Users with Tag Groups

| REGISTRATION                     | 2 CONFIGURE<br>BASESTATIONS            | 3 ASSIGN TAGS      | O CONFIGURE<br>TAGS | G CREATE TAG<br>GROUPS | 6 ASSIGN GROUP | DEFINE<br>SCHEDULE | DEFINE ALARM<br>NOTIFICATIONS |  |
|----------------------------------|----------------------------------------|--------------------|---------------------|------------------------|----------------|--------------------|-------------------------------|--|
| ASSIGN USERS<br>tep 6: Users who | TO TAG GROUPS<br>are responsible for T | agGroups can be as | signed or removed   |                        |                |                    |                               |  |
| List Of Tag Group                | 5                                      |                    |                     |                        |                |                    |                               |  |
| 3                                | 2                                      |                    |                     |                        |                |                    |                               |  |
| Battery                          | Group1                                 |                    |                     |                        |                |                    |                               |  |
| AVAILABLE USER                   | S @ADD USER                            | ASSIGN             | D USERS             | 1                      |                |                    |                               |  |
| a w<br>wajid                     |                                        |                    |                     |                        |                |                    |                               |  |
|                                  |                                        |                    |                     |                        |                |                    |                               |  |
|                                  |                                        |                    |                     |                        |                |                    |                               |  |
|                                  |                                        | •                  |                     |                        |                |                    |                               |  |
|                                  |                                        |                    |                     |                        |                |                    |                               |  |
|                                  |                                        |                    |                     |                        |                |                    |                               |  |

Figure 34: Assign Users Tab

Upon selecting a group, the Assigned User list is updated appropriately. You can also move users between the **Available** and **Assigned Users** lists. Clicking on the arrow (up/ down) buttons allows you to set priority of users in a group.

To create a user, click on the **Add User** icon located on top right corner of the Available Users listbox. Clicking **Next** will display the **Define Schedule** tab, where you can associate schedules with a specific user of a group.

### 2.3.7 Defining and Modifying User Schedules

| Kaye LabWatch LT                           |                                |                   |                        |                    |                      | Configuration                  | Step 7 Of 9    |
|--------------------------------------------|--------------------------------|-------------------|------------------------|--------------------|----------------------|--------------------------------|----------------|
| REGISTRATION 2 CON                         | FIGURE ASSIGN TAGS             |                   | G CREATE TAG<br>GROUPS | ASSIGN GROUP USERS | C DEFINE<br>SCHEDULE | DEFINE ALARM     NOTIFICATIONS |                |
| FINE SCHEDULE<br>0 7: Schedules for the Us | ers of Labwatch LT application | can be Created,Mo | odified and Deleted    |                    |                      |                                |                |
| HEDULE NAME                                | 1 START TIME                   | 1 END             | TIME                   | 1 MONDAY T         | JESDAY WEDNESD       | AY THURSDAY FRIDAY S           | SATURDAY SUNDA |
|                                            | 09:00:00                       | 18:0              | 0:00                   | ×                  | x x                  | x x                            | 1 1            |
|                                            |                                |                   |                        |                    |                      |                                |                |
|                                            |                                |                   |                        |                    |                      |                                |                |
|                                            |                                |                   |                        |                    |                      |                                |                |
|                                            |                                |                   |                        |                    |                      |                                |                |
|                                            |                                |                   |                        |                    |                      |                                |                |
|                                            |                                |                   |                        |                    |                      |                                |                |
|                                            |                                |                   |                        |                    |                      |                                |                |
|                                            |                                |                   |                        | _                  |                      |                                |                |
|                                            |                                | NEW               | - 10                   |                    |                      |                                |                |
|                                            |                                |                   |                        |                    |                      |                                |                |
|                                            |                                |                   |                        |                    |                      |                                |                |

Figure 35: Define Schedules Tab

The Define Schedule tab displays all the available schedules. You can also create a new schedule or modify existing schedules here:

1. To create a schedule, click on the **NEW** button.

| RECIETRATION     | CONFIGURE            | ASSIGN TAGS | CONFIGURE     | CREATE TAG     | ASSIGN GROUP | DEFINE                                                                                                    | DEFINE ALARM        |             |
|------------------|----------------------|-------------|---------------|----------------|--------------|----------------------------------------------------------------------------------------------------|---------------------|-------------|
| REGISTION        | BASESTATIONS         |             | TAGS          | GROUPS         | USERS        | SCHEDULE                                                                                                    | W NOTIFICATIONS     | O REVIEW    |
| FINE SCHEDU      | ILE                  |             |               |                |              |                                                                                                    |                     |             |
| p 7: Schedules f | or the Users of Labw | S NEW SC    | HEDULE        |                | _            | 00                                                                                                    | 1                   |             |
| HEDULE NAME      | 1.                   | 5           |               |                |              |                                                                                                    | Y THURSDAY FRIDAY S | ATURDAY SUN |
|                  |                      | 0           | ENTER SC      | HEDULE         |              |                                                                                                    | XX                  | 1 1         |
|                  |                      |             |               |                |              |                                                                                                    |                     |             |
|                  |                      |             | START         | TTIME 00:00:00 | <b>H</b>     |                                                                                                    |                     |             |
|                  |                      |             | ENDT          | TIME 00:00:00  |              |                                                                                                    |                     |             |
|                  |                      |             |               | SCHEDULE REPE  | AT           | and the second second se |                     |             |
|                  |                      |             | TUESDAY TWEDN | ESDAY          |              |                                                                                                    |                     |             |
|                  |                      |             |               |                | EEKENDS      |                                                                                                    |                     |             |
|                  |                      |             |               |                |              |                                                                                                    |                     |             |
|                  |                      |             |               |                |              |                                                                                                    |                     |             |
|                  |                      |             |               | CA             | ICEL         |                                                                                                    |                     |             |
|                  |                      |             |               |                |              |                                                                                                    | ^                   |             |
|                  |                      |             | NEW           | 100            |              |                                                                                                    |                     |             |
|                  |                      |             |               |                |              |                                                                                                    |                     |             |
|                  |                      |             |               |                |              |                                                                                                    |                     |             |

Figure 36: New Schedules Window

#### 2.3.8 Defining and Modifying User Schedules (cont.)

2. To edit a schedule, select the required schedule and click on the EDIT button.

| REGISTRATION       | CONFIGURE<br>RASESTATIONS | ASSIGN TAGS | CONFIGURE       | GROUPS       | G ASSIGN GROU | IP DEFINE<br>SCHEDULE | DEFINE ALARM     NOTIFICATIONS | REVIEW       |
|--------------------|---------------------------|-------------|-----------------|--------------|---------------|-----------------------|--------------------------------|--------------|
|                    |                           |             | C. Mas          | -            |               |                       |                                |              |
| tep 7: Schedules f | for the Users of Laby     | at an       |                 |              | 8             | _                     |                                |              |
|                    |                           | (%) EDIT SC | HEDULE          |              |               | ? 😫                   |                                |              |
| CHEDULE NAME       |                           |             |                 |              |               |                       |                                | ATURDAY SUNL |
|                    |                           | -           | SELECT SCHE     | EDULE S1     | •             |                       |                                |              |
|                    |                           |             | START TI        | ME 09:00:00  | 8             |                       |                                |              |
|                    |                           |             | ENDTIM          | E 18:00:00   | m             |                       |                                |              |
|                    |                           |             |                 |              | (man)         | -                     |                                |              |
|                    |                           |             | S               | CHEDULE REPE | AT            |                       |                                |              |
|                    |                           |             | TUESDAY WEDNESD | DAY THURSDAY | FRIDAY V SAT  | JRDAY V SUNDAY        |                                |              |
|                    |                           |             |                 | EKDAYS 🖌 W   | EEKENDS       |                       |                                |              |
|                    |                           |             |                 |              |               |                       |                                |              |
|                    |                           |             |                 | CAN          | ICEL          |                       |                                |              |
|                    |                           |             |                 |              |               |                       | /                              |              |
|                    |                           |             | NEW             | EDIT DELE    | TE            |                       |                                |              |
|                    |                           |             |                 |              |               |                       |                                |              |

Figure 37: Edit Schedules Window

3. To delete a schedule, select the required schedule and click on the **DELETE** button.

| Kaye LabWatch L1                             |                                     |                                       |                |              | Configura                     | ation Wizard<br>Step 7 Of 9 |
|----------------------------------------------|-------------------------------------|---------------------------------------|----------------|--------------|-------------------------------|-----------------------------|
| REGISTRATION 2 COM                           | NFIGURE<br>SESTATIONS 3 ASSIGN TAGS | CONFIGURE      GREATE TAG     GROUPS  | G ASSIGN GROUP | DEFINE       | DEFINE ALARM     NOTIFICATION |                             |
| EFINE SCHEDULE<br>ep 7: Schedules for the U: | sers of Labwatch LT application     | n can be Created,Modified and Deleted |                |              |                               |                             |
| CHEDULE NAME                                 | 1 START TIME                        | 1 ENDTIME                             | 1 MONDAY TUESD | AY WEDNESDAY | THURSDAY FRIDA                | Y SATURDAY SUNDA            |
| L                                            | 09:00:00                            | 18:00:00                              | X X            | ×            | × ×                           | * *                         |
|                                              |                                     | Yes                                   | No             |              |                               |                             |
|                                              |                                     | NEW EDIT DELE                         | TE             |              |                               |                             |
|                                              |                                     |                                       |                |              |                               |                             |

Figure 38: Delete Schedules Window

Clicking on the **Yes** button deletes the selected schedule.

## 2.3.9 Defining Alarm Notifications

| -                  | 2 CONFIGURE<br>BASESTATIONS | 3 ASSIGN TAGS | O CONFIGURE<br>TAGS | GROUPS | ASSIGN GROUP     USERS | O DEFINE<br>SCHEDULE | 8 DEFINE ALARM<br>NOTIFICATIONS |  |
|--------------------|-----------------------------|---------------|---------------------|--------|------------------------|----------------------|---------------------------------|--|
| DEFINE ALARM       | NOTIFICATIONS               |               |                     |        |                        |                      |                                 |  |
| Step 8: Define Ala | rm Notifications for th     | ne schedules. |                     |        |                        |                      |                                 |  |
| List Of Tag Group  | 5                           |               |                     |        |                        |                      |                                 |  |
|                    |                             |               |                     |        |                        |                      |                                 |  |
| 3                  | 3                           |               |                     |        |                        |                      |                                 |  |
|                    |                             |               |                     |        |                        |                      |                                 |  |
| Battery            | Group1                      |               |                     |        |                        |                      |                                 |  |
| SELECTED USERS     | -                           | SCHEDU        | LE DETAILS          |        |                        |                      |                                 |  |
|                    |                             | SEL           | ECT NAME            | 5      | ART TIME               | ENDTIME              |                                 |  |
|                    |                             |               |                     |        |                        |                      |                                 |  |
|                    |                             |               |                     |        |                        |                      |                                 |  |
|                    |                             |               |                     |        |                        |                      |                                 |  |
|                    |                             | *             |                     |        |                        |                      |                                 |  |
|                    |                             |               |                     |        |                        |                      |                                 |  |
|                    |                             |               |                     |        |                        |                      |                                 |  |

**Figure 39: Defining Alarm Notifications** 

To associate a schedule with a user of a particular group:

- 1. Select a group.
- 2. Select a user from the selected users list.
- **3.** Select a schedule. You can also create a new schedule by clicking on the Add icon located at the top left corner of the Schedule Details grid.
- 4. Select the notification type as needed.

You can also change the priority of users by clicking on the arrow (up/down) buttons. These up/down buttons allow you to set the priority of users in a group.

#### 2.3.9 Defining and Modifying User Schedules (cont.)

Click **Next** to display the **Review** tab, where you can see a detailed report of activities performed in the last seven tabs.

| Kaye I    | LabWate         | dh LT                    |            |          |                 |                      |                         |                      | Step 9 Of 9                            |   |
|-----------|-----------------|--------------------------|------------|----------|-----------------|----------------------|-------------------------|----------------------|----------------------------------------|---|
| B REGISTR |                 | CONFIGURE<br>BASESTATION | s 3 ASSIGN |          | ONFIGURE<br>AGS | CREATE TAG<br>GROUPS | G ASSIGN GROUP<br>USERS | O DEFINE<br>SCHEDULE | DEFINE ALARM<br>NOTIFICATIONS 2 REVIEW | w |
| ⊲ ⊲ 1     | of 2            | ) ⇒    4 4               | 8 🕲   🖨 🛙  |          | 100%            | •                    | Find   Next             |                      |                                        |   |
|           |                 |                          | CURRE      | ENT CO   | NFIGL           | <b>JRATION</b>       |                         |                      |                                        |   |
|           |                 |                          |            |          |                 | P                    | rinted By w On 07/N     | ov/2012 12:00        |                                        |   |
|           |                 |                          |            | Base     | Station         |                      |                         |                      |                                        |   |
| IP ADD    | RESS            | NAM                      | E          | PORT     | TOTA            | L LOGGERS            | RECEIVED LOG            | GERS                 |                                        |   |
| 3.185.9   | 91.159          | BASESTA                  | TION1      | 4445     |                 | 1                    | 1                       |                      |                                        |   |
| 3.185.    | 91.28           | BASESTA                  | TION2      | 4445     |                 | 2 2                  |                         |                      |                                        |   |
|           |                 |                          |            | Assign B | ase Statio      | n                    |                         |                      |                                        |   |
| Enabled   | ed Base Station |                          | Sensor SN  | Senso    | r Type          | Tag                  | Tag Descript            | ion                  |                                        |   |
| True      | BASE            | STATION1                 | b03592.BL  | Bat      | tery            | T00001               |                         |                      |                                        |   |
| True      | BASE            | STATION1                 | 603592.TA  | Tempe    | erature         | T00002               |                         |                      |                                        |   |
| True      | BASE            | STATION1                 | b03592.TB  | Tempe    | erature         | T00003               |                         |                      |                                        |   |
| True      | BASE            | STATION1                 | 603592.TC  | Tempe    | erature         | T00004               |                         |                      |                                        |   |
| True      | BASE            | STATION1                 | 603592.TD  | Tempe    | erature         | T00005               |                         |                      |                                        |   |
| True      | BASE            | STATION1                 | 603592.TE  | Temp     | erature         | T00006               |                         |                      |                                        |   |

Figure 40: Review Tab

Click Finish to exit the Configuration Wizard and launch LabWatch LT.

[no content intended for this page - proceed to next page]

# Chapter 3. Monitoring Sensors with Kaye LabWatch LT

Once you have installed and set up LabWatch LT, you can begin to monitor your sensors. If this is your first use of LabWatch LT, the Log In screen will ask you for your User ID and password. (For the first use *only*, enter the User ID in both columns.) The system will then ask you to enter and confirm a new password. Enter a new password with a minimum of six characters.

Once you have entered your new password, LabWatch LT opens at the System Monitoring screen. Click on a button for one of the groups you have created in Chapter 2, and the screen will appear similar to Figure 41 below.

| 🛞 Kaye L        | abwatch      | LT     |          |            |          | -        | -          | -       | -       | -        |                | TOTAL ALARM CO    | UNT: 7     | ? ଃ        |
|-----------------|--------------|--------|----------|------------|----------|----------|------------|---------|---------|----------|----------------|-------------------|------------|------------|
| MONITOR         | 1            | (      | GRAPHING | 1          | ALAR     | NS       | 1          | AUDIT   |         | RE       | PORTS          | CONFIGURATIC      | N          | COMMENTS   |
|                 |              |        |          |            |          |          |            |         |         |          |                | DISPLAY           | VIEW       | n e s      |
| VIEW BY List    | View 🗸       | 6      |          |            |          |          |            |         |         |          |                |                   |            |            |
| Battery- Batter | v Group      | -      |          |            |          |          |            |         |         |          |                |                   |            |            |
| SENSOR NAME     | TAG NAME     | STA    | TUS T    | LOLO LIMIT | LO LIMIT | HI LIMIT | HIHI LIMIT | VALUE   | IS ALAR | M ENABLE | DESCRIPTION    | ۲                 | _          |            |
| A1980.TA        | T0001        | 1      | LOLO     | 10.00      | 20.00    | 50.05    | 80.33      | 12 °C   |         |          | Freezer 1      |                   |            |            |
| A1980.RH        | T0002        | 1      | LOLO     | 10.00      | 20.00    | 50.00    | 80.00      | 11 mA   |         |          | Freezer 2      |                   |            |            |
| A1980.AUX       | T0003        |        | LOLO     | 10.00      | 20.00    | 50.00    | 80.00      | 11.30 V | 2       |          | Freezer 3      |                   |            |            |
| A1981.TA        | T0006        |        | HI       | 10.00      | 20.00    | 50.00    | 80.00      | 98 °C   |         |          | Freezer 6      |                   |            |            |
| A1981.RH        | T0007        |        | HI       | 10.00      | 20.00    | 50.00    | 80.00      | 91 mA   |         |          | Freezer 7      |                   |            |            |
| A1981.AUX       | T0008        |        | HI       | 10.00      | 20.00    | 50.00    | 80.00      | 97 V    |         |          | Freezer 8      |                   |            |            |
|                 |              |        |          |            |          |          |            |         |         |          |                |                   |            |            |
| Battery         | Group A      |        |          |            |          |          |            |         |         |          |                |                   |            |            |
| GE LabWatch LT, | All Copyrigh | its Re | served.  |            |          |          |            | _       |         | Logged   | In User: admin | Thursday, Novembe | r 08, 2012 | 3:35:42 PM |

Figure 41: Monitoring Tab

# 3.1 The Monitoring Screen

The Monitoring screen, the first screen to appear once you have logged onto LabWatch LT, provides a concise overview of the various groups of sensors that make up a LabWatch LT system. As with the other major screens, the header lists the number of current unacknowledged alarms.

At the bottom of the screen, the Area series of buttons offers a scrolling list of the userassigned alarm areas (groups). Any group with at least one unacknowledged alarm will flash red, while the others will remain blue. Users can create any number of individual alarm areas with any number of tags. (GE recommends defining areas with up to 30 tags for better and clearer depiction on a full screen view.)

When you click on any of these buttons, you can survey the status of the alarms assigned to this group in the center of the screen. Users can display all areas, or up to four groups on the screen at any one time, in three different views — **List** (tabular data, as shown in Figure 41 on the previous page), **Graph** (a color-coded graph of the individual tags), and **Floor** (displaying tag icons superimposed over a map of the facility floor plan). To determine the number of areas displayed on the monitor at any one time (from one to four), click on the appropriate button in the Display View option.

For example, if you click on the two-pane button, a two-area screen appears, with the right screen empty. Click on the second group, and, with the mouse held down, pull the second group onto the window. The screen now appears similar to Figure 42 below.

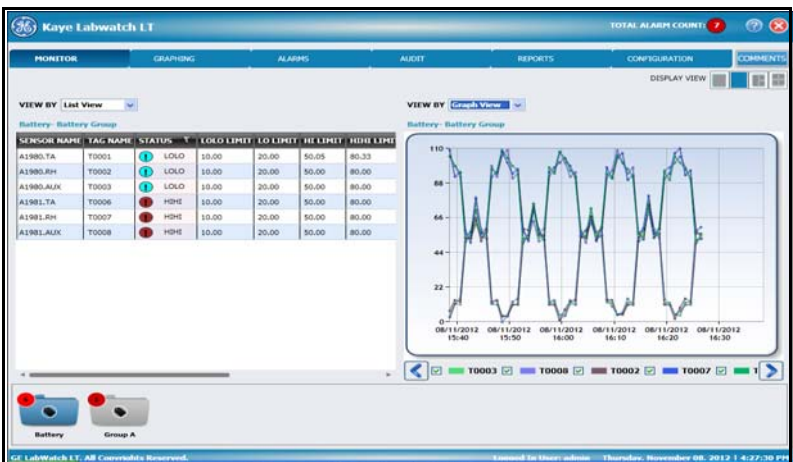

Figure 42: Two-View Monitoring Screen

# 3.1 The Monitoring Screen (cont.)

A three-area screen opens a third window. . .

| 🏀 Kaye I       | Labwatch       | n LT            |           |           |          |             |                                                              |                          | TOTAL ALARM COUNT: 7        | 2 📀          |
|----------------|----------------|-----------------|-----------|-----------|----------|-------------|--------------------------------------------------------------|--------------------------|-----------------------------|--------------|
| MONITOR        |                | GRAPHING        | 1         | ALA       | ALARMS / |             | AUDIT                                                        | REPORTS                  | CONFIGURATION               | COMMENTS     |
|                |                |                 |           |           |          |             |                                                              |                          | DISPLAY VIEW                |              |
| VIEW BY List   | View 🔽         | •               |           |           |          |             | VIEW BY Graph Vie                                            | w 🖌                      |                             |              |
| Battery- Batte | ry Group       |                 |           |           |          |             | Battery- Battery Gro                                         | нир                      |                             |              |
| SENSOR NAME    | TAG NAME       | <b>STATUS T</b> | LOLO LIMI | T LO LIMI | г на шма | г нана сама | 110                                                          |                          | n n                         |              |
| A1980.TA       | T0001          | LOLO            | 10.00     | 20.00     | 50.05    | 80.33       | 66                                                           | JAN JAN                  | M JA                        |              |
| A1980.RH       | T0002          | LOLO            | 10.00     | 20.00     | 50.00    | 80.00       | 22-                                                          | and had I                | and had                     |              |
| A1980.AUX      | T0003          | LOLO            | 10.00     | 20.00     | 50.00    | 80.00       | 08/11/2012 0                                                 | 8/11/2012 08/11/2012 08/ | 11/2012 08/11/2012 08/11/20 | 12           |
| A1981.TA       | T0006          | п ніні          | 10.00     | 20.00     | 50.00    | 80.00       | 13:40                                                        | 15:50 18:00              | 16:10 16:20 16:30           |              |
| A1981.RH       | T0007          | п ніні          | 10.00     | 20.00     | 50.00    | 80.00       | 🔍 🖂 🔲 тооо                                                   | 3 🗹 💼 TOOOS 🗹 💼          | T0002 🗹 📩 T0007 🗹           |              |
| A1981.AUX      | T0008          | п ніні          | 10.00     | 20.00     | 50.00    | 80.00       |                                                              |                          |                             |              |
|                | •              |                 |           |           |          |             | VIEW BY Encountry Fire View By Encountry Battery-Battery Gro |                          |                             |              |
| Battery        | Group /        | •               |           |           |          |             |                                                              |                          |                             |              |
| GE LabWatch LT | . All Copyrial | hts Reserved.   |           | _         |          |             |                                                              | Looged In User: admin T  | hursdav. November 08. 2012  | 1 4:28:34 PM |

Figure 43: Three-View Screen

and the four-area screen supports four different groups and/or views.

| (%) Kaye      | Labwatch                                       | TOTAL ALARM COUNT: 7 |           |            |            |           |                                         |                                                 |                                     |
|---------------|------------------------------------------------|----------------------|-----------|------------|------------|-----------|-----------------------------------------|-------------------------------------------------|-------------------------------------|
| MONITOR       | 2                                              | GRAPHING             |           | ALA        | RMS        |           | AUDIT                                   | REPORTS                                         | CONFIGURATION COMMEN                |
|               |                                                |                      |           |            |            |           |                                         |                                                 | DISPLAY VIEW                        |
| VIEW BY Lis   | VIEW BY List View                              |                      |           |            |            |           |                                         | iew 🔽                                           |                                     |
| Battery- Batt | Battery- Battery Group                         |                      |           |            |            |           |                                         | roup                                            |                                     |
| SENSOR NAM    | IE TAG NAME                                    | STATUS T             | LOLO LIP  | ат со сама | т на шма   | т нана на | 110                                     | And the                                         | n n n                               |
| A1980.TA      | T0001                                          | LOLO                 | 10.00     | 20.00      | 50.05      | 80.33     | 88 - 66 - 66                            |                                                 |                                     |
| A1980.RH      | A1980.RH T0002 (1 LOLO 10.00 20.00 50.00 80.00 |                      |           |            |            |           |                                         | had had                                         | and had had                         |
| A1980.AUX     | T0003                                          | LOLO                 | 10.00     | 20.00      | 50.00      | 80.00     | 0 08/11                                 | 1/201 08/11/201 08/1                            | 1/201 08/11/201 08/11/201 08/11/201 |
| A1981.TA      | T0006                                          | ніні                 | 10.00     | 20.00      | 50.00      | 80.00     |                                         |                                                 |                                     |
| A1981.RH      | T0007                                          | 🕕 ніні               | 10.00     | 20.00      | 50.00      | 80.00 *   | < 🖂 💳 тоо                               | 03 🗹 💳 T0008 🗹                                  | I 🚃 T0002 🗹 💳 T0007 🗹 💳 T 🔰         |
| VIEW BY C     | aph View V                                     | 12 08/11/2012        | 08/11/201 | 2 08/11/20 | 12 08/11/2 | 012       | VIEW BY Floor Vie<br>Battery- Battery G | ew ▼ FLOOR PLAN<br>roup<br>+1 F 72°C 2<br>#0001 |                                     |
| Battery       | TD011<br>Group A                               |                      |           |            |            |           |                                         | MASSAGE                                         |                                     |

Figure 44: Four-View Screen

# 3.1 The System Monitoring Screen (cont.)

For RF ValProbe loggers, if a sensor is OPEN CIRCUIT, OVER range or UNDER range, the value will show up as ?? on the System Monitoring screen and it will have a COMM alarm.

Users can rearrange a List by clicking on the Column Layout drop-down list. They can then click or unclick checkboxes to show or hide particular alarm columns. In addition, they can click on the Status or Description drop-down lists to select particular tags to display, or the tags that are less than, equal to, or greater than a particular value.

To alter the description or status of a given tag, click on the tag to open the Tag Maintenance screen. Here you can review trends and tabular data, and edit the alarm data.

At the top of the screen, six tabs enable navigation among the major areas of LabWatch LT (Figure 45 below).

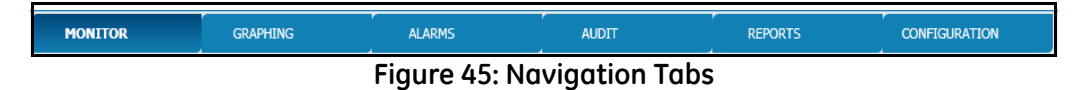

- The **Graphing** tab allows you to select groups and tags to create graphs, as well as to determine the parameters, limits and appearance of the graph.
- The **Alarms** tab opens the Alarms window, in which you can review and acknowledge alarms. You can also view the alarm history for a particular tag since midnight of the current day (up to a maximum of 24 hours) by expanding the alarm row in the list.
- The Audit tab provides a running list of audit trail events.
- The **Reports** tab enables you to create daily, historical and Mean Kinetic Temperature (MKT) reports, along with single tag reports, audit trail reports and calibration reports, from the monitored data.
- The **Configuration** tab equips the Administrator to add and edit users and user passwords, set up telephone and e-mail contact configurations, enable and disable alarms, and access the Tag Configurator.
- From these other screens, the **Monitor** tab enables returning to the Monitoring screen.

# 3.1 The System Monitoring Screen (cont.)

At the right, the **Comments** button allows you to add comments at any time. When you click on this button, it turns yellow and the Comments window (Figure 46 below) opens.

| (%) Comments | - |    |        |
|--------------|---|----|--------|
| USER ID      |   |    |        |
| PASSWORD     |   |    |        |
| COMMENTS     |   |    |        |
|              |   |    | ~      |
|              |   |    |        |
|              |   |    |        |
|              |   |    |        |
|              |   |    |        |
| L            | ( |    |        |
|              | ł | 00 | CANCEL |

Figure 46: Comments Window

When you have finished, click **OK** to save the comments and close the window, or **Cancel** to close the window without saving the comments.

# 3.2 Views on the Monitoring Screen

## 3.2.1 The List View

When you first open the Monitoring screen, the default view will be the List View, (Figure 41 on page 39), a list of tags and values in table format. As with other views, you can select up to four groups to display on the screen at one time — or you can display one or more groups in other views (graph or floor). In the List view, the alarm columns include **Tag, Status, Lo** and **LoLo** Limits, **Hi** and **HiHi** Limits, **Value** (the current value for the alarm), **Is Alarm Enabled** (indicating whether a given alarm is enabled) and the **Description**.

**Note:** You cannot enable an alarm in this window. To enable an alarm, go to page 51. Users can rearrange a List by clicking on the Column Layout drop-down list. They can then click or unclick checkboxes to show or hide particular alarm columns. Users can navigate to other screens and tabs by click on the List View grid header. For example, if the **Status** column header is clicked, then the user will be taken to the Alarm tab. Clicking on **Limit** columns and **Is Alarm Enabled** column will launch the Alarm Configuration tab of the Tag Management screen. Clicking on the **Tag Name** and **Value** column will launch **Trending** and **Tabular Data** in the Tag Management Screen.

Various alarm statuses are color-coded:

- red for Hi (High)
- burgundy for HiHi (High High)
- aqua for Lo (Low) sensor alarm and low battery alarm
- blue for LoLo (Low Low)
- yellow for loss of communication (COMM).
- green for the normal condition.
- **Note:** If necessary, you can change the color code for the above alarm conditions. See page 96.

For RF ValProbe loggers, if a sensor is OPEN CIRCUIT, OVER range or UNDER range, the value will show up as "??" on the Monitoring screen and it will have a COMM alarm.

## 3.2.1 The List View (cont.)

You can rearrange a List by clicking on the Column Layout drop-down list. Then you can click or unclick checkboxes to show or hide particular alarm columns. You can also rearrange the order of the columns by dragging the column headers, and sort the columns on the list in ascending or descending order by clicking on column headers. If you click on arrows alongside the **Status** or **Description** drop-down lists, you can select particular units to display, or the tags that are less than, equal to, or greater than a particular value. To add or subtract screens with other views or groups, click on the Display View button with the desired number of views. To switch to another view, go to the **View By** drop down list in the upper left corner, and click on another view option.

#### 3.2.2 The Graph View

To access a Graph view of a selected group on the Monitoring screen, go to the **View By** drop down list in the upper left corner, and click on the **Graph View** option. The screen converts to a view of the data in graphical format.

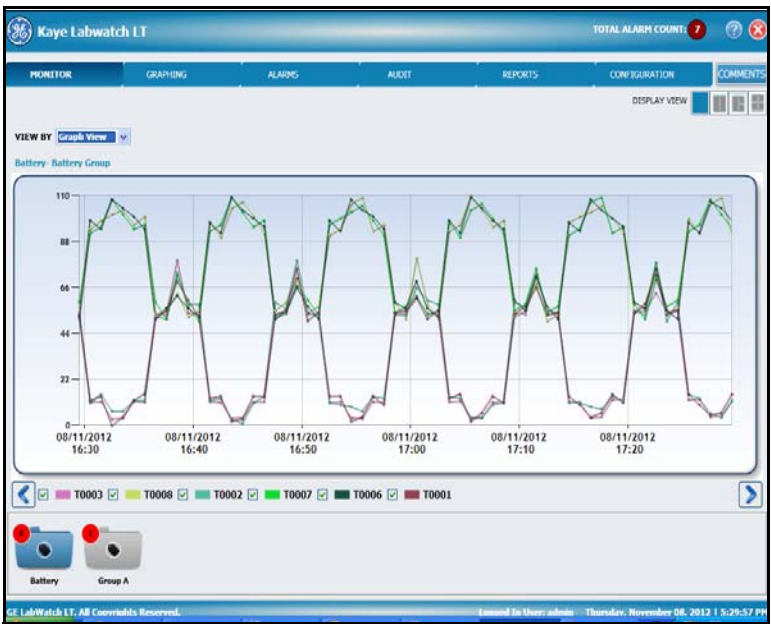

Figure 47: Graph View of Monitoring Screen

Each graphed tag is designated by a particular colored line, with the key in the upper right corner. Clicking on a given line opens a popup box with the sensor name, time/date stamp and current reading.

You can zoom into an area on the graph by selecting the area with the mouse and the scrollbars that appear. To zoom out, click on the - (minus) button on the scrollbars.

Note: The graph view displays only the readings of the past hour.

You can view up to four groups by clicking on the number of views in the Display View button in the upper right.

#### 3.2.3 The Floor View

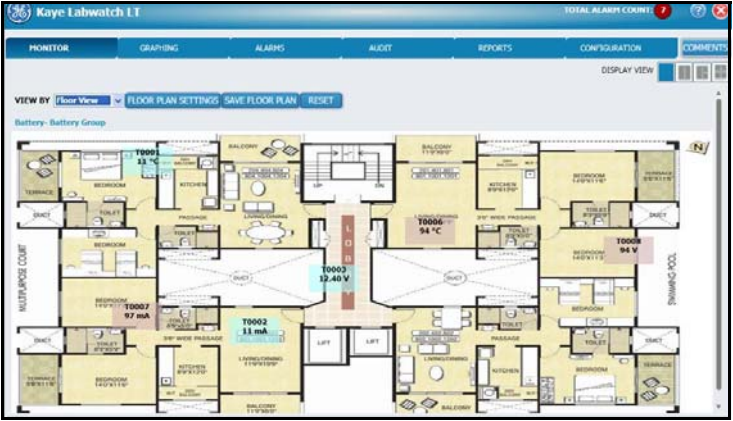

Figure 48: Floor View, Sensors Only

To access a Floor view of a selected group on the Monitoring screen, go to the **View By** drop down list in the upper left corner, and click on the **Floor View** option. The screen (Figure 48 above) converts to a view of the sensor data for the specified group, with tag name and current reading in blinking icons. However, you can add more specific floor information by importing a floor plan onto the screen and superimposing the tag data icons. Click on the **Floor Plan Settings** button. The Floor Plan Settings window (Figure 49 below) opens.

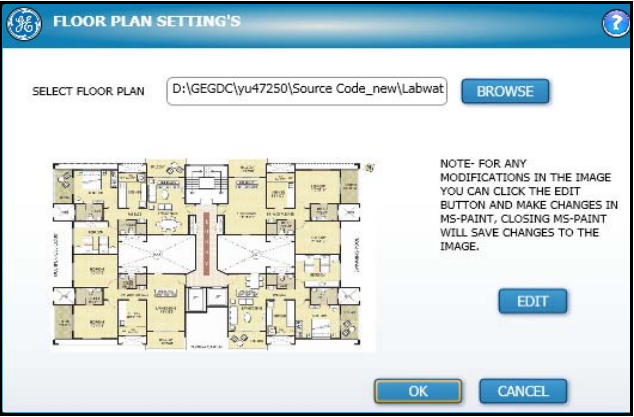

Figure 49: Floor Plan Settings Window

#### 3.2.3 The Floor View (cont.)

To import the floor plan, click on the **Browse** button and locate the desired plan (in bmp or jpeg format). When you have added the plan, click **OK**. The screen now appears similar to Figure 50 below.

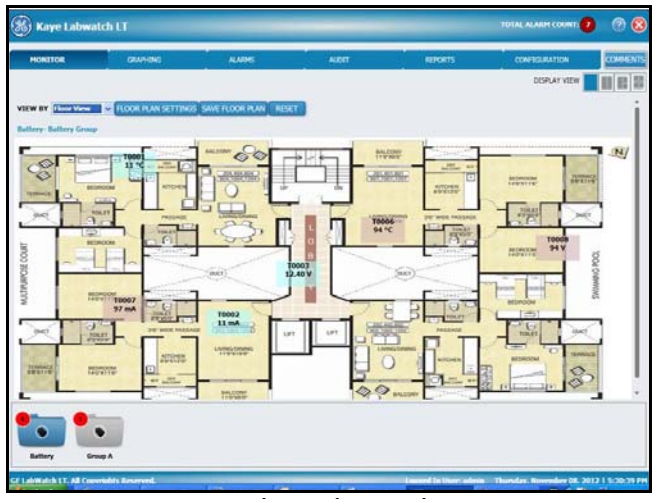

Figure 50: Floor Plan with Sensors

Click and drag the tag icons to the desired locations. When you have finished, click **Save Floor Plan**. Now you can view the tag data in its approximate location on the floor.

As with the List and Graph Views, you can view up to four groups by clicking on the number of views in the Display View button in the upper right.

# 3.3 Viewing Tag Data in Detail — The Tag Maintenance Screen

When you click on the tag line of a particular tag in the System Monitoring window, the Tag Maintenance screen opens. This screen offers three tabs for viewing the most current alarm data:

## 3.3.1 The Trending Tab

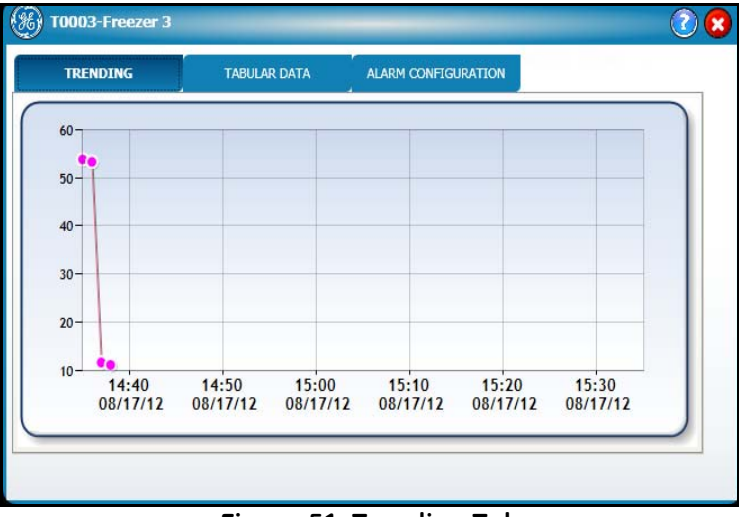

Figure 51: Trending Tab

The tab that initially appears, **Trending**, opens a live trend of the selected point. It appears blank when first opened, but then updates at 10-minute intervals. At the top of the screen, it displays the tag name, description and current value. If the tab remains open, it continues to collect and display data, allowing scrolling in the predetermined minutes. If you move the cursor to a particular point on the graph, a popup displays the date, time and value for a specific point.

Note: Trending data only covers readings for the past hour.

## 3.3.2 Tabular Data for a Tag

| VALUE           0012-08-17 14:35         53.8           0012-08-17 14:30         55.5           0012-08-17 14:29         56.4           0012-08-17 14:29         56.4           0012-08-17 14:24         57.4           0012-08-17 14:21         50.8           0012-08-17 14:17         56.7           0012-08-17 14:14         12.4           0012-08-17 14:13         12.1           0012-08-17 14:12         12.6                                                                                                    | TRENDING         | TABULAR DATA | ALARM CONFIGURATION |   |     |
|----------------------------------------------------------------------------------------------------|------------------|--------------|---------------------|---|-----|
| 2012-08-17 14:35         53.8         Image: Constant of the second of the second of th | TIME IN          | VALUE        |                     | _ | •   |
| 2012-08-17 14:30         55.5           2012-08-17 14:29         56.4           2012-08-17 14:24         57.4           2012-08-17 14:21         50.8           2012-08-17 14:17         56.7           2012-08-17 14:14         12.4           2012-08-17 14:13         12.1           2012-08-17 14:12         12.6                                                                                                    | 2012-08-17 14:35 | 53.8         |                     |   | ]=[ |
| 2012-08-17 14:29         56.4            2012-08-17 14:24         57.4            2012-08-17 14:21         50.8            2012-08-17 14:17         56.7            2012-08-17 14:14         12.4            2012-08-17 14:13         12.1            2012-08-17 14:12         12.6                                                                                                    | 2012-08-17 14:30 | 55.5         |                     |   | H   |
| 2012-08-17 14:24         57.4           2012-08-17 14:21         50.8           2012-08-17 14:17         56.7           2012-08-17 14:14         12.4           2012-08-17 14:13         12.1           2012-08-17 14:12         12.6                                                                                                    | 2012-08-17 14:29 | 56.4         |                     |   |     |
| 2012-08-17 14:21         50.8           2012-08-17 14:17         56.7           2012-08-17 14:14         12.4           2012-08-17 14:13         12.1           2012-08-17 14:12         12.6                                                                                                    | 2012-08-17 14:24 | 57.4         |                     |   |     |
| 2012-08-17 14:17         56.7           2012-08-17 14:14         12.4           2012-08-17 14:13         12.1           2012-08-17 14:12         12.6                                                                                                    | 2012-08-17 14:21 | 50.8         |                     |   |     |
| 2012-08-17 14:14     12.4       2012-08-17 14:13     12.1       2012-08-17 14:12     12.6                                                                                                    | 2012-08-17 14:17 | 56.7         |                     |   |     |
| 2012-08-17 14:13 12.1 2012-08-17 14:12 12.6                                                                                                    | 2012-08-17 14:14 | 12.4         |                     |   |     |
| 2012-08-17 14:12 12.6                                                                                                    | 2012-08-17 14:13 | 12.1         |                     |   |     |
|                                                                                                    | 2012-08-17 14:12 | 12.6         |                     |   | -   |

Figure 52: The Tabular Data Tag

The second tab, **Tabular Data**, presents the real-time data for the tag in a Date/Time and Value table for the tag data. A drop-down list at the bottom of the tab enables you to display data over the following past durations in 1-minute increments (only):

- 5, 10 and 30 minutes
- 1, 2 and 12 hours
- 1 day, 2 days
- 1 week
- 1 month

## 3.3.3 The Alarm Configuration Tab

| TRENE                                                                     | DING                                                  | TABULAR DATA                                        | ALARM CONFIGURATION                                                           |  |
|---------------------------------------------------------------------------|-------------------------------------------------------|-----------------------------------------------------|-------------------------------------------------------------------------------|--|
|                                                                           |                                                       | -                                                   | ALARM SETPOINTS                                                               |  |
| NABLE                                                                     | ~                                                     |                                                     |                                                                               |  |
| ROUP                                                                      | Battery                                               |                                                     |                                                                               |  |
|                                                                           | ALARM I                                               | IMIT                                                | ALARM DELAY (hh:mm)                                                           |  |
| OLO                                                                       | 10.00                                                 |                                                     | 00:00                                                                         |  |
| 0                                                                         | 15.00                                                 |                                                     | 00:00                                                                         |  |
|                                                                           |                                                       |                                                     |                                                                               |  |
| I                                                                         | 90.00                                                 |                                                     | 00:00                                                                         |  |
| I<br>IHI<br>SAVE (                                                        | 90.00<br>100.00<br>CHANGES                            |                                                     | 00:00<br>00:00<br>: T0007-Freezer 7                                           |  |
| I<br>IHI<br>SAVE (                                                        | 90.00<br>100.00<br>CHANGES                            |                                                     | 00:00<br>00:00<br>: T0007-Freezer 7<br>ALARM CONFIGURATION                    |  |
| I<br>IHI<br>SAVE (<br>TA<br>TREN                                          | 90.00<br>100.00<br>CHANGES                            | INISTRATION :<br>TABULAR DATA                       | 00:00<br>00:00<br>: TOO07-Freezer 7<br>ALARM CONFIGURATION<br>ALARM SETPOINTS |  |
| I<br>IHI<br>SAVE (<br>)<br>TA<br>TREN<br>ENABLE                           | 90.00<br>100.00<br>CHANGES                            | INISTRATION :<br>TABULAR DATA                       | 00:00<br>00:00<br>: TOOO7-Freezer 7<br>ALARM CONFIGURATION<br>ALARM SETPOINTS |  |
| I<br>IHI<br>SAVE C<br>TREN<br>TREN<br>ENABLE<br>GROUP                     | 90.00<br>100.00<br>CHANGES<br>NDING                   | INISTRATION :<br>TABULAR DATA                       | 00:00<br>00:00<br>: T0007-Freezer 7<br>ALARM CONFIGURATION<br>ALARM SETPOINTS |  |
| I<br>IHI<br>SAVE (<br>SAVE (<br>TREN<br>ENABLE<br>GROUP<br>DELAY          | 90.00<br>100.00<br>CHANGES                            | INISTRATION :<br>TABULAR DATA<br>Battery<br>0:00:00 | 00:00<br>00:00<br>: TOOO7-Freezer 7<br>ALARM CONFIGURATION<br>ALARM SETPOINTS |  |
| I<br>IHI<br>SAVE C<br>TREN<br>TREN<br>ENABLE<br>GROUP<br>DELAY<br>ALARM   | 90.00<br>100.00<br>CHANGES<br>IG ADMI<br>NDING        | INISTRATION :<br>TABULAR DATA<br>Battery<br>0:00:00 | 00:00<br>00:00<br>: TOOO7-Freezer 7<br>ALARM CONFIGURATION<br>ALARM SETPOINTS |  |
| I<br>IHI<br>SAVE (<br>SAVE (<br>TREN<br>ENABLE<br>GROUP<br>DELAY<br>ALARM | 90.00<br>100.00<br>CHANGES<br>NDING                   | INISTRATION :<br>TABULAR DATA<br>Battery<br>0:00:00 | 00:00<br>00:00<br>: TOOO7-Freezer 7<br>ALARM CONFIGURATION<br>ALARM SETPOINTS |  |
| I<br>IHI<br>SAVE (<br>SAVE (<br>TREN<br>ENABLE<br>GROUP<br>DELAY<br>ALARM | 90.00<br>100.00<br>CHANGES<br>NDING<br>MODE<br>CHANGE | INISTRATION :<br>TABULAR DATA<br>Battery<br>0:00:00 | 00:00<br>00:00<br>: TO007-Freezer 7<br>ALARM CONFIGURATION<br>ALARM SETPOINTS |  |

Figure 53: The Alarm Configuration Tab

## 3.3 The Alarm Configuration Tab (cont.)

The third tab in the Tag Maintenance screen, **Alarm Configuration**, equips you to enable, or specify alarms for a specified tag. Click (or clear) the **Enable** check box at the top to enable (or disable) alarms for a specific tag.

The **Group** line below identifies the group to which the tag belongs.

Eight text boxes below allow you (if you have appropriate permissions) to enter the **Alarm Limits** and **Alarm Delays** (in minutes) for the LOLO, LO, HI and HIHI alarms. However, if the tag type is a digital input, then you will be able to enter only the delay and alarm mode fields. When you have completed entering changes, click the **Save Changes** button.

# Chapter 4. Graphing Tag Data

When you click on the Graphing tab from the Main Menu, you can set up a graph with specified groups and tags, and then establish the duration, appearance and limits of the graph. You can display one or two graphs at any one time, as shown in Figure 54 below and Figure 55 on the next page.

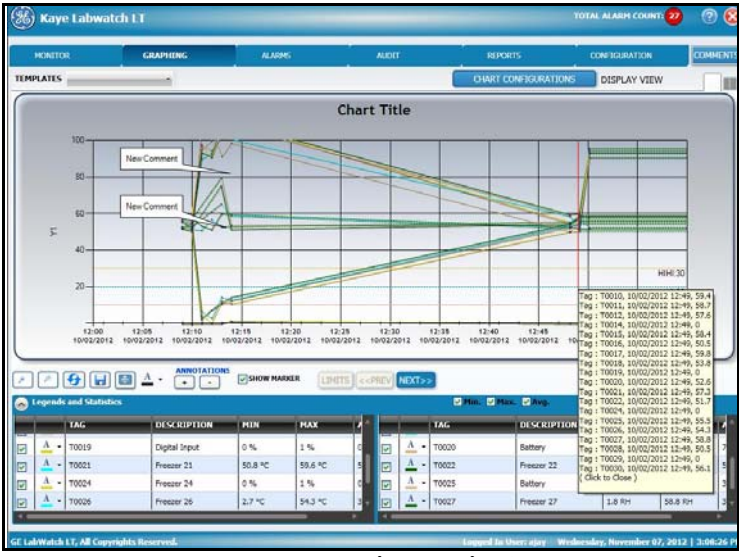

Figure 54: Single Graph View

A Graph Tooltip (shown above) allows users to review sensor readings that appear at a given point in time on the graph. To display the Tooltip, click on the graph at a particular point on the X-axis. A red vertical line will appear next to the Tooltip, which lists the tags and their readings for that particular time.

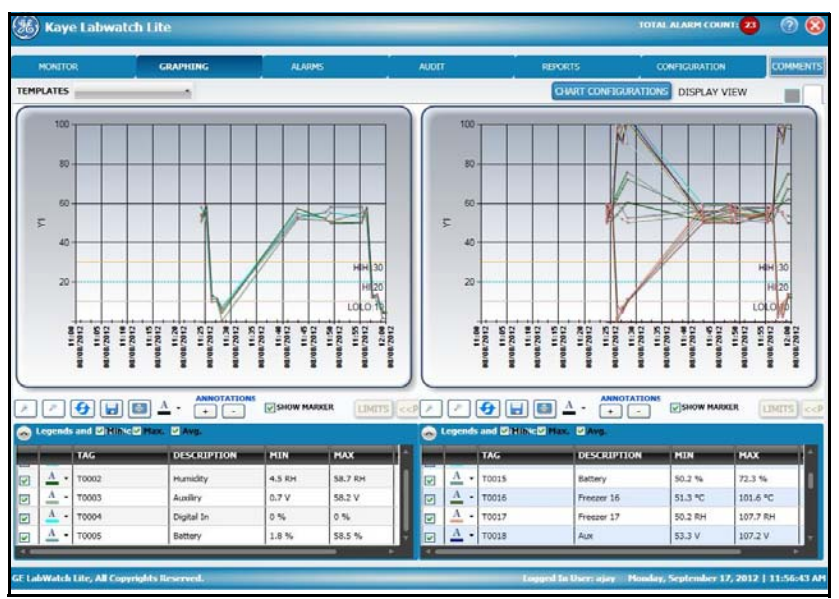

Figure 55: Dual Graph View

# 4.1 Configuring the Graph — the Chart Configuration Screen

On the Chart Configuration screen, you can enter the criteria and options (tags and groups, multiple Y axes, and limit lines) required for generating a single or double graph.

#### 4.1.1 Entering Content

The first tab, **Tags**, displays the Groups and their tags you can select to generate a single graph or double graph. Click the checkbox for the groups and/or tags you need on the graph, and then select a template from the drop-down list.

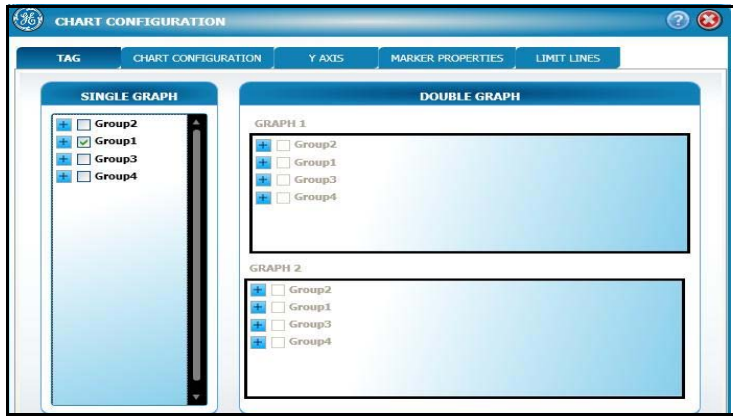

Figure 56: Groups and Tags

Click on the expansion box (+) to open the list of tags associated with each group. Click on the checkboxes for each group or tag you want to plot. Follow the same procedure to select each group and/or tag for comparison. When you have finished, click **OK**.

**Note:** Only 20 tags can be selected for each type of graph, i.e., Single Graph, Graph1 and Graph2.

#### 4.1.2 Determining the Graph Appearance – Chart Configuration

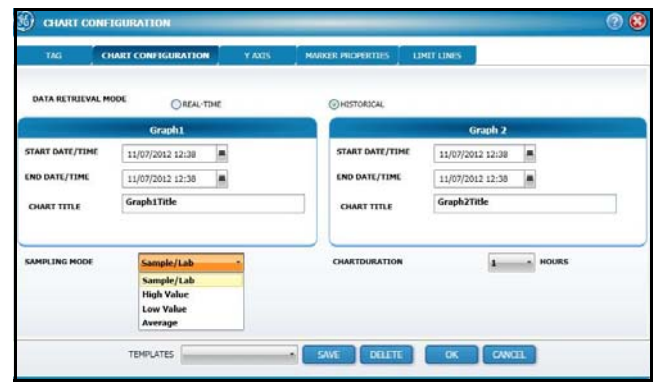

Figure 57: The Chart Configuration Tab

On the Chart Configuration tab, you can specify the basic parameters of one or two charts that will appear on the Graphing screen.

- 1. First, select the **Data Retrieval** mode: click on either the Real-time or Historical option button.
- 2. Next, click on the **Calendar** button to open a calendar and select the **Start Date/Time** for either or both charts. You can click on the date on the calendar or enter the date/ time in the text box.
- 3. In the same manner, select the End Date/Time for either or both charts.
- 4. Click on the **Sampling Mode** drop-down list to enter one of four sampling modes: **Sample/Lab, High Value, Low Value** or **Average.** 
  - **d.** Sample/Lab: The graph will plot the sample value every minute for the selected duration. You can select chart duration for this mode to define the number of hours the chart will cover on the x-axis.
  - e. High Value: The graph will display the maximum sample values. The maximum value to be plotted depends on the duration selected. For example, if the duration (determined by Start Date and End Date) is 3 days, then the maximum value out of every 3 samples for 3 days is considered and plotted on the graph. Similarly, if the duration is 7 days, then the maximum value out of every 7 samples for 7 days is considered and plotted on the graph.

#### 4.1.2 Determining the Graph Appearance — Chart Configuration (cont.)

- f. Low Value: The graph will display the minimum sample values.
- g. Average: The graph will display the average sample values.
- **5.** Finally, pull down the **Chart Duration** drop-down list and click on the number of hours the chart (s) will cover.
- 4.1.3 The Y Axis Tab

|          | Y1            |           | Y2                    |           | Y3        |
|----------|---------------|-----------|-----------------------|-----------|-----------|
| AXIS NAM | E SENSOR TYPE | AXIS NAME | ENABLE<br>SENSOR TYPE | AXIS NAME | SENSOR TY |
| MIN      | MAX           | MIN       | MAX                   | MIN       | MAX       |
| 0.00     | 100.0         | 0.00      | 100.0                 | 0.00      | 100.0     |
|          |               |           |                       |           |           |
|          |               |           |                       |           |           |

Figure 58: The Y Axis Tab

Click on the **Y-Axis** tab to set up the parameters for each of three Y axes.

- 1. For each axis, click the checkbox **Enable** if you want to apply that particular axis.
- 2. In the Axis Name text box, enter the name that will appear on the chart.
- **3.** Click on the **Sensor Type** drop-down list to click on the type of sensor that will be displayed (temperature, humidity or auxiliary).
- 4. In the Min and Max text boxes, type in the lower and upper limits for the y axis.

#### 4.1.4 Marker Properties

| TAG | CHART CONFIGURATION | Y AXIS        | MARKER PROPERTIES | LIMIT LINE |
|-----|---------------------|---------------|-------------------|------------|
|     | Ma                  | arker Propert | ies               |            |
|     | SHAPE               | Circle        | •                 |            |
|     | SIZE                | 2             | •                 | -          |
|     | COLOR               | <u>A</u> -    |                   | -          |
|     | BORDER COLOR        | <u>A</u> •    |                   | -          |
|     | BORDER WIDTH        | 1             | -                 |            |

Use the Marker Properties tab to select the appearance of data markers on the chart.

Figure 59: The Marker Properties Tab

- 5. Pull down the **Shape** drop-down list to select the shape of the marker (circle, square or triangle).
- 6. Pull down the Size drop-down list to click on the size of the marker (from 1 to 10).
- 7. Open the **Color** drop-down list and select the marker color.
- 8. Open the Border Color drop-down list and select the border color.
- **9.** Pull down the **Border Width** drop-down list to click on the size of the border (from 1 to 10).

#### 4.1.5 Limit Lines

| TAG CHA     | ART CONFIGURATION | Y AXIS MARKER PR | ROPERTIES LIMIT LINES |             |             |
|-------------|-------------------|------------------|-----------------------|-------------|-------------|
|             | ¥1                |                  | ¥2                    |             | <b>Y</b> 3  |
|             | ENABLE            | E                | ENABLE                | LIMITE      | ENABLE      |
| Hi-Hi       | Lo-Lo             | Hi-Hi            | Lo-Lo                 | Hi-Hi       | Lo-Lo       |
| ні-ні 30.00 | LO-LO 10.00       | HI-HI 30.00      | LO-LO 10.00           | HI-HI 30.00 | LO-LO 10.00 |
| TYPE Dash * | TYPE Dash *       | TYPE Dash        | • TYPE Dash •         | TYPE Dash   | TYPE Dash   |
| WIDTH 1 -   | WIDTH 1 -         | WIDTH 1          | • WIDTH 1 •           | WIDTH 1     | WIDTH 1     |
|             | COLOF A +         | COLOF A -        | COLOF A +             | COLOI A .   | COLOF A -   |
| н           | Lo                | Hi               | Lo                    | Hi          | Lo          |
| HI 20.00    | LO 0.00           | HI 20.00         | LO 0.00               | HI 20.00    | LO 0.00     |
| TYPE Dash * | TYPE Dash •       | TYPE Dash        | • TYPE Dash •         | TYPE Dash   | TYPE Dash   |
| WIDTH 1 +   | WIDTH 1 -         | WIDTH 1          | • WIDTH 1 •           | WIDTH 1     | WIDTH 1     |
|             | COLOF A -         | COLOF A -        | COLOF A -             | COLOF A -   | COLOF A -   |
|             |                   |                  |                       |             |             |

Figure 60: The Limit Lines Tab

The **Limit Lines** tab allows you to set the values and appearance of the alarm limits on the chart. For each of up to three axes, enter the following parameters:

- 1. Click the checkbox Enable to enable any of the Y axis limit lines.
- 2. For each of the alarm limits (HI-HI, HI, LO-LO and LO), type in the desired value.
- 3. From the Type drop-down list, click on the line type required (solid, dash, etc.)
- 4. From the Width drop-down list, click on the desired width (from 1 to 10).
- 5. From the **Color** drop-down list, click on the desired color.

When you have completed entering parameters on the four tabs, click OK.

#### 4.1.6 Graph Template

The chart configuration details can be saved and deleted. However, there is no provision for modifying a template.

To create a new template:

- **1.** Fill all configuration details.
- 2. Click ON.
- 3. Click Save.

After successful saving, LabWatch LT displays a success message and the Chart Configuration window closes. The graph is drawn using these configurations.

To delete a template:

- 1. Select a template from the **Template** dropdown menu.
- 2. Click **Delete** from the dropdown menu.

#### 4.1.7 Plotting a Graph for Multiple Y-Axis

In case of multiple Y axes, each axis gets a color based on the sensor type selected on the axis. The trend line has shades of color based on the type of sensor. In this way users can determine which trend line belongs to which axis.

| Tag Type      | Color Shade |
|---------------|-------------|
| Temperature   | Blue        |
| Humidity      | Green       |
| Auxiliary     | Red         |
| Digital Input | Yellow      |
| Battery       | Brown       |

# 4.2 Basic Chart Controls

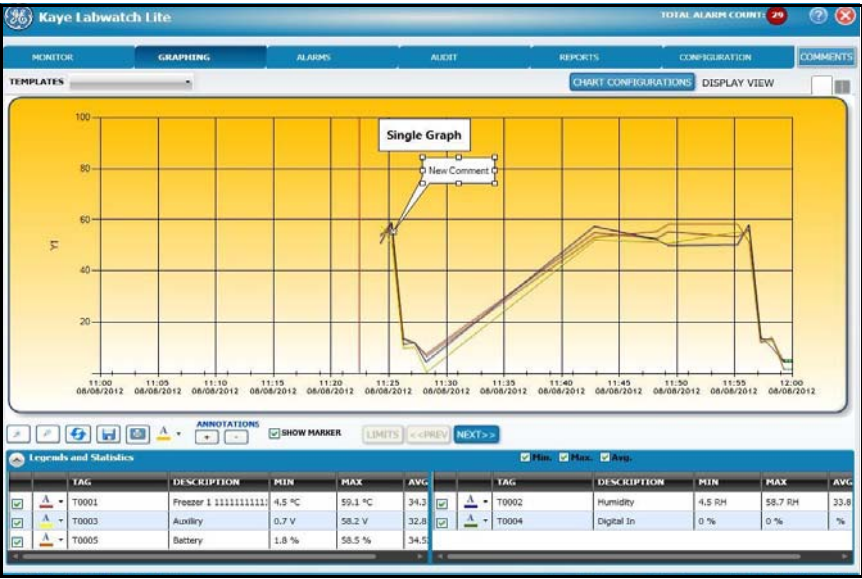

Figure 61: Graph Controls

Below each chart, a series of buttons allows you to further customize the chart appearance.

- The **Zoom** buttons real allow you to zoom in and out of particular locations on the chart.
- The **Refresh** button 2 allows you to update the chart with the most recent data.
- The **Save** button allows you to save the graph as a jpeg or bmp image file.
- The **Print** button allows you to print out the graph on your default printer.

# 4.2 Basic Chart Controls (cont.)

• The **Color** button allows you to apply one of a number of basic colors as a gradient background to the chart. For example, if you want a green background, click on the button, and a pull-down palette opens. Click on a shade of green, and the background changes color, as shown below.

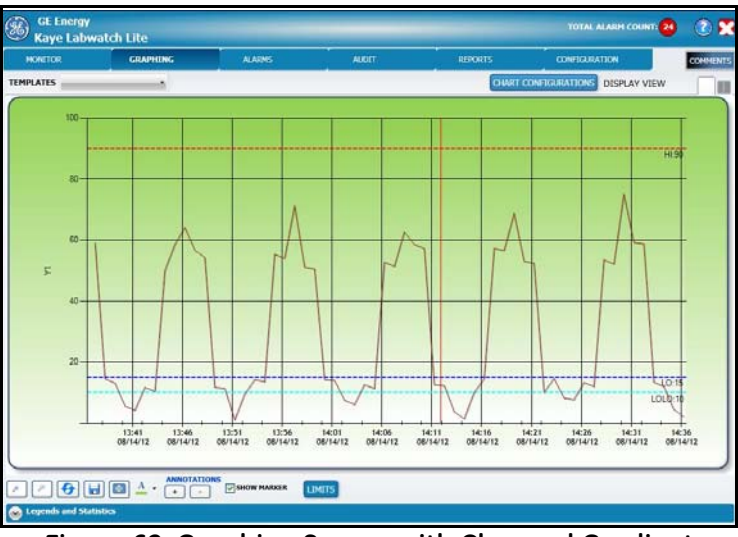

Figure 62: Graphing Screen with Changed Gradient

- The Annotation buttons ANNOTATIONS enable you to add or remove annotations (titles and comments) to the chart or to individual data points. The first annotation is normally the title, and subsequent annotations are comments.
- Click on the Show Marker checkbox Show MARKER to enable the chart to display the marker. A graph without markers appears similar to Figure 63 on the next page.

## 4.2 Basic Chart Controls (cont.)

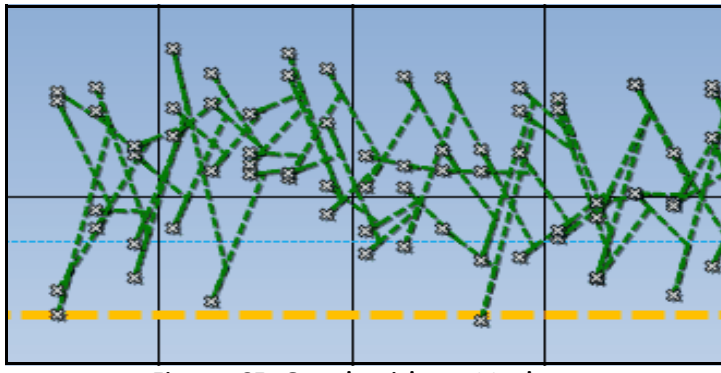

Figure 63: Graph without Markers

When you click **Show Markers**, the markers pinpoint the data readings (Figure 64 below).

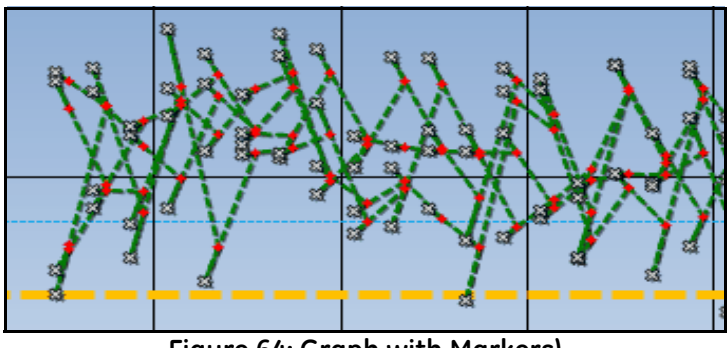

Figure 64: Graph with Markers)

Click on the **Limits** button to display the LOLO, LO, HI and HIHI limits as lines on the graph for a single tag.

**Note:** The Limits button remains disabled if you select two or more tags in the Legends and Statistics list. It is enabled only if a single tag is selected.

# 4.2 Basic Chart Controls (cont.)

At the bottom of the screen, click on the **Legends and Statistics** arrow to open a list of tags, along with their time stamps, associated colors, descriptions and most recent readings.

| Segends and Readings |            |      |             |                      |         |     |   |   | Show Min. Show Max. Show Avg. |      |              |                      |         |          |     |
|----------------------|------------|------|-------------|----------------------|---------|-----|---|---|-------------------------------|------|--------------|----------------------|---------|----------|-----|
|                      |            | Tag  | Description | Time Stamp           | Reading | Min | 1 |   |                               | Tag  | Description  | Time Stamp           | Reading | Min      | 1   |
| 5                    | <u>A</u> • | T029 | Freezer 29  | 3/15/2012 7:37:49 PM | 57.2    | 0   |   | V | <u>A</u> -                    | T031 | Freezer 31   | 3/15/2012 7:37:49 PM | 56.7    | 0        |     |
| 5                    | <u>A</u> - | т030 | Freezer 30  | 3/15/2012 7:37:49 PM | 59.1    | 0   | I | 5 | Α.                            | T032 | Freezer 32   | 3/15/2012 7:37:49 PM | 54.1    | 0 =      | 4   |
| 5                    | A          | T031 | Freezer 31  | 3/15/2012 7:37:49 PM | 56.7    | 0   | 1 | 5 | Α -                           | T033 | Freezer 33   | 3/15/2012 7:37:49 PM | 54.3    | 0        | II. |
| 5                    | A -        | T032 | Freezer 32  | 3/15/2012 7:37:49 PM | 54.1    | 0   |   | • | Α -                           | T034 | Freezer 34   | 3/15/2012 7:37:49 PM | 58.5    | 0        | 1   |
| ┥                    | A          |      | II          | I                    | l       | l   |   | 1 | Δ                             |      | <sup>*</sup> |                      | 1       | <u> </u> | -   |

Figure 65: Legends and Statistics

Click on another tab at the top of the screen to exit the Graphing screen.

# Chapter 5. Monitoring Active Alarms

Accessible when you click on the **Alarms** tab, the Alarms screen provides a list view of all currently unacknowledged alarms triggered by the sensors monitored by LabWatch LT.

| Æ    | ) Kaye Labwa        | tch LT           |     |       |            |    |          |     |                | TOTAL AL      | ARM COUNT: 12 | ? 😣        |
|------|---------------------|------------------|-----|-------|------------|----|----------|-----|----------------|---------------|---------------|------------|
|      | MONITOR             | GRAPHIN          | G   |       | ALARMS     |    | AUDIT    |     | REPORTS        | CONF          | IGURATION     | COMMENTS   |
|      |                     |                  |     |       |            |    |          |     |                |               | Second        | JMN LAYOUT |
|      | TIME IN             | TAG NAME         | STA | πυς τ | LOLO LIMIT |    | HI LIMIT |     | VALUE          | GROUP T       | DESCRIPTION   | τ          |
| Ŧ    | 25/09/2012 20:45:39 | T0001            | 1   | LOLO  | 10         | 15 | 90       | 99  | 11 °C          | Battery       | Freezer 1     |            |
| Ŧ    | 25/09/2012 20:45:39 | T0002            | 1   | LOLO  | 10         | 15 | 90       | 100 | 11 mA          | Battery       | Freezer 2     |            |
| Ŧ    | 25/09/2012 20:45:39 | T0003            | 1   | LOLO  | -5         | 20 | 70       | 80  | 13.80 CC       | Battery       | Freezer 3     |            |
| Ŧ    | 25/09/2012 20:45:40 | T0006            |     | HI    | 10         | 15 | 90       | 100 | 96 °C          | Battery       | Freezer 6     |            |
| Ŧ    | 25/09/2012 20:45:40 | T0007            |     | HI    | 10         | 15 | 90       | 100 | 99 mA          | Battery       | Freezer 7     |            |
| Ŧ    | 25/09/2012 20:45:40 | T0008            |     | HI    | 10         | 15 | 90       | 100 | 91 V           | Battery       | Freezer 8     |            |
| Đ    | 25/09/2012 20:45:40 | T0011            | !   | СОММ  | 10         | 15 | 90       | 100 | ?? °C          | Battery       | Freezer 11    |            |
| Ŧ    | 25/09/2012 20:45:40 | T0012            |     | СОММ  | 10         | 15 | 90       | 100 | ?? mA          | Battery       | Freezer 12    |            |
| Ð    | 25/09/2012 20:45:40 | T0013            | !   | COMM  | 10         | 15 | 90       | 100 | ?? V           | Battery       | Freezer 13    |            |
| Ŧ    | 25/09/2012 20:45:40 | T0016            |     | HI    | 10         | 15 | 90       | 100 | 93 °C          | Battery       | Freezer 16    |            |
| Œ    | 25/09/2012 20:45:40 | T0017            |     | HI    | 10         | 15 | 90       | 100 | 96 mA          | Battery       | Freezer 17    |            |
| Ŧ    | 25/09/2012 20:45:40 | T0018            |     | HI    | 10         | 15 | 90       | 100 | 92 V           | Battery       | Freezer 18    |            |
|      |                     |                  |     |       |            |    |          |     |                |               |               |            |
| er i | -buckling all co-   | unich te Daramad |     |       |            |    |          |     | onned In Licer | admin Tuesday | ACKN          | IOWLEDGE   |

Figure 66: The Alarms Tab

For each alarm, the list covers **Time In, Tag Name, Status, Lo** and **LoLo Limits, Hi** and **HiHi Limits, Current value, Description** and the associated **Group**.
If you click on the arrows alongside **Status, Description** or **Group**, a window opens in which you can click on the particular tag (status, or description) to display; you can also select particular specifications for values displayed, as shown in Figure 67 below.

| Select All                | ×        | 2  |
|---------------------------|----------|----|
| 🔲 СОММ                    |          | 0  |
| 🔲 HIHI                    |          | 7  |
| 🗖 LOLO                    |          | 5  |
| Show rows with value that |          | 1  |
| Is equal to               | D        | 20 |
| Is equal to               | <u>م</u> | ۱Ľ |
| Is not equal to           |          | 7  |
| Starts with               |          | 9  |
| Ends with                 |          | 6  |
| Contains                  | =        | F  |
| Does not contain          |          | 3  |
| Is contained in           |          |    |
| Is not contained in       |          |    |
| Is less than              | Ē        | 18 |
| Is less than or equal to  |          | 3  |
| Is greater than           | •        | 70 |

Figure 67: Filter Window

To remove or rearrange columns, click on the **Column Layout** arrow. The Column Layout window opens.

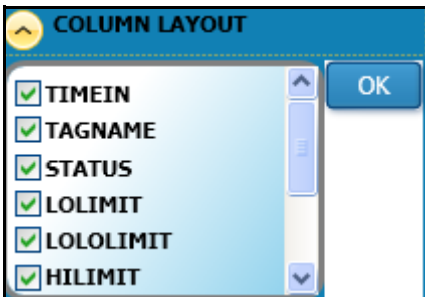

Figure 68: Column Layout Window

Clear the checkbox for any column you do not wish to view. To move a column further to the left or right, highlight the parameter in the list, and then click the **Move Up** or **Move Down** buttons to reposition the column. When you are satisfied, click **OK**. The Alarms screen reopens, with the highest column in the list at the far left, and other columns in descending order from left to right.

To acknowledge the current alarms, click the **Acknowledge** button at the bottom of the screen. Then follow the instructions below.

#### 5.1 Acknowledging Alarms

When you click on the **Acknowledge** button from the Alarms window, the Acknowledge Alarms window opens.

|                | E ALARM'S                                        | 2 😒 |
|----------------|--------------------------------------------------|-----|
| ACTIVE ALARM'S | group2     Group3     Group1                     |     |
| RESET          | SELECT ALL DESELECT ALL ACKNOWLEDGE ALARMS CANCE |     |

Figure 69: The Acknowledge Alarms Screen

# 5.1 Acknowledging Alarms (cont.)

Click on the checkbox for the group and/or tags you need to acknowledge. (You can also click on the **Select All** or **Deselect All** buttons.) To reset the alarms, click **Reset**. To acknowledge the alarms, click **Acknowledge Alarms**. A second window opens alongside the first.

| (acknowledge alarm's 🕐 🙁 |  |
|--------------------------|--|
| ACKNOWLEDGE ALARM'S      |  |
|                          |  |

Figure 70: Acknowledge Alarms Windows

- **1.** First, click the check box for the "Please confirm that you want to acknowledge the alarms for the below tag."
- 2. Next, enter your User ID and Password.
- 3. Finally, enter your Comments, either from the drop-down list or in the text box below.
- 4. Click the **OK** button to acknowledge the alarm.
- **Note:** If you do not have authorization to acknowledge this alarm, a popup window informs you that the entered user does not have authorization to acknowledge the alarm. Click **OK** to close the window, and **Cancel** to close the Acknowledge Alarms window.

# 5.2 Viewing the Alarm History

To view the alarm history of a particular tag, click the + button for that tag in the far left column, as shown in Figure 71 below.

| +  | 2012-08-17 12:50:54       | T0011          | () CO       | мм        | 10 | 15      | 90 | 100 | 73.1 C   | Group3       | Freezer 11                            |
|----|---------------------------|----------------|-------------|-----------|----|---------|----|-----|----------|--------------|---------------------------------------|
| Ε  | 2012-08-17 12:50:54       | T0012          | <b>!</b> co | мм        | 10 | 15      | 90 | 100 | 62.7 RH  | Group3       | Freezer 12                            |
|    | TAG NAME                  | TIME IN        | _           | ALARM TYP | PE | T VALUE | _  | c   | OMMENTS  |              | STATUS T                              |
|    | > T0012                   | 2012-08-17 12: | 42:55       | HI        |    | 59.4    |    |     |          | 1            | Not Acknowledged.                     |
|    | T0012                     | 2012-08-17 12: | 43:54       | HI        |    | 57.7    |    |     |          | 1            | Not Acknowledged.                     |
|    | T0012                     | 2012-08-17 12: | 44:54       | HI        |    | ??      |    |     |          | 1            | Not Acknowledged.                     |
|    | T0012                     | 2012-08-17 12: | 45:54       | HI        |    | ??      |    |     |          | 1            | Not Acknowledged.                     |
|    | T0012                     | 2012-08-17 12  | 46:54       | HI        |    | 61.4    |    |     |          |              | Not Acknowledged.                     |
| ±  | 2012-08-17 12:50:54       | T0013          | . co        | мм        | 10 | 15      | 90 | 100 | 73.2 V   | Group3       | Freezer 13                            |
| ±  | 2012-08-17 12:50:54       | T0015          | () co       | мм        | 10 | 15      | 90 | 100 | 72.8 %   | Group3       | Freezer 15                            |
| 1  |                           |                |             |           |    |         |    |     |          |              |                                       |
|    |                           |                |             |           |    |         |    |     |          |              | CACKNOWLEDGE                          |
| GE | LabWatch Lite, All Copyri | ghts Reserved. | -           |           |    | _       | _  | _   | Logged 1 | In User: kri | ish Friday, 17 August 2012   12:52:24 |

Figure 71: Alarm History

**Note:** The screen displays the alarm history for a particular tag since midnight of the current day (for a maximum of up to 24 hours).

[no content intended for this page - proceed to next page]

# Chapter 6. Viewing the Audit Trail

| MONITOR | GRAPHI        | ING AL              | ARMS AUDIT                            | REPORTS CONFIGURATIO                                     | IN COM    |
|---------|---------------|---------------------|---------------------------------------|----------------------------------------------------------|-----------|
|         |               | 3.<br>              |                                       |                                                          | COLUMN LA |
|         | н             |                     | н                                     |                                                          |           |
| JSER ID | USER NAME     | τ date τ            | AUDIT EVENT T                         | DESCRIPTION                                              | COMMENTS  |
| admin   | administrator | 09/20/2012 19:32:45 | LOGINOK                               | SUCCESSFULLY LOGGED IN                                   |           |
| admin   | administrator | 09/20/2012 19:32:45 | UISTARTUP                             | UI STARTUP AT Thursday, September 20, 2012               |           |
| admin   | administrator | 09/20/2012 19:19:43 | UISHUTDOWN                            | UI SHUTDOWN AT Thursday, September 20, 2012              |           |
| admin   | administrator | 09/20/2012 19:19:27 | SUCCESSFULLY LOGGED INTO              | SUCCESSFULLY LOGGED INTO USER ACCOUNT SETTINGS           |           |
| ədmin   | administrator | 09/20/2012 19:19:20 | LOGINOK                               | SUCCESSFULLY LOGGED IN                                   |           |
| ıdmin   | administrator | 09/20/2012 19:19:19 | UISTARTUP                             | UI STARTUP AT Thursday, September 20, 2012               |           |
| admin   | administrator | 09/20/2012 18:23:05 | UISHUTDOWN                            | UI SHUTDOWN AT Thursday, September 20, 2012              |           |
| admin   | administrator | 09/20/2012 18:21:08 | SUCCESSFULLY LOGGED INTO              | SUCCESSFULLY LOGGED INTO SCHEDULE DETAILS                |           |
| admin   | administrator | 09/20/2012 18:19:23 | LOGINOK                               | SUCCESSFULLY LOGGED IN                                   |           |
| admin   | administrator | 09/20/2012 18:19:22 | UISTARTUP                             | UI STARTUP AT Thursday, September 20, 2012               |           |
| admin   | administrator | 09/20/2012 18:04:17 | SUCCESSFULLY LOGGED INTO              | SUCCESSFULLY LOGGED INTO USER VACATIONS                  |           |
| admin   | administrator | 09/20/2012 18:03:51 | SUCCESSFULLY LOGGED INTO              | SUCCESSFULLY LOGGED INTO SCHEDULE DETAILS                |           |
| admin   | administrator | 09/20/2012 18:03:18 | SUCCESSFULLY LOGGED INTO              | SUCCESSFULLY LOGGED INTO SCHEDULE DETAILS                |           |
| system  | systemuser    | 09/20/2012 18:00:19 | Created Deafult User Account Settings | SCHEDULES ALLOWED PER USER is Assigned with 2            | USRACTSET |
| system  | systemuser    | 09/20/2012 18:00:19 | Created Deafult User Account Settings | PASSWORD RESET AFTER DAYS is Assigned with 300           | USRACTSET |
| ystem   | systemuser    | 09/20/2012 18:00:19 | Created Deafult User Account Settings | DISABLE ACCOUNT AFTER FAILED ATTEMPTS is Assigned with 3 | USRACTSET |
| system  | systemuser    | 09/20/2012 18:00:19 | Created Deafult User Account Settings | REQUIRE STRONG PASSWORD is Assigned with False           | USRACTSET |
| system  | systemuser    | 09/20/2012 18:00:19 | Created Deafult User Account Settings | MINIMUM PASSWORD LENGTH is Assigned with 6               | USRACTSET |
| admin   | administrator | 09/20/2012 18:00:09 | SUCCESSFULLY LOGGED INTO              | SUCCESSFULLY LOGGED INTO USER ACCOUNT SETTINGS           |           |
| idmin   | administrator | 09/20/2012 17:59:59 | LOGINOK                               | SUCCESSFULLY LOGGED IN                                   |           |
| admin   | administrator | 09/20/2012 17:59:59 | UISTARTUP                             | UI STARTUP AT Thursday, September 20, 2012               |           |
| idmin   | administrator | 09/20/2012 17:53:42 | UISHUTDOWN                            | UI SHUTDOWN AT Thursday, September 20, 2012              |           |

Figure 72: The Audit Screen

The Audit screen provides a list view of all audit events entered into the LabWatch LT audit trail. For each event, the list covers User ID, Date, Audit Event, Description, Comments and Tag Name. If you click on the arrows alongside some of the columns, a Filter window opens in which you can click on the particular item(s) you wish to display.

| 🛞 Kaye Labwatch | Lite Lite           |                       | _                     | -           | TOTAL    | ALARM COUNT: 16 | 2 🔀       |
|-----------------|---------------------|-----------------------|-----------------------|-------------|----------|-----------------|-----------|
| MONITOR         | GRAPHING            | ALARMS                | AUDIT                 | REPORTS     | CONFIGUR | ATION           | COMMENTS  |
|                 |                     |                       |                       |             |          | 😔 COLUI         | IN LAYOUT |
| USER ID         | DATE                | AUDIT EVENT           | DESCRIPTION           | C           | DMMENTS  | TAG NAME        |           |
| krish           | 2012-08-17 13:02:33 | LOGINOK               | SUCCESSFULLY LOGG     | ED IN       |          |                 |           |
| krish           | 2012-08-17 13:02:33 | UISTARTUP             | UI STARTUP AT Friday  | r, 17 Augus |          |                 |           |
| krish           | 2012-08-17 12:45:42 | MODIFIEDALARMCOLORCOL | UPDATED OK ALARM      | COLOR COE   |          |                 |           |
| krish           | 2012-08-17 12:45:42 | MODIFIEDALARMCOLORCOI | UPDATED COMM ALAF     | RM COLOR    |          |                 |           |
| krish           | 2012-08-17 12:45:41 | MODIFIEDALARMCOLORCOL | UPDATED HIHI ALARM    | I COLOR CO  |          |                 |           |
| krish           | 2012-08-17 12:45:41 | MODIFIEDALARMCOLORCOL | UPDATED HI ALARM C    | COLOR COD   |          |                 |           |
| krish           | 2012-08-17 12:45:41 | MODIFIEDALARMCOLORCOI | UPDATED LOLO ALARI    | M COLOR C   |          |                 |           |
| krish           | 2012-08-17 12:45:41 | MODIFIEDALARMCOLORCOL | UPDATED LO ALARM      | COLOR COE   |          |                 |           |
| krish           | 2012-08-17 12:45:40 | Modified Alarm COLORS | Reseted Alarm Colors. |             |          |                 |           |
| krish           | 2012-08-17 12:43:10 | LOGINOK               | SUCCESSFULLY LOGG     | ED IN       |          |                 |           |
| krish           | 2012-08-17 12:43:10 | UISTARTUP             | UI STARTUP AT Friday  | r, 17 Augus |          |                 |           |
| u1              | 2012-08-17 12:42:59 | LOGINFAILURE          | INCORRECT LOGIN CF    | REDENTIAL   |          |                 |           |
| krish           | 2012-08-16 22:13:08 | UISHUTDOWN            | UI SHUTDOWN AT Th     | ursday, 16  |          |                 |           |
| ul              | 2012-08-16 22:13:00 | LOGINFAILURE          | INCORRECT LOGIN CF    | REDENTIAL   |          |                 |           |
| krish           | 2012-08-16 22:08:10 | MODIFIEDUSER          | MODIFIED USER ACCO    | OUNT OF kr  |          |                 |           |
| krish           | 2012-08-16 22:08:10 | MODIFIEDUSER          | MODIFIED USER ACCO    | OUNT OF kr  |          |                 |           |
| krish           | 2012-08-16 22:07:30 | LOGINOK               | SUCCESSFULLY LOGG     | ED IN       |          |                 |           |

Figure 73: Filtered Events

You can also select particular limits for values displayed, as shown in Figure 74 below.

| 🗆 Select All              |
|---------------------------|
|                           |
| LOGINOK                   |
| MODIFIEDTAGALARM          |
|                           |
| UISTARTUP                 |
| Show rows with value that |
| Is equal to 🔹             |
| A                         |
| And                       |
| Is equal to               |
| aA                        |
| Filter Clear Filter       |

Figure 74: Audit Trail Events

To remove or rearrange columns, click on the **Column Layout** arrow. The Column Layout window opens.

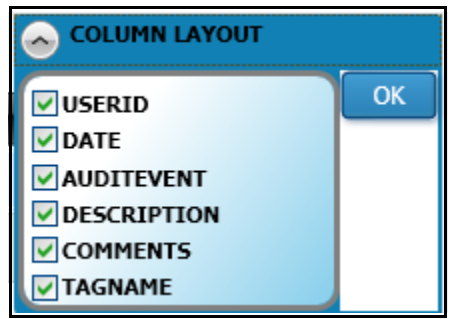

Figure 75: Column Layout Window on Audit Screen

Clear the checkbox for any column you do not wish to view. When you are satisfied, click **OK**. The Audit screen reopens, with the highest column in the list at the far left, and other columns in descending order from left to right.

**Note:** The screen displays audit events since midnight of the current day, for a maximum of up to 24 hours. To create a detailed Audit Trail report, go to "Creating an Audit Trail Report" on page 83.

[no content intended for this page - proceed to next page]

# Chapter 7. Creating Reports

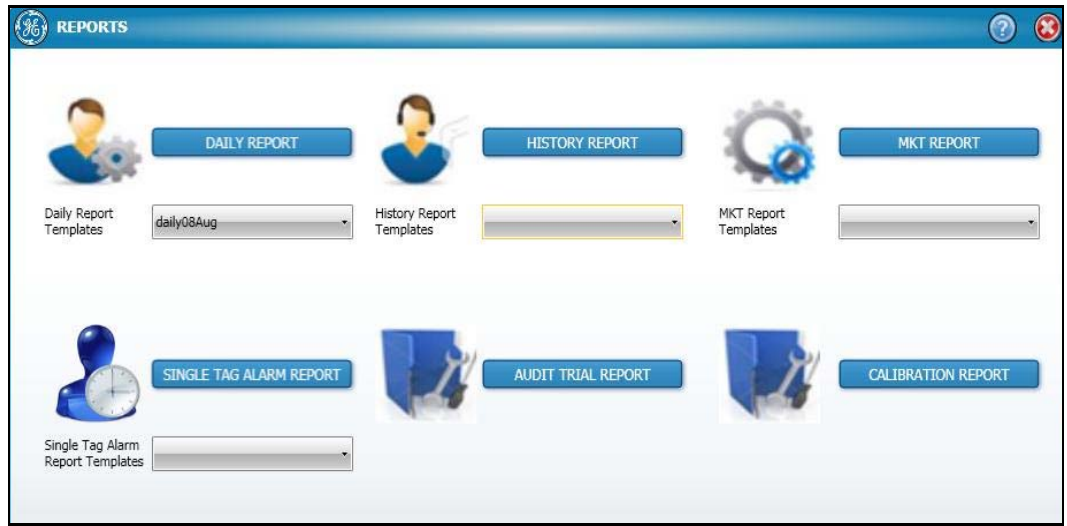

Figure 76: The Reports Tab

The LabWatch<sup>™</sup> Lite Reporting System, available from the Reports tab of LabWatch LT, is a reporting and analysis tool that allows you to create reports from a secure database.

Note: Entering the reporting system requires re-entry of a User ID and password.

# 7.1 Report Types

LabWatch LT also lets you create the following reports from secure historical data:

**Daily Report** — LabWatch LT can be configured to automatically generate a Daily Report covering 24 hours of the day. The Daily Report contains each tag name, description and its hourly minimum, maximum, and average values over a specific 24-hour period.

**Historical Data** — The software creates an Historical Data Report using information from a secure database. Four types of Historical Data Reports are available: Values, Period Summary, Min/Max/Avg and Alarm. You can request a Values report that includes all values for selected tags at specified intervals over a defined period of time. You can also filter tag values by defining upper and lower limits. Values that exceed the specified upper limit and those values that fall below the specified lower limit are included in the report and marked with High or Low.

With a Min/Max/Avg report, you obtain the minimum, maximum, and average values for selected tags at specified intervals over a defined period of time. These can be used to produce daily or weekly reports.

The Alarm report displays the Alarm and Audit history for the selected tag(s).

**Mean Kinetic Temperature** (**MKT**)\* — MKT is the isothermal temperature that corresponds to the kinetic effects of a time temperature distribution. The MKT calculation produces a single value that characterizes the effect of fluctuating temperatures on long-term product storage by weighing higher temperatures more heavily than lower ones. This is appropriate because product degradation occurs at an accelerated rate at higher temperatures.

LabWatch LT extracts data from the historical data files, performs an MKT calculation on the selected inputs, and reports the result in an MKT Report.

**Single Tag Alarm Report**— LabWatch LT can also create an alarm report for a single tag for a specified single day. It contains Alarm and Audit history for a selected tag for the selected day.

**Audit Trail Report** —You can create an Audit Trail report for specified groups or tags, including all audit trail events or those you specify.

# 7.1 Report Types (cont.)

**Calibration Report** — LabWatch LT also enables creation of current or historical calibration reports for specified groups or tags.

# 7.2 Reporting Operation and Benefits

LabWatch LT provides the following benefits:

- Secure encrypted audit trails, which meet FDA guidelines for electronic records and data (FDA Regulation 21 CFR part 11)
- An alarm log that chronologically records every event and operator action
- Ability to quickly sort or query the alarm data by tags and tag descriptors over a defined time period
- User name and password controlled access
- User can select only 100 tags for a report
- If the criteria for generating report results in a large set of records, the system prompts the user to tweak the criteria (e.g., a large date range).

# 7.3 Creating a Daily Report

To create a Daily Report, first click on the LabWatch LT Reports tab at the top of the screen, and then on the **Daily Report** button. The **Generate Daily Report** window opens (Figure 77 below).

| LIST OF SAVED TEMPLATES  | Daily14July       | · · ·             | DELETE TEMPLATE |   |
|--------------------------|-------------------|-------------------|-----------------|---|
| SELECT GROUP(s) & TAG(s) | Group?            | 24 - 1 Mar        |                 |   |
|                          | T0051             | Temperature       |                 | 0 |
|                          | T0052             | Relative Humidity |                 |   |
|                          | T0053             | Auxiliary Input   |                 |   |
|                          | T0054             | DigitalInput      |                 |   |
|                          | T0055             | Battery           |                 |   |
|                          | T0056             | Temperature       |                 |   |
|                          | T0057             | Relative Humidity |                 |   |
|                          | Т0058             | Auxiliary Input   |                 | * |
|                          | SELECT ALL        | DESELECT ALL      |                 |   |
| DATE                     | 07/14/2012        | <b>B</b>          |                 |   |
| ADD GRAPH                | ADD GRAPH AT TH   | HE END OF REPORT  |                 |   |
| REPORT HEADER            | Report Header 1   |                   |                 |   |
| REPORT PAGE HEADER       | Report Page Heade | r 1               |                 |   |

Figure 77: Generate Daily Report

- 1. Select a template from the drop-down **List of Saved Templates** (based on previous reports that have been saved as templates).
- 2. Click on the **Group(s) and Tag(s)** that you need to include. You can include individual tags within a group by clicking on the expansion box, clearing the Group checkbox, and clicking the checkboxes alongside the individual tags. To simplify selection, you can also click the **Select All** or **Deselect All** buttons.
- **3.** Click on the **Start Date** calendar and select the desired date and time. Repeat this procedure for the **End Date**.
- 4. If you want a graph at the end of the report, click the Add Graph checkbox.
- 5. In the associated text boxes, enter the text that will appear as the **Report Header**, the **Report Page Header** and the **Report Page Footer**.
- 6. Click on Generate Report to create the report, or on Reset to clear the entered data and all checkboxes. If you want to save this report as a template (adding it to the List of Saved Templates), click Save Template.

# 7.4 Creating a Historical Report

Generating historical reports is very similar to generating daily reports. Click on the LabWatch LT **Reports** tab at the top of the screen, and then on the **Historical Report** button. The Historical Report window opens.

| LIST OF SAVED TEMPLATES  | New Report Template49                                                                                                    | DELET                                                                    | TE TEMPLATE |   |
|--------------------------|----------------------------------------------------------------------------------------------------|--------------------------------------------------------------------------|-------------|---|
| SELECT GROUP(s) & TAG(s) | Group2 Group2 Group2 Group3 Auxiliary Toos3 Auxiliary Toos5 Auxiliary Toos5 Auxiliary Toos5 Femperat Toos5 Femperat Toos5 Relative I Toos8 Auxiliary Doss6 Auxiliary Doss6 Aux | ure<br>Iumidity<br>Input<br>uut<br>uure<br>Iumidity<br>Ianut<br>LECT ALL |             | Î |
| START DATE               | 08/01/2012                                                                                                    | START TIME                                                               | 00:00       | m |
| END DATE                 | 08/09/2012                                                                                                    | END TIME                                                                 | 00:00       |   |
| REPORT                   | Min/Max/Avg -                                                                                                    | INTERVAL                                                                 | 5-Minutes   | ÷ |
| JUPPER LIMIT             | 0.00                                                                                                    |                                                                          |             |   |
| LOWER LIMIT              | 0.00                                                                                                    |                                                                          |             |   |
| REPORT HEADER            |                                                                                                    |                                                                          |             |   |
| REPORT PAGE HEADER       |                                                                                                    |                                                                          |             |   |

Figure 78: Historical Reports Window

- 1. Select a template from the drop-down **List of Saved Templates** (based on previous reports that have been saved as templates).
- 2. Click on the **Group(s)** and **Tag(s)** that you need to include. You can include individual tags within a group by clicking on the expansion box, clearing the Group checkbox, and clicking the checkboxes alongside the individual tags. To simplify selection, you can also click the **Select All** or **Deselect All** buttons.
- **3.** Click on the **Start Date** calendar and select the desired date and time. Repeat this procedure for the **End Date**.

### 7.4 Creating a Historical Report (cont.)

- 4. From the Report drop-down list, click on the desired report type: Min/Max/Avg, Period Summary, Values or Alarm.
- 5. For a Value report, if you want the report to remain within value limits, click the Upper Limit and/or Lower Limit checkboxes. Then enter the Upper and Lower Limit values in the associated text boxes. The generated Value report will show High or Low next to the value if they are not within given limits.
- 6. In the associated text boxes, enter the text that will appear as the **Report Header**, the **Report Page Header** and the **Report Page Footer**.
- 7. Click on **Generate Report** to create the report, or on **Reset** to clear the entered data and all checkboxes. If you want to save this report as a template (adding it to the List of Saved Templates), click **Save Template**.

### 7.5 Creating a MKT Report

Click on the LabWatch LT **Reports** tab at the top of the screen, and then on the **MKT Report** button. The Mean Kinetic Temperature Report window opens (Figure 79 below).

| LICT OF CAUED TEND ATEC  |                                                                                                |
|--------------------------|------------------------------------------------------------------------------------------------|
| LIST OF SAVED TEMPLATES  | DELETE TEMPLATE                                                                                |
| SELECT GROUP(s) & TAG(s) | Group2                                                                                         |
|                          | T0051 Temperature                                                                              |
|                          | V T0056 Temperature                                                                            |
|                          | T0061 Temperature                                                                              |
|                          | T0066 Temperature                                                                              |
|                          | Group1                                                                                         |
|                          | ✓ T0001 Temperature                                                                            |
|                          |                                                                                                |
| START DATE               | SELECT ALL         DESELECT ALL           11/07/2012 14:53         END DATE         11/07/2012 |
| PERIODS                  |                                                                                                |
| REPORT HEADER            |                                                                                                |
| REDORT DAGE HEADER       |                                                                                                |

Figure 79: Mean Kinetic Temperature Report Window

- 1. Select a template from the drop-down **List of Saved Templates** (based on previous reports that have been saved as templates).
- 2. Click on the **Group(s)** and **Tag(s)** that you need to include. You can include individual tags within a group by clicking on the expansion box, clearing the Group checkbox, and clicking the checkboxes alongside the individual tags. To simplify selection, you can also click the **Select All** or **Deselect All** buttons.
- **3.** Click on the **Start Date** calendar and select the desired date and time. Repeat this procedure for the **End Date**.
- 4. Enter the number of **Periods** you need the report to cover.
- 5. In the associated text boxes, enter the text that will appear as the **Report Header**, the **Report Page Header** and the **Report Page Footer**.
- 6. Click on Generate Report to create the report, or on Reset to clear the entered data and all checkboxes. If you want to save this report as a template (adding it to the List of Saved Templates), click Save Template.

# 7.6 Creating an Alarm Report for a Single Tag

To create a report for a Single Tag Alarm, click on the **Single Tag Alarm Report** button. The Single Tag Alarm Report window opens (Figure 80 below).

| LIST OF SAVED TEMPLATES | DELETE TEMPLATE                                                                                       |
|-------------------------|----------------------------------------------------------------------------------------------------|
|                         | Group2                                                                                                |
|                         | T0051 Temperature                                                                                     |
|                         | T0052 Relative Humidity                                                                               |
|                         | T0053 Auxiliary Input                                                                                 |
| ELECT GROUP(S) & TAG(S) | T0054 DigitalInput                                                                                    |
|                         | T0055 Battery                                                                                         |
|                         | T0056 Temperature                                                                                     |
|                         | T0057 Relative Humidity                                                                               |
|                         | SELECT ALL DESELECT ALL                                                                               |
| DATE                    | 11/07/2012                                                                                            |
|                         | SELECT COLOR FOR HIHI ALARM $\underline{\Lambda}$ + SELECT COLOR FOR HI ALARM $\underline{\Lambda}$ + |
|                         | Select color for LoLo Alarm $\underline{A}$ . Select color for Lo Alarm $\underline{A}$ .             |
| REPORT HEADER           |                                                                                                    |
| EPORT PAGE HEADER       |                                                                                                    |
|                         |                                                                                                    |

Figure 80: Single Tag Alarm Report

- 1. Select a template from the drop-down **List of Saved Templates** (based on previous reports that have been saved as templates).
- 2. Click on the **Group(s)** and **Tag(s)** that you need to include. You can include individual tags within a group by clicking on the expansion box, clearing the Group checkbox, and clicking the checkboxes alongside the individual tags. To simplify selection, you can also click the **Select All** or **Deselect All** buttons.
- **3.** Click on the **Start Date** calendar and select the desired date on which the report begins.
- 4. To display a graph, click on the **Display Graph** checkbox. You can then select a color for the HIHI, HI, LO and LOLO alarms by opening the drop-down list and clicking the desired color.
- 5. In the associated text boxes, enter the text that will appear as the **Report Header**, the **Report Page Header** and the **Report Page Footer**.
- 6. Click on Generate Report to create the report, or on Reset to clear the entered data and all checkboxes. If you want to save this report as a template (adding it to the List of Saved Templates), click Save Template.

# 7.7 Creating an Audit Trail Report

To create an audit trail report, click on the **Audit Trail Report** button. The Audit Trail Report window opens.

|                                                                                                    | SELECT GROUP(s) & TAG(s)                                                                                                    |
|----------------------------------------------------------------------------------------------------|----------------------------------------------------------------------------------------------------|
| Acknowledgedalarmemail Acknowledgedalarmemail Acknowledgedalarmtelephony Acknowledgedalarmui Assigned/modified user priority Backupdb Configureditag Configuretincomingmailserver | Group2 Group2 T0051 Temperature T0052 Relative Humidity T0053 Auxiliary Input T0054 DigitalInput T0055 Battery T0056 Temperature |
| SELECT ALL DESELECT #                                                                                                    | SELECT ALL DESELECT ALL                                                                                                    |
| START DATE 11/07/2012                                                                                                    | END DATE 11/07/2012                                                                                                    |

Figure 81: Audit Trail Report Window

- 1. Select the particular Audit Events that you need to include. First, click on the Audit Events option button. Then click on particular event types from the list window.
- 2. Click on the **Group**(s) and **Tag**(s) option button, and then on the groups and/or tags that you need to include. You can include individual tags within a group by clicking on the expansion box, clearing the **Group** checkbox, and clicking the checkboxes alongside the individual tags.
- **3.** Click on the **Start Date** calendar and select the desired date. Repeat this procedure for the **End Date**.
- 4. Click on Generate Report to create the report, or on Cancel to clear the entered data and all checkboxes.

# 7.8 Creating a Calibration Report

The Calibration report tells the user when the user calibration was performed on tags and the current calibration settings for the tags. On the Calibration Report screen, you can generate either current or historical calibration reports.

| Temp                                                                      |                                                                                                    |                    |
|---------------------------------------------------------------------------|----------------------------------------------------------------------------------------------------|--------------------|
| 500007                                                                    |                                                                                                    |                    |
| S00008                                                                    |                                                                                                    |                    |
| S00009                                                                    |                                                                                                    |                    |
| S00011                                                                    |                                                                                                    |                    |
| S00003                                                                    |                                                                                                    |                    |
| RHAIDI                                                                    |                                                                                                    |                    |
| S00007 PH                                                                 | . 2186                                                                                                    | Calibration Histor |
| SELECT ALL                                                                | DESELECT ALL                                                                                                    | Calibration Histor |
|                                                                           | Lange and the second second se |                    |
| START DATE                                                                | 01/06/2013                                                                                                    |                    |
| THE DATE                                                                  | 01/06/2013                                                                                                    |                    |
| END DATE                                                                  | 01/00/2015                                                                                                    |                    |
| ENDIDATE                                                                  | 01/00/2015                                                                                                    |                    |
| CUSTOMER                                                                  |                                                                                                    |                    |
| CUSTOMER                                                                  |                                                                                                    |                    |
| CUSTOMER<br>ISSUED BY                                                     |                                                                                                    |                    |
| CUSTOMER<br>ISSUED BY                                                     |                                                                                                    |                    |
| CUSTOMER<br>ISSUED BY<br>SPECIFICATIONS BY                                |                                                                                                    |                    |
| CUSTOMER<br>ISSUED BY<br>SPECIFICATIONS BY                                |                                                                                                    |                    |
| CUSTOMER<br>LISSUED BY<br>SPECIFICATIONS BY<br>COMMENTS                   |                                                                                                    |                    |
| CUSTOMER<br>LISSUED BY<br>SPECIFICATIONS BY<br>COMMENTS                   |                                                                                                    |                    |
| CUSTOMER<br>ISSUED BY<br>SPECIFICATIONS BY<br>COMMENTS<br>REFERENCES USED |                                                                                                    |                    |

Figure 82: Calibration Report Window

- 1. First, click on the **Groups and Tags** that you need to include in the report. You can click on individual boxes, or use the **Select All** and **Deselect All** buttons.
- **2.** To display the current calibration of the tags, leave the **Calibration History** box unchecked.
- 3. To display the calibration history of the tags, check the Calibration History box.
- 4. Click on Generate Report to create the report, or on Cancel to leave the window without creating a report.

# 7.9 The Report Viewer Toolbar

| М | 4 | 1 | of | 4 | M | 4 | × | ٢ |      |   | 4 | 100%  | • |
|---|---|---|----|---|---|---|---|---|------|---|---|-------|---|
|   |   |   |    |   |   |   |   |   |      |   |   | Excel |   |
|   |   |   |    |   |   |   |   |   |      |   |   | PDF   |   |
|   |   |   |    |   |   |   |   |   | <br> | _ |   | Word  |   |

Figure 83: The Report Viewer Toolbar

LabWatch LT displays reports in the Report Viewer window, which has the toolbar shown above. The buttons may be disabled if not required (e.g., if the report is of one page, then the navigation buttons will be disabled).

The buttons are described below.

| 14 4  | 12 | of 4 | 6 | N  |
|-------|----|------|---|----|
| 1. AU | -  | 01 1 |   | 11 |

The navigation buttons enable a user to navigate to a desired

page of the report.

The **Stop** button ermits a user to stop rendering the report.

The **Refresh** button 🛞 refreshes the report with the newest data.

The **Print** button is enables users to print the report.

The **Print Preview** button **[]** allows users to view the report in a print layout.

The **Page Setup** button **Q** opens the Page Setup window, where users can set the page size and page margin for the current report.

The **Zoom** drop-down menu 100% enables users to zoom the report as per the selected percentage.

# 7.9 The Report Viewer Toolbar (cont.)

The Export drop-down menu enables users to export a report to the desired format.

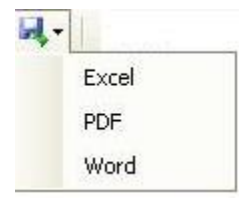

- 1. Audit Report This report can be exported to Word, Excel and PDF file format.
- 2. Other reports All the other reports can be exported to Excel and PDF file format.

**IMPORTANT:** MS-Office and PDF reader software should be installed, to view the exported file.

## 7.10 Deleting a Report Template

To delete a template:

- 1. Open the Report criteria screen
- 2. Select a template from the Template list.
- 3. Click the **Delete Template** button **DELETE TEMPLATE**
- 4. The appropriate success message is displayed.

**IMPORTANT:** All report criteria screens having a Report Template have the Delete feature.

# Chapter 8. Configuring Kaye LabWatch LT

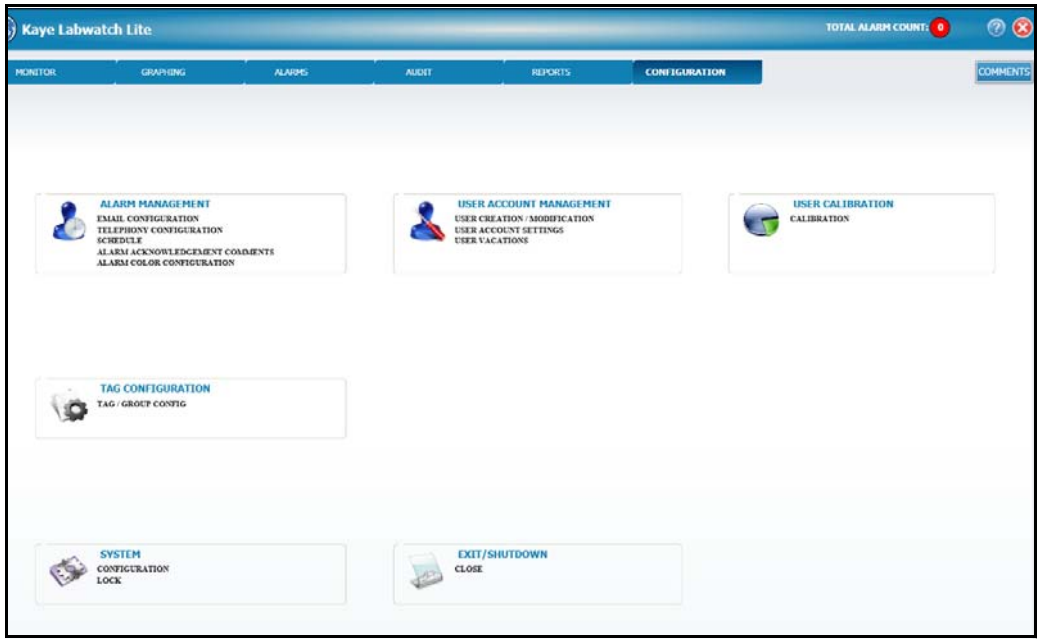

Figure 84: The Configuration Tab

On the Configuration screen (available by clicking on the **Configuration** tab), you can set up and manage alarm contacts (e-mail and telephone) and acknowledgements, user accounts, calibration records, tag and group configurations, and basic system display parameters. Refer to the sections listed below for specific information on a configuration procedure.

- Email Configuration page 89
- Telephony Configuration page 92
- Schedules page 94
- Alarm Acknowledgement Comments page 95
- Alarm Color Configuration page 96
- User Creation/Modification page 98
- User Account Settings page 101
- User Vacations —page 103
- User Calibration page 104
- Tag/Group Configuration page 106
- System Configuration page 112
- Locking and Unlocking LabWatch LT page 113
- Exit/Shutdown -- Click on **Close** and then log in to exit or close your session with LabWatch LT.

# 8.1 Configuring Email Contacts

#### 8.1.1 Email Server Tab

In the Email Configuration window, the first tab, **Email Server**, equips you to set up the outgoing and incoming mail servers to transmit alarm messages.

| EMAIL SERVER                                                        | AUTHENTICATION                                     | MESSAGE FORMAT      |
|---------------------------------------------------------------------|----------------------------------------------------|---------------------|
| OUTGO                                                               | NING MAIL SERVER                                   | INCOMING MAIL SERVE |
| MTP SERVER NAME<br>MTP PORT NUMBER<br>OURCE EMAIL ADDRESS<br>UBJECT | 25 25 BY DEFAULT<br>LabWatchLite Alarm Notificatio | IMAP SERVER NAME    |
| * Check this Option on                                              | v if Connection requires SSL. For Example          | Use SSL*            |

Figure 85: Email Server Tab

For the Outgoing Mail Server:

- 1. Enter the SMTP Server Name in the associated text box.
- 2. Enter the SMTP Port Number (25 by default) in the text box.
- 3. Enter the Source Email Address and the Subject in the text boxes.
- 4. Check Use SSL option for Gmail and Yahoo mail accounts

For the Incoming Mail Server, enter the **IMAP Server Name** and the **IMAP Port Number** (143 by default).

#### 8.1.2 The Authentication Tab

The next tab, **Authentication**, sets up the Name and Password by which a user can log into LabWatch LT to acknowledge alarms.

| EMAIL SERVER | AUTHENTICATION | MESSAGE FORMAT |  |
|--------------|----------------|----------------|--|
|              | EMAI           | ACCOUNT        |  |
|              |                |                |  |
|              |                |                |  |

Figure 86: The Authentication Tab

Enter the **Login Name** and **Password** that will access the account.

#### 8.1.3 The Message Format Tab

The final tab establishes the **Message Format** for alarm messages.

| EMAIL SERVER                                          | AUTHENTICATION | MESSAGE FORMAT                                       |  |
|-------------------------------------------------------|----------------|------------------------------------------------------|--|
| LECT EMAIL BODY CON                                   | TENTS          | FORMATTING                                           |  |
| TagDesc<br>TagValue<br>EventType<br>Priority<br>Units |                | LABEL FIELDS DELIMITER FOR EMAIL BODY CONTENTS / , ; |  |

Figure 87: The Message Format Tab

At the left, select the **Email Body Contents** by clicking on the checkbox next to the parameter: **Tag, TagDesc, Tag Value, Event Type, Priority, Units,** and **Group**. You can also use the **Move Up** and **Move Down** buttons to arrange the order of the contents.

At the right, the **Formatting** pane enables you to **Label Fields** (by clicking the checkbox) and to select a **Delimiter for Email Body Contents** (semicolon, comma or slash) from the pull down menu.

When you have finished, click **OK** to save the entries and close the window, or on **Cancel** to close the window without entering the data.

# 8.2 Configuring Telephone Contacts

If you need to configure telephone dialing for LabWatch LT, click on **Telephony Configuration** in the Alarm Management section. The Telephone Dialer Configuration window opens.

#### 8.2.1 The Voice Tab

| TELEPHON | E DIALER CONFI | GURATION                  | ?      |
|----------|----------------|---------------------------|--------|
| VOICE    | CONTROL        | DIALOUT CODES             |        |
|          |                | DEVICE TYPE               |        |
|          |                | ANALOG DIALOGIC DIVA CARD |        |
|          |                |                           |        |
|          |                | ОК                        | CANCEL |

Figure 88: Voice Tab in Telephone Dialer Configuration

#### 8.2.2 The Control Tab

| VOICE               |        | CONTROL        |             | DIALOUT CO | DES |  |
|---------------------|--------|----------------|-------------|------------|-----|--|
|                     |        |                | OUTBOU      | ND LINE    |     |  |
|                     |        |                | LINE1 LINE2 |            |     |  |
| VOICE VOLUME DEESET | VOLUME | SETTING (-10dB | to +10dB)   |            |     |  |
|                     | -10    | -5             | 0           | 5          | 10  |  |
|                     | -10    | -5             | 0           | 5          | 10  |  |

Figure 89: The Control Tab

The Control tab permits selection of the outbound line for sending phone messages, and the volume setting for these messages. In the Outbound Line box, click on the **Line 1** or **Line 2** option button to specify the telephone line. Use the sliding scale to set the appropriate **Volume Setting** (over a range from -10dB to +10dB).

#### 8.2.3 The Dialout Codes Tab

| <b>VOICE</b> | CONTROL DIALOUT CODES |    |
|--------------|-----------------------|----|
|              | DIALOUT CODE          |    |
|              | USE PREFIX CODE       |    |
|              | PREFEX CODE           | )] |
|              |                       |    |
|              | SUFFIX CODE           | )  |

#### Figure 90: Dialout Codes

If you need dialout prefixes or suffixes to access outside lines, the Dialout Code tab enables you to record them. To add a Prefix Code or Suffix Code, click on the appropriate checkbox and enter the code in the text box.

When you have finished, click **OK** to save the entries and close the window, or on **Cancel** to close the window without entering the data.

## 8.3 Managing User Schedules

To set up, edit or delete a user schedule (that is, a time period during which LabWatch LT can contact specific users with messages), click on the **Schedule** option under Alarm Management. The Schedule window opens with the list of current schedules

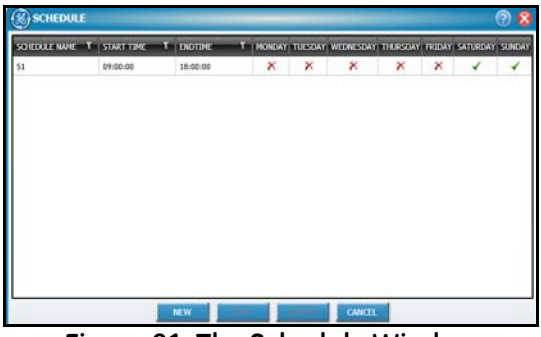

Figure 91: The Schedule Window

• To create a new schedule, click **New.** The New Schedule window opens.

| ENTER SCHEDULE               | :           |                 |     |
|------------------------------|-------------|-----------------|-----|
| START TIME                   | 00:00:00    |                 |     |
| ENDTIME                      | 00:00:00    | <b></b>         |     |
| SCHE                         | DULE REPEAT |                 |     |
| IONDAY 🗌 TUESDAY 📄 WEDNESDAY | THURSDAY    | FRIDAY SATURDAY | SUN |

Figure 92: New Schedule Window

In the text box, enter the schedule name. Then use the drop-down hourly lists to specify the **Start** and the **End Time**, and the checkboxes to enter the days. When you have completed editing the schedule, click **OK**.

- To edit an existing schedule, highlight the schedule and click Edit.
- To delete an existing schedule, highlight the schedule and click **Delete**.
- To close the window, click **Cancel.**

# 8.4 Adding Predefined Acknowledgement Comments

You can add a list of up to five predefined comments to aid in easily classifying acknowledged alarms. To define these comments, click on **Alarm Acknowledgement Comments** under Alarm Management. The Alarm Acknowledgement Comments window opens.

| B ALARM ACKNOWLEDGEMENT COMMENTS                                                                                                    | 2 😒 |
|----------------------------------------------------------------------------------------------------|-----|
| ENTER COMMENTS                                                                                                    |     |
| Predefined Comment1 - updated                                                                                                    | ~   |
|                                                                                                    | ~   |
| 1111 - Predefined Comment1 - updated         2222 - Predefined Comment2 - updated         3333 - Predefined Comment3 - updated         4444 - Predefined Comment4 - updated         5555 - Predefined Comment5 - updated |     |
| OK CANCEL                                                                                                    |     |

Figure 93: Alarm Acknowledgement Comments

Click on one of the five available comments. In the **Enter Comments** text box above, replace the "Predefined Comment" text with the desired text. When you have finished editing comments, click **OK** to save the new comments and close the window.

# 8.5 Configuring Alarm Colors

LabWatch LT has a standard set of colors to designate various types of alarms:

- red for Hi (High)
- burgundy for HiHi (High High)
- aqua for Lo (Low) sensor alarm and low battery alarm
- blue for LoLo (Low Low)
- magenta for an open circuit (disconnected sensor).
- yellow for loss of communication (COMM).
- green for the normal condition.

However, you can also substitute another color for any or all of the above. Under Alarm Management, click on **Alarm Color Configurations**. The Alarm Color Configurations window opens.

| Balari | I COLOR CONFIGURATION ( 🛛 🗙 |
|--------|-----------------------------|
|        | SELECT COLOR FOR ALARM      |
|        |                             |
|        | - LO                        |
|        | + HI                        |
|        | + HIHI                      |
|        |                             |
|        |                             |
| (      | RESET OK CANCEL             |

Figure 94: Alarm Color Configuration Window

To change any alarm color, click the arrow next to the color. A palette of available colors (Figure 95 on the next page) opens.

# 8.5 Configuring Alarm Colors (cont.)

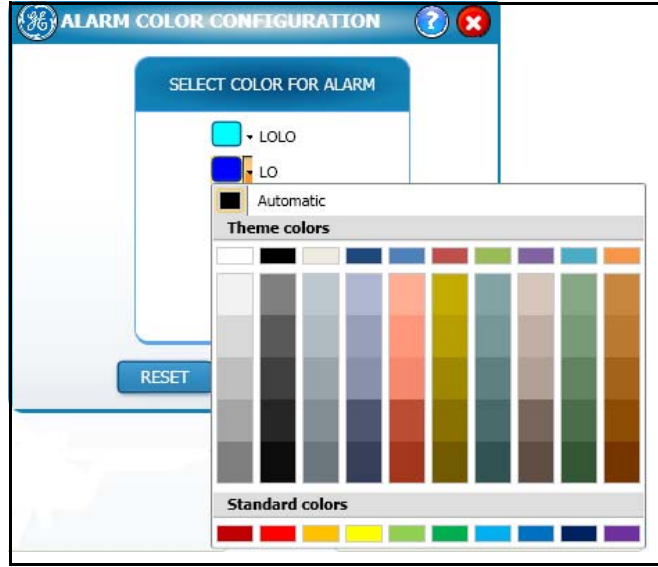

Figure 95: Palette of Alarm Colors

Click on the desired color to change the alarm color. When you have finished:

- Click **Reset** to return to the default colors.
- Click **OK** to save the changes and close the window.
- Click **Cancel** to close the window without saving any changes.

# 8.6 Adding or Editing Users

If you need to add or edit a user, click on **User Creation/Modification** under the User Account Modification heading. The User Creation/Modification window opens.

| LIST OF USERS           | USER ID             | USER NAME             |        |  |
|-------------------------|---------------------|-----------------------|--------|--|
| krish                   |                     | (                     |        |  |
| krishna_balanagu@ge.com | COMPARENTS .        |                       |        |  |
|                         | COMMENTS            | 1000 CO. 1000 CO. 100 | 227    |  |
|                         |                     | RESET PASSWORD        |        |  |
|                         |                     | DISABLE USER          |        |  |
|                         | USER TYPE           | CHANGE PHOTO          |        |  |
|                         | Operator -          |                       | BROY   |  |
|                         | EMAIL ID            | TELEPHONY NO          |        |  |
|                         | 0                   | [                     |        |  |
|                         | ACCESS CODE         | ACK CODE              |        |  |
|                         | 0                   | 0                     |        |  |
|                         | USER PERMISSIONS    |                       |        |  |
|                         | PERMISSION          | VIEW                  | MODEPY |  |
|                         | EMAILCONFIG         | 2                     | V      |  |
|                         | TELECONFIG          | 8                     |        |  |
|                         | SCHEDULE            |                       |        |  |
|                         | ALARMACKNOWCOMMENTS |                       | 53     |  |

Figure 96: User Creation Window

On this screen, you can enter or change a user ID and user name, determine the user type, and select Permissions for the particular user.

The entire list of available users appears on the left. To edit an existing user, select the user from the list on the left.

To create a user:

- Enter a User Id and User Name in the appropriate text boxes.
- You can add **comments** for the created user.
- You can **reset the password** for a particular user (in cases where a password has been forgotten).
- You can **disable** a particular user. For a disabled user, all the controls except the comments and disable user checkbox are disabled. When a user is enabled, his or her password is also reset.

# 8.6 Adding or Editing Users (cont.)

- From the drop-down list, enter the **User Type**: Operator, System Administrator or Guest.
  - System Administrator Creates and maintains user accounts, sets site options and system preferences, locks and unlocks the system, backs up and restores user information, and views, prints, and maintains the audit trail. The System Administrator also performs Logger calibration.
  - Operator Can view screens and create reports. Operators can also have particular permissions if the System Administrator has set them up with specific permissions in this window.
  - Guest Can view screens, but cannot change any parameters.

In the lower left, you have a list of particular **Permissions** for a user. If you wish to grant permissions to view or modify parameters in the Configuration option, scroll to the appropriate option and click on the checkboxes for that permission.

| LIST OF USERS | USER ID          | USER NAME      | USER NAME                                        |  |
|---------------|------------------|----------------|--------------------------------------------------|--|
|               |                  |                |                                                  |  |
|               | COMMENTS         |                |                                                  |  |
|               |                  | RESET PASSW    | RESET PASSWORD     DISABLE USER     CHANGE PHOTO |  |
|               |                  | T DISABLE USER |                                                  |  |
|               | USER TYPE        | CHANGE PHOTO   |                                                  |  |
|               | Operator -       |                | BROWS                                            |  |
|               | EMAIL ID         | TELEPHONY NO   | TELEPHONY NO                                     |  |
|               | 0                |                |                                                  |  |
|               | •                |                | c                                                |  |
|               | •                |                |                                                  |  |
|               | •                |                |                                                  |  |
|               | •                |                |                                                  |  |
|               | ACCESS CODE      | ACK CODE       |                                                  |  |
|               |                  |                |                                                  |  |
|               | USER PERMISSIONS |                |                                                  |  |
|               | PERMISSION       | VIEW           | MODIFY                                           |  |
|               | EMAILCONFIG      | E              | F                                                |  |
|               | TELECONFIG       | 12             | 되                                                |  |
|               | SCHEDULE         | R              | P                                                |  |
|               | ALARMACKNOWCOMM  | ENTS Int       | 1×                                               |  |

Figure 97: Adding Contact Details

# 8.6 Adding or Editing Users (cont.)

For alarm communications, you can enter up to five email IDs and telephone numbers in the text boxes, as well as an access code and an acknowledgement code.

Clicking on the plus icon (green) enables you to enter a new email ID or telephone number, and clicking on the minus icon (red) deletes the respective email ID or telephone number.

Click **New** to create a new user, **Save** to save the changes and close the window, or close the window without saving any changes.

To delete a user, a **Close** button appears at the top right corner of the user image if you mouse over a user in the list displayed on the left. Click the **Close** button to delete the user.

If you have selected a disabled user in the Users list, then only the **Disable User** checkbox and the **Comments** textbox are editable; the other controls are disabled. To enable the controls, uncheck the **Disable User** checkbox, enter comments in the **Comments** box and click **Save**. When the user is enabled, the password of the user is also reset to the default password.

**IMPORTANT:** Whenever new users are created, they are assigned default passwords that are the same as their User IDs. A user must change the default password at first log in.

# 8.7 Establishing User Account Settings

The User Account Settings window (available under User Account Management) allows you to adjust basic account parameters applicable to all users.

| () USER ACCOUNT SETTINGS | · · · · · · · · · · · · · · · · · · · |
|--------------------------|---------------------------------------|
| MINIMUM PASSWORD         | 6 LENGTH                              |
| DISABLE ACCOUNT AFTER    | 4 FAILED ATTEMPTS                     |
|                          | REQUIRE STRONG PASSWORD               |
| PASSWORD RESET AFTER     | 30 DAYS                               |
| SCHEDULE ALLOWED         | 2 PER USER                            |
|                          |                                       |
| RESET                    | OK CANCEL                             |

Figure 98: User Account Settings

- You can disable an account after it has been unused for a specified number of days. In the **Disable Account After** box, scroll to (or type in) the desired number of days, from 1 up to 366.
- You can also specify the minimum length of the password, from 6 to 16 characters. In the **Minimum Password** box, scroll to (or type in) the desired number of password characters; the default number is 6.
- You can **Disable Accounts** after a specified number of unsuccessful login attempts. (The default number is 3.) This option will disable a user account if there are three consecutive PC login failures for the same user User ID. If a user's account is disabled, the System Administrator must enable the account and assign a new temporary password. Enter the number of Failed Attempts, after which the account will be disabled.
### 8.7 Establishing User Account Settings (cont.)

• If needed, you can also require a **Strong Password** by clicking the associated checkbox.For a strong password, please enter a valid password with first letter as upper case, at least one lower case letter, one digit and one special character.

**Note:** Valid special characters for a strong password are: @#\$%^&+=

- You can require a **Password Reset** -- that is, replace the password with a different one -- after a specified number of days. Enter the desired number of days in the text box. The password will be reset to the default one and user will need to change the default password at first log in.
- Each user account can be associated with a specified number of **Schedules**. (The default is 2.) Enter the number in the text box.

When you have finished entering settings:

- Click **Reset** to return the settings to default,
- **OK** to save the changes and close the window,
- or **Cancel** to close the window without saving any changes.

### 8.8 Scheduling User Vacations

| (%) USE | R VACATIONS     |                  |         | 2 😒    |
|---------|-----------------|------------------|---------|--------|
|         | VACATION NAME   |                  |         |        |
|         | START DATE/TIME | 08/17/2012 13:22 |         |        |
| R       | END DATE/TIME   | 08/17/2012 13:22 |         |        |
| VIIO    | COMMENTS        |                  |         | ~      |
| R VAC   |                 |                  |         | 1      |
| ISI     |                 | ENABLE VACATION  |         |        |
|         |                 |                  |         |        |
|         | N               | EW DELTE         | ( ) ( ) | CANCEL |

**Figure 99: User Vacations** 

The User Vacations window enables each user to enter dates and times of user vacations into the database, so that LabWatch LT will not send messages to those particular contacts during their vacation periods.

- 1. Enter the Vacation Name in the associated text box.
- 2. From the drop-down calendars, click on the vacation Start Time and End Time.
- 3. In the text box, enter any appropriate Comments.
- 4. Click the Enable Vacation checkbox to enter the vacation into the database.

When you have finished, click **New** to enter another vacation, **Delete** to delete an existing vacation, **Cancel** to close the window without saving data, or **OK** to save the vacation and close the window.

### 8.9 Maintaining Calibration Records

When you click on **Calibration** under the User Calibration heading on the Configuration screen, the User Calibration window is launched.

| nable | Get Live | Tag    | Description | Sensor Sn | Sensor Type | Standard Low | Actual Low | Loc | k Standard High | Actual High | Lock | Calibrate | Pre Calibrated | Calibrated | l Expi |
|-------|----------|--------|-------------|-----------|-------------|--------------|------------|-----|-----------------|-------------|------|-----------|----------------|------------|--------|
| /     | <b>V</b> | т00002 |             | b02747.TA | Temp        | 0.00         | 25.29      |     | 100.00          | 35.29       |      | Calculate | 25.30          | 0          | 01     |
| 2     |          | T00003 |             | b02747.TB | Temp        | 0.00         | 89.02      |     | 23.00           | 89.03       |      | Calculate | 89.03          | 23         | 01     |
| /     | <b>V</b> | т00004 |             | b02747.TC | Temp        | 5.00         | 11.00      |     | 100.00          | 0.00        |      | Calculate | 0.00           | 100        | En     |
|       |          | т00005 |             | b02747.TD | Temp        | 0.00         | 0.00       |     | 100.00          | 0.00        |      | Calculate | 0.00           |            | En     |
| 2     |          | т00006 |             | b02747.TE | Temp        | 0.00         | 0.00       |     | 100.00          | 0.00        |      | Calculate | 0.00           |            | En     |
|       |          | T00008 |             | b03184.RH | RH          | 0.0          | 100.0      |     | 100.0           | 100.0       |      | Calculate | 0.0            |            | Er     |
|       |          | т00009 |             | b03184.T  | Temp        | 0.00         | 0.00       |     | 100.00          | 0.00        |      | Calculate | 0.00           |            | E      |
|       |          |        |             |           |             |              |            |     |                 |             |      |           |                |            |        |
|       |          |        |             |           |             |              |            |     |                 |             |      |           |                |            |        |
|       |          |        |             |           |             |              |            |     |                 |             |      |           |                |            |        |
|       |          |        |             |           |             |              |            |     |                 |             |      |           |                |            |        |

Figure 100: User Calibration Window

This window allows users to calibrate the sensors. It also keeps record of the calibration status and data of the various tags. Columns include:

- **Calibrate** Click the checkbox to enable calibration of a tag, or clear it to disable calibration.
- **Tag** displays the tag name.
- **Description** provides the tag description.
- **Type** valid values are Temp and RH. The sensor calibration screen displays the temperature and RH sensors, but not AI/DI sensors.
- **Standard Low** value entered by user.

### 8.9 Maintaining Calibration Records (cont.)

- Actual Low latest tag value, which fluctuates according to the values being read. (This field is not editable by the user.)
- Lock Clicking this checkbox will freeze the value of "Actual Low", i.e., the value will not change.
- **Standard High** value entered by user.
- Actual High latest tag value, which fluctuates according to the values being read. (This field is not editable by the user)
- Lock Clicking this checkbox will freeze value of "Actual High" i.e. value will not change.
- **Pre Calibrate Value** the tag value before calibration.
- **Calibrated Value** tag value after calibration, displayed after both "Lock" boxes are checked by the user.
- **Expiration Date** date on which user calibration will expire. Tag rows will appear in red upon the expiry of calibration date.
- User Calibration Date date on which user calibration was performed.

When you have finished, click **Save** to save the changes, or **Cancel** to exit the window without saving the changes.

### 8.10 Configuring Tags and Groups

#### 8.10.1 Entering the Tag Configurator

When you click on the **Tag/Group Config** option under Tag Configuration, the Tag Configurator window is launched.

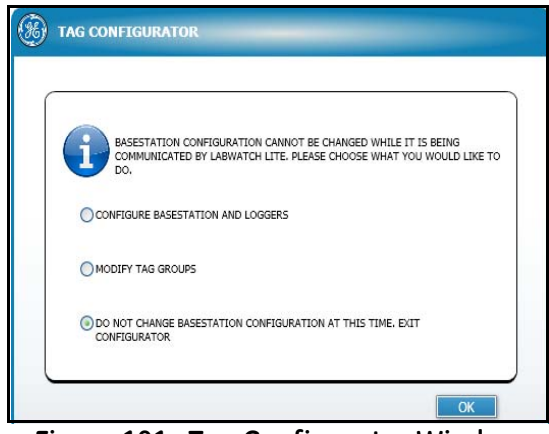

Figure 101: Tag Configurator Window

You have three options:

- To reconfigure Base Stations and Loggers, the communication between a Base Station and LabWatch LT will be stopped. Tag Configurator GUI will be launched. LabWatch LT will not record data until you exit the Tag Configurator.
- You can **Modify Tag Groups**. If you select this option, you will enter the Assign Tags tab of the Configurator, but will not be able to access the Configure Base Stations tab. In this option, LabWatch LT will continue to record data.
- You can exit the Configurator without making any changes.

Click on the desired option button and click **OK**.

#### 8.10.2 Locating Base Stations and Loggers

If you have clicked on the **Configure Base Stations and Loggers** option button, the **Configure Base Stations** tab (Figure 102 below) of the Configurator opens. Click on **Discover Base Stations** to determine what Base Stations are on your network, and click on **Get Loggers** to find the Loggers for each of the selected Base Stations. You can also **Enter an IP Address** to locate a particular Base Station.

| EGISTRA         | TION 2 CONFIGURE                                 | O ASSIER TAGS             | CONFICURE      | O GROUPS                                 | O USERS       | O SCHEDULE | O NOTIFICATIONS | O MYRW |
|-----------------|--------------------------------------------------|---------------------------|----------------|------------------------------------------|---------------|------------|-----------------|--------|
| CONF<br>Step 2: | IGURE BASE STATIONS<br>Base Stations can be conf | Igured, discovered and in | scluded in the | monitoring system.<br>COVER BASE STATION | S GET LOGGERS |            |                 |        |
| stu             | CT IP ADDRESS                                    | NAME                      |                | PORT :                                   | TOTAL LO      | GGERS      | RECEIVED LOGGER | 5      |
| 10              | 3.185.91.29                                      | BASESTATION2              |                | 4445                                     | 2             |            | 2               |        |
|                 |                                                  |                           |                |                                          |               |            |                 |        |

Figure 102: Configure Base Station Window

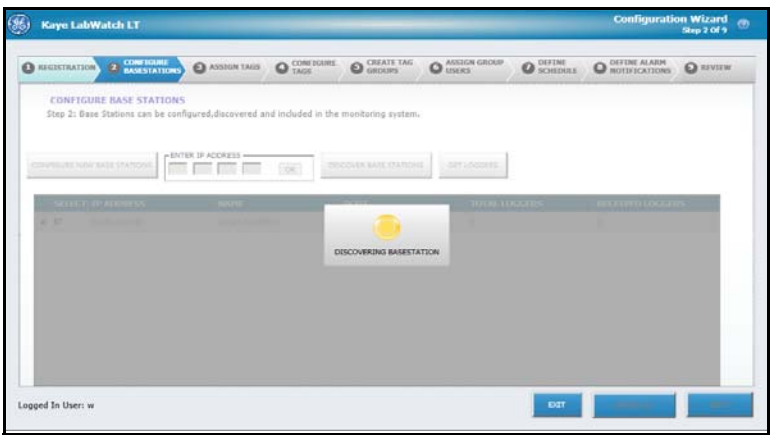

Figure 103: Discovering Base Stations

8.10.2 Locating Base Stations and Loggers (cont.)

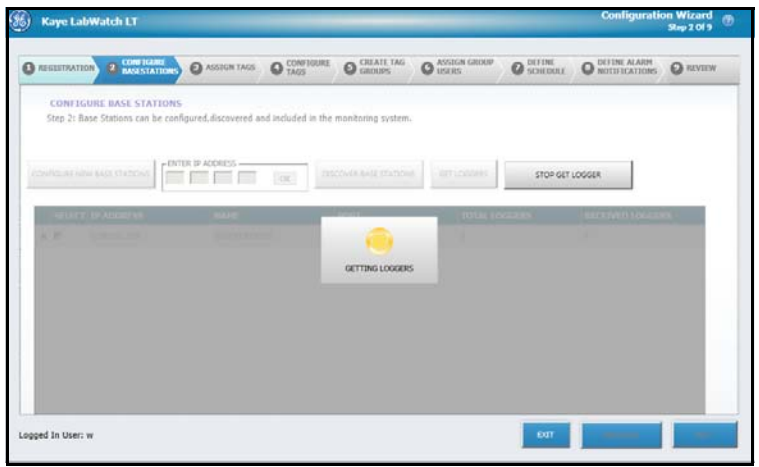

Figure 104: Getting Loggers

When a user clicks on **Get Loggers**, it toggles to a **Stop Get Loggers** button. Clicking on **Stop Get Loggers** will stop LabWatch LT from searching for Loggers from selected Base Stations.

After the Loggers have been received and displayed, a user can select/unselect Base Stations and Loggers by clicking the corresponding check boxes. Click **Next** when you have finished.

|     | GISTRATIO  |                             | 0                     | ASSIGN TAGS    | O CONFIGURE                                                                                                    | 0      | CREATE TAI    | 0           | ARCIGN GROU      |            | DEFINE<br>SCHEDULL | 0             | OTIFICATIONS | Ø MY |
|-----|------------|-----------------------------|-----------------------|----------------|----------------------------------------------------------------------------------------------------|--------|---------------|-------------|------------------|------------|--------------------|---------------|--------------|------|
|     | CONFIG     | URE BASE STAT               | IONS                  |                |                                                                                                    |        |               |             |                  |            |                    |               |              |      |
| 1   | Step 2: Ba | se Stations can b           | e configured          | ,discovered ar | d included in the                                                                                                    | monito | oring syste   | n.          |                  |            |                    |               |              |      |
|     |            |                             | - 11/168 18 4         | 008855         | all the second second se |        |               |             |                  | 1          |                    |               |              |      |
| con | NOURE NEW  | V BASE STATIONS             |                       |                | OK OS                                                                                                    | SCOVER | BASE STATIC   | NS          | OFT LODGER       |            |                    |               |              |      |
| _   |            | In America                  |                       |                |                                                                                                    |        |               |             |                  |            |                    | (march        |              |      |
|     | P          | 3.115.91.159                |                       | BASESTATIO     | NL.                                                                                                    | 4445   |               |             | 1                |            |                    | 1             | 11120 10002  |      |
|     |            | 50.00                       | TLOGGERS              | N MAC ADDRS    | 335                                                                                                    | _      | SENSORI       | SENSO       | 2 SENSOR3        | 501650     | N 506085           | SENSOR        | 1            |      |
|     |            | P                           | b03592                | 00-00-00-0     | 1-00-01-92-FE                                                                                                    |        | Ð.            | TA          | тв               | тс         | TD                 | TE            |              |      |
|     |            |                             |                       | and a second   |                                                                                                    | -      |               |             | z                |            |                    | 2             |              |      |
| -   | г          | 3.165.91.28                 |                       | GROESTRUIG     | 112                                                                                                    |        |               |             |                  |            |                    |               |              |      |
|     | F          | 3.145.41.28<br><b>6.110</b> | T LOCOPA              | N MAC ADDRS    | 55                                                                                                    |        | SENSORI       | senso       | 12 SENSORS       | 58450      | n sensors          | SENSOR        | 1            |      |
|     | r          | 3.185.91.28<br>599.0<br>17  | ti 10000404<br>b03192 | N MAC ADDIS    |                                                                                                    |        | SENSORI<br>DL | SENSO<br>RH | z sensora<br>n/a | SENGO<br>T | n seksers<br>Al    | sensor.<br>Di | 1            |      |

Figure 105: Screen Populated with Base Stations

8.10.2 Discovering Base Stations and Loggers (cont.)

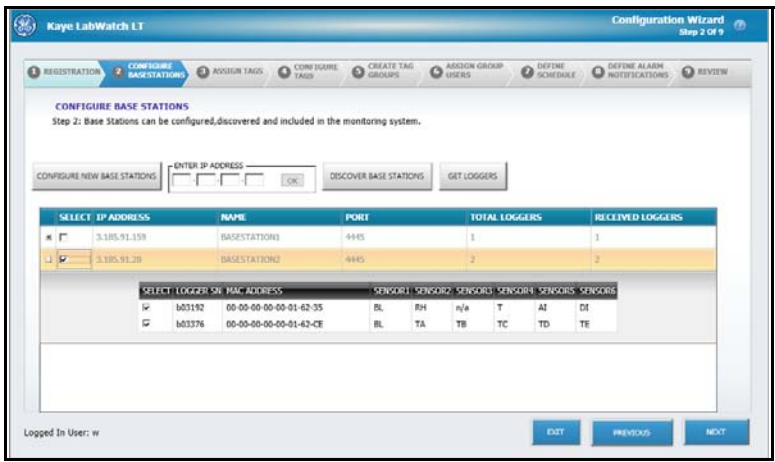

Figure 106: Populated Screen with Selected Loggers

#### 8.10.3 Modifying Tag Groups

# **Note:** If you selected **Modify Tag Groups** in the Tag Configurator, you will enter the Configurator at this point.

When you have populated the list, you will proceed to the Assign Tags tab (Figure 107 below). In the Enabled column, clear the checkbox for any tag you do not want to enable. In the Tag and Tag Description columns, you can enter your own tag IDs and descriptions. To create automatic tags, click the **Generate Tag** button. If you need to reassign a tag, click the **REASSIGN Tag** button. By default, "Group By" will list all the base stations. Selecting a particular base station will list sensors related to that selected base station.

| D REG | ESTRATION O BA         | NFEGURE<br>GENTATIONS | ASSIGN TAG      | 0      | NGS (      | CREATE TAG | O ASSERT GROUP | O SCHEDULE | O DEFINE ALAIM<br>NOTIFICATIONS | O REVIEW |
|-------|------------------------|-----------------------|-----------------|--------|------------|------------|----------------|------------|---------------------------------|----------|
|       | ASSIGN TAGS            |                       |                 |        |            |            |                |            |                                 |          |
| 5     | tep 3: Tags can be gen | erated for detec      | cted sensors.   | G      | Baseda     | n Tam      |                |            |                                 |          |
| 1     | GENERATE TAG           | UCENSE                | KEY RE          | 100    |            |            |                |            |                                 |          |
|       | Group By All           |                       |                 |        | SELECTED T | AG         |                |            |                                 |          |
|       | ED BASE STATION        | -                     | CERICOD TYPE    |        | SENSUR     |            |                |            |                                 |          |
| R.    | BASESTATION2           | 603192.AI             | Auxiliary Input | 10     | TAG NAME   |            |                |            |                                 |          |
| R     | BASESTATION2           | 603192.01             | DigitalInput    | TU     | [          | 1          | -              |            |                                 |          |
| e.    | BASESTATION2           | b03376.EX.            | Baltrry         | TD     | DEATEN     |            | CANCEL         |            |                                 |          |
| R     | BASESTATION2           | 602276.TA             | Temperature     | TD     |            | _          | - Mercer       |            |                                 |          |
| F.    | BASESTATION2           | 603376.TB             | Temperature     | TD     |            |            |                |            |                                 |          |
| P     | BASESTATION2           | 603376.TC             | Temperature     | TRAVES | -          |            |                |            |                                 |          |
| y .   | BASESTATION2           | 501376.TD             | Temperature     | 700016 |            |            |                |            |                                 |          |
|       | BASESTATIONO           | 601126.TF             | Temperature     | T00017 |            |            |                |            |                                 |          |

Figure 107: Assign Tags Tab

- Clicking **ENABLE ALL** will enable all sensors.
- Clicking **DISABLE ALL** will disable all sensors.

8.10.3 Modifying Tag Groups (cont.)

Figure 108: Reassigning Tags

When you have completed sensor and tag association, click **Next** if you need to enter more data, or click the **Review** tab and click **Finish** to close the Tag Configurator and return to LabWatch LT.

### 8.11 Establishing Basic Display Parameters

| DD/MM/YYYY                               |                      |
|------------------------------------------|----------------------|
| MM/DD/YYYY                               |                      |
| DD-MM-YYYY                               |                      |
| MM-DD-YYYY                               |                      |
|                                          |                      |
|                                          |                      |
| 1                                        |                      |
| Temperature Units                        |                      |
| Deg C                                    |                      |
| 0                                        |                      |
| O Deg F                                  |                      |
|                                          |                      |
| Francisco Brancisco                      |                      |
| remperature Precision                    | 0.00 -               |
|                                          |                      |
| RH Precision                             | 0.0 -                |
|                                          | 0.0                  |
| Time Format                              | [and a second second |
| nine romat                               | 24-hr •              |
|                                          |                      |
|                                          | n 1 days             |
| Calibration reminder advance notificatio |                      |
| Calibration reminder advance notificatio |                      |
| Calibration reminder advance notificatio | 2 *                  |

Figure 109: System Configuration Window

The System Configuration window allows you to set up basic display parameters: Date and Time format, temperature units, measurement precision, etc.

- From the boxed list, select the desired **Date Format**: Day-Month-Year or Month-Day-Year, separated either by hyphens or slashes.
- Click on the option button to select the **Temperature Units**: either Celsius or Fahrenheit.
- From the drop-down list, click on the desired level of **Temperature Precision**. You can choose from whole integers, one decimal place or two decimal places.
- Repeat this selection for **RH Precision**. The choice is between whole integers and one decimal place.
- Select 12 hour or 24-hour **Time Format**.

### 8.11 Establishing Basic Display Parameters (cont.)

- In the **Calibration reminder advance notification**, enter the number of days during which the system reminds you about the calibration due date for a particular tag before expiration of calibration is due date.
- **REALARM TIME** will determine the time to re-alarm if there is no change in the alarm state after acknowledgement until re-alarm time is elapsed. The Valid times for re-alarm are 1 hour, 2 hours, 4 hours, and 24 hours. The default is 2 hours.

When you have finished, click **Save** to save the entries and close the window, or **Cancel** to exit the window without saving any entries.

### 8.12 Locking and Unlocking Kaye LabWatch LT

To lock or unlock LabWatch LT, click on Lock in the System section.

#### 8.12.1 Locking the System

Only Administrator users have permission to lock the system. A locked system will not let users perform the following operations:

- They cannot launch Task Manager.
- They cannot see the Windows Start icon and task bar.
- They cannot access the system by any kind of Windows key combination (Alt + Tab, etc.)

Note: Clicking LOCK will toggle the caption to UNLOCK.

#### 8.12.2 Unlocking the System

Only Administrator users can unlock the system. Clicking **UNLOCK** toggles the caption to **LOCK**, and now users can access the system through any Windows key combination.

**IMPORTANT:** LabWatch LT cannot be shut down as long as the system is locked.

### 8.13 Sensor Calibration Reminder Screen

The Sensor Calibration Reminder screen indicates that the calibration has reached the expiration date.

| Sensor Calibra | ation Reminder |          |        |         |   |
|----------------|----------------|----------|--------|---------|---|
| Freezer 1      |                |          |        |         | 1 |
| Freezer 2      |                |          |        |         |   |
|                |                |          |        |         |   |
|                |                |          |        |         |   |
| 1              | [              |          |        | 1       |   |
|                | 1 Hr           | <b>_</b> | Snooze | Dismiss |   |
|                |                |          |        |         |   |

Figure 110: Calibration Reminder Screen

It appears whenever the number of reminder days before the expiration date is set. On the screen you can click either **Snooze** or **Dismiss**.

- **Snooze** will pop up according to the time you set.
- **Dismiss** will dismiss the operation.

If the user clicks on **Snooze**, LabWatch LT requests login information; after the user has logged in, it will store the revised snooze information. If the user clicks on **Dismiss**, LabWatch LT requests login information and then stores the dismissal information to the database.

You can set the number of reminder days in the System Configuration option.

### 8.14 Back Up and Restore Database

|                  |         | Browse |
|------------------|---------|--------|
|                  | Back Up | _      |
| Restore Database |         | Browse |
|                  | Restore |        |

Figure 111: Backup and Restore Database

This screen allows users to back up and restore the database.

- When you click **Back Up**, the program backs up the LabWatch LT database to a specific path that has been selected through the **Browse** button.
- When you click **Restore**, the program will restore the database on the path selected through the **Browse** button.

### 8.15 Monitoring RF Signal Strength

RF strength depicts the strength of the wireless connection between a Base Station and logger and also between loggers. To view and graph the various RF strengths of signal paths, click **LabWatch LT RF Signal Strength Graph**, a separate utility available from the **Start** menu. The Logger Network Strength Graph screen opens. From the File menu, click on **Connect.** 

| 🔁 Labwatch Li   | ite - Logger Network Strength Graph |
|-----------------|-------------------------------------|
| File Background | Graph Legend                        |
| Connect         |                                     |
| Disconnect      |                                     |
| Print           |                                     |
| Exit            |                                     |
|                 |                                     |
|                 |                                     |
|                 |                                     |
|                 |                                     |
|                 |                                     |

Figure 112: Logger Network Strength Graph

The **Connect to Base Station** window opens. Click **Discover Base Stations** to find a list of Base Stations available on the network.

| Connect<br>Connect to I | Base Station — |         |               |                          |
|-------------------------|----------------|---------|---------------|--------------------------|
| IP Address              | Serial Number  | Name    | Firmware Rev. | Discover<br>Base Station |
|                         |                | Connect |               |                          |
|                         |                |         |               |                          |
| <                       |                |         |               |                          |
|                         |                |         |               | Close                    |

Figure 113: Connect to Base Station Window

When the list of Base Stations in the upper pane is populated, highlight the Base Station you need and click **Connect**.

| Connect      |                   |            |                 |                          | Þ |
|--------------|-------------------|------------|-----------------|--------------------------|---|
| Connect to E | Base Station      |            |                 |                          |   |
| IP Address   | Serial Number     | Name       | Firmware Rev. 🔺 |                          |   |
| 3.185.91.28  | 00-17-0d-80-0e-35 | GE         | 1.80-9          |                          |   |
| 3.185.91.31  | 00-17-0d-01-04-fc | SyedVenkat | 1.61-21         |                          |   |
| 3.185.91.29  | 00-17-0d-80-0e-5b | GE         | 1.80-9          | 1                        |   |
| 3.185.91.25  | 00-17-0d-80-0f-64 | GE         | 1.80-9          | Discourse                |   |
| 3.185.91.74  | 00-17-0d-01-04-ee | none       | 1.61-21         | Discover<br>Base Station |   |
| 3,185,91,12  | 00-17-0d-80-0f-b6 | GE         | 1.80-9          | Dase Station             |   |
| Waiting '    | for Sensor Inver  | itory      |                 |                          |   |
| <            |                   |            |                 |                          | > |
|              |                   |            |                 | Close                    | 1 |

Figure 114: Connecting a Base Station

The main Logger Network Strength Graph window reopens. After up to 15 minutes, the graph of Base Stations, Loggers and signal strength paths appears.

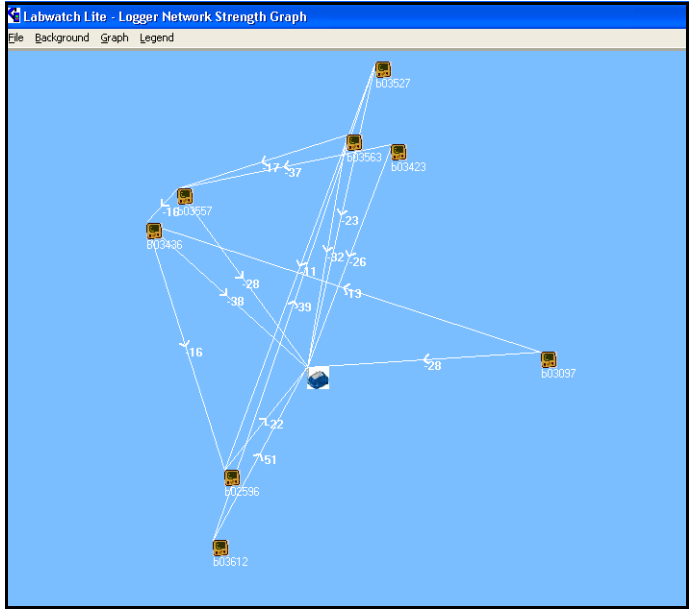

Figure 115: Signal Strength Graph

The **Legend** option in the Main Menu enables users to interpret the graph. It shows the color codes for signal strength, and the symbols for Base Stations and Loggers. Connection strength >-60 is considered good; -70 < and <-60 as OK; and <-70 is Bad.

| Legend                      | Χ. |
|-----------------------------|----|
| Connection Strength         |    |
| -70 < -60<br>< -60<br>< -70 |    |
| Туре                        | 1  |
| E Logger                    |    |
| Base Station                |    |

Figure 116: Legend Window

In the **Background** option, you can add (or clear) a background diagram or photo on which the software will superimpose the signal path graph. You can also show the signal strength as a number, and display the Logger by ID or by serial number.

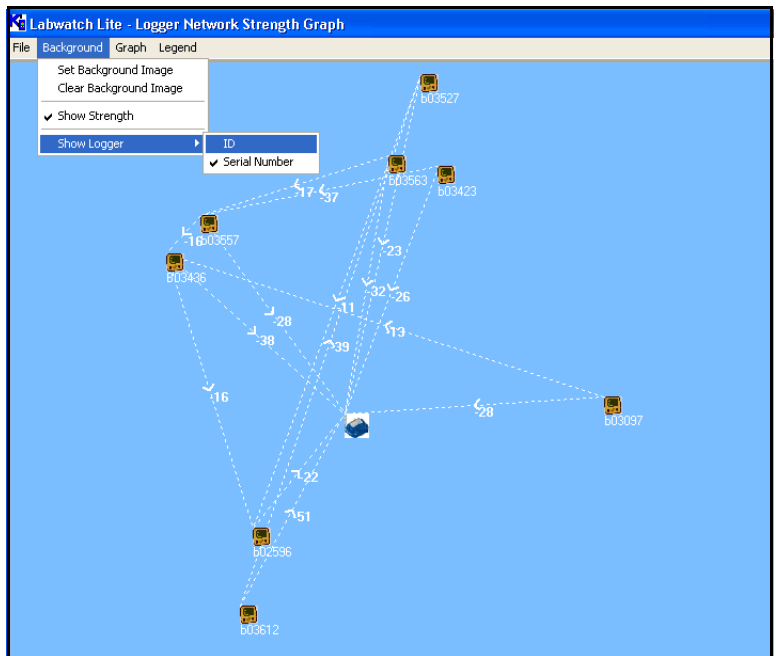

Figure 117: The Background Option Menu

The **Graph** option allows you to reconfigure the colors and line appearance of the graph. You can click on a color to open palettes of color for the Background, Signal Strengths, Direction, Logger ID/SN and Strength. You can also select the signal path line format from three dashed line selections.

| 📮 Graph Color Se                               | ttings 🛛 🔀 |
|------------------------------------------------|------------|
| Background                                     |            |
| Connection<br>> -60<br>-60 > and <-70<br>> -70 |            |
| Connection Style                               |            |
| Direction                                      |            |
| Logger ID/SN                                   |            |
| Strength                                       |            |
|                                                | Ok         |

Figure 118: Graph Color Settings

Finally, you can return to the **File** menu to **Print** the graph on a selected printer, or to **Exit** the Logger Network Strength Graph.

## Appendix A. Configuring Telephone Notifications

This appendix defines the steps needed for installation of the LabWatch LT Telephony Notification for alarms. It focuses on:

- 1. Dialogic Diva Analog 2p Hardware installation
- 2. Configuring and testing the Diva board
- 3. Configuring and using LabWatch telephone service

### A.1 Prerequisites

- LabWatch LT, installed and configured
- Dialogic Diva Analog 2p PCIe Board
- Dialogic Diva 64 bit (for 64 bit OS), 32 bit (for 32 bit OS) drivers.
- OS: Windows XP or Windows 7 (32 bit or 64 bit)
- System with PCIe (1x or greater) slot.

### A.2 Installing Diva Analog 2p Board

This section will assist you in installing your Dialogic® Diva® Media Board and connecting it to an analog line.

You need to complete the following three procedures to use your Diva Media Board properly:

- 1. Insert your Diva Media Board into your computer as described below.
- 2. Connect your Diva Media Board.
- 3. Install your Dialogic® Diva® System Release.
- **Note:** You may need to consult your computer's manual during the installation of your Diva Media Board.

#### A.2.1 Inserting Your Diva Media Board into Your Computer

- **1.** For your safety, disconnect all technical and peripheral devices and all energy sources from the computer.
- **2.** Drain static electricity from your body by touching the metal chassis (the unpainted metal at the back of your computer).
- 3. Remove the cover of the computer as described in your computer's manual.
- 4. Locate the PCIe slot in your computer.
- 5. If there is a metal plate at the end of the slot, remove the screw or loosen the clip and remove the metal plate. Keep the screw for fastening your Diva Media Board.
- 6. If your Diva Media Board comes with a retainer, and space does not permit the use of the retainer, simply remove it before you insert the Diva Media Board. The retainer is only an installation aid, and does not add functionality to the board.

#### A.2.1 Inserting Your Diva Media Board into Your Computer (cont.)

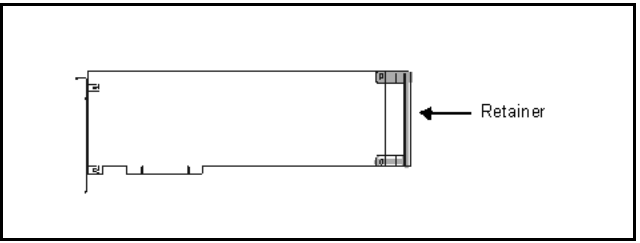

Figure 119: Retainer on PCI Board

- 7. Before you insert your Diva Media Board, read the following safety instruction:
- <u>CAUTION!</u> To avoid damaging your hardware, insert the Diva Media Board only into a PCI or PCIe slot, according to your board type. Inserting the Diva Media Board into any other type of slot can damage your board, your computer, or both.
- **8.** Firmly insert the Diva Media Board into the selected slot. Make sure that the Diva board does not touch the CPU, memory modules, or other parts on the motherboard.

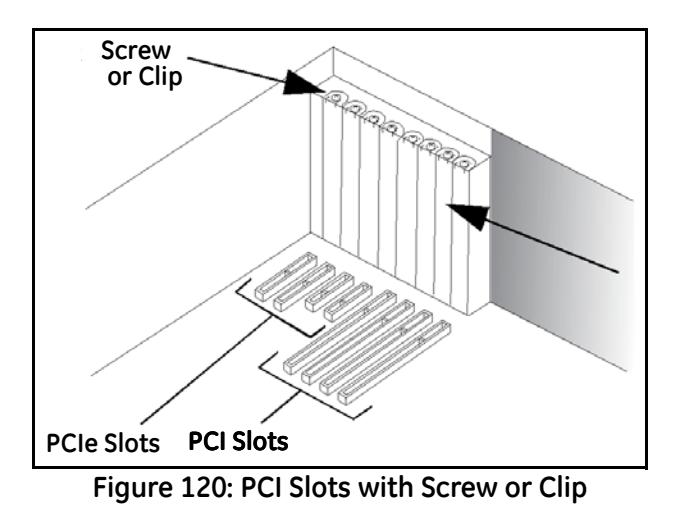

9. Firmly secure the Diva Media Board with the screw or clip.

#### A.2.1 Inserting Your Diva Media Board into Your Computer (cont.)

- <u>WARNING!</u> For your safety, make sure that the Diva Media Board's bracket is properly secured to the PC's chassis by fastening the Diva Media Board with the screw or clip. This will ensure proper grounding and avoid personal injuries and damage to your computer, your Diva board, or both.
- **10.** Replace the cover of the computer as described in your computer's manual.

#### A.2.2 Connecting Your Dialogic® Diva® Analog Media Board

Use the cables included with the Diva Analog Media Board.

#### A.2.2a Dialogic® Diva® Analog-2 Media Boards

Diva Analog-2 Media Boards have two RJ10 ports for connecting two separate analog lines. You can use any port; typically, you must specify the port number during software configuration. The port numbers are shown in Figure 121 below. The diagram is oriented with the edge connector pointing downwards.

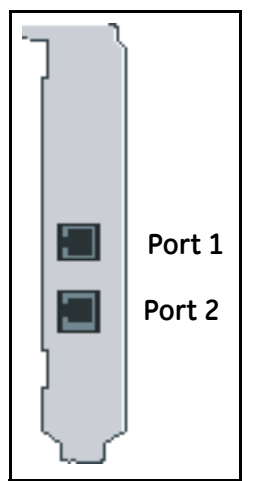

Figure 121: RJ10 Ports

#### A.2.2 Connecting Your Dialogic® Diva® Analog Media Board (cont.)

Connect your Dialogic® Diva® Analog-2 Media Board as follows:

**1.** Take the two cables included with the Diva Media Board and plug the RJ10 connectors into the board.

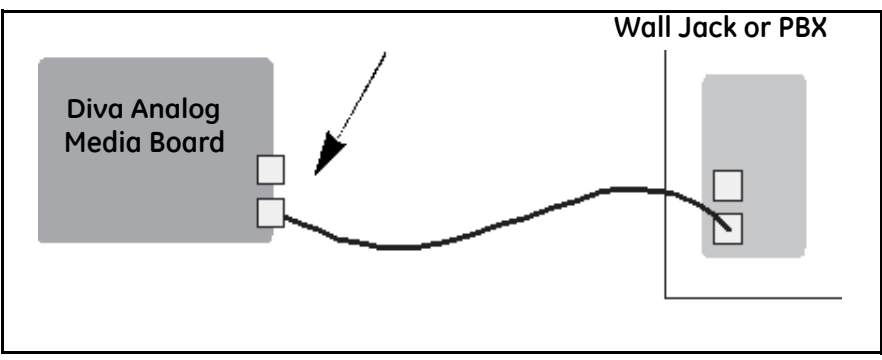

Figure 122: Connecting Media Board

2. Plug the RJ11 connectors into the wall jack or PBX.

| RJ10  | Signals | RJ11  |
|-------|---------|-------|
| Pin 2 | Ring    | Pin 3 |
| Pin 3 | Tip     | Pin 4 |

#### Table 1: Contact Assignments (Plugs and Jacks)

**Note:** Looking at the RJ10 and RJ11 connector with the exposed connector pins facing you, the pins are numbered from 1 to 4 and 1 to 6 from left to right as shown below.

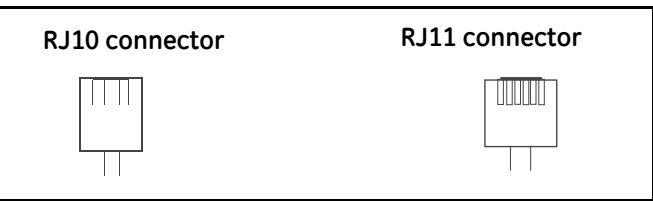

Figure 123: RJ10 and RJ11 Connectors

### A.3 Configuring the Diva Board

To configure the Diva board (for caller ID), run Configuration Manager from: **Start->All Programs->Dialogic Diva** 

1. Select the lines.

| B. Lather Confluence Research (N. Discolo (D), Confluence Research (N. Discolo)) |                                                                                              |                                                                        |
|----------------------------------------------------------------------------------|----------------------------------------------------------------------------------------------|------------------------------------------------------------------------|
| A Active Configuration - Dialogic(R) Diva(R) Configuration Manager               |                                                                                              | _ 0 ×                                                                  |
| Elle Edit Insert View Iools Help                                                 |                                                                                              |                                                                        |
|                                                                                  |                                                                                              |                                                                        |
|                                                                                  | Property                                                                                     | Value                                                                  |
|                                                                                  | Line Type                                                                                    | Pool of Analog Lines                                                   |
|                                                                                  | Country Selection                                                                            | India                                                                  |
| Services Cond                                                                    | Caller ID (CLIP)                                                                             | vii 👻                                                                  |
| GAN                                                                              | DTMF Collection                                                                              | Off                                                                    |
| Ŷ                                                                                | Number Type                                                                                  | Single Phone Number                                                    |
|                                                                                  | Phone Number                                                                                 |                                                                        |
|                                                                                  | Dial Type                                                                                    | Tone                                                                   |
| Analog                                                                           | Wait for Dial Tone                                                                           | Yes                                                                    |
| Boards                                                                           | Connect Timeout                                                                              | 120                                                                    |
| - Party Annual                                                                   | Allowed Call Direction                                                                       | Incoming and Outgoing Calls                                            |
| Ŷ                                                                                | Rejection of Incoming Calls                                                                  | Ignoring                                                               |
|                                                                                  | DTMF Parsing                                                                                 | off                                                                    |
|                                                                                  | PEX Parameters                                                                               | Hide                                                                   |
| Analog                                                                           | Off-Hook Speed                                                                               | Calibration on Line Up                                                 |
|                                                                                  | DTMF Clamping                                                                                | Off                                                                    |
|                                                                                  | Recording AGC                                                                                | Off                                                                    |
|                                                                                  | Dial Pulse Detection                                                                         | Off                                                                    |
|                                                                                  | Timeout On Silence                                                                           | off                                                                    |
|                                                                                  | ECT Emulation                                                                                | Disabled (Handled by Net                                               |
|                                                                                  | Limit Call Rate                                                                              | Off                                                                    |
|                                                                                  | Configure the line-specific pr<br>To assign the configured ph<br>select the bindings between | operties here.<br>one numbers to the services,<br>services and boards. |

Figure 124: Line Selection

2. Set Caller ID option as **On**.

| 🏂 Artive Configuration - Dialogic (R) Diva(R) Configuration Manager |                                                                                             |                                                                         |
|---------------------------------------------------------------------|---------------------------------------------------------------------------------------------|-------------------------------------------------------------------------|
| File Edit Insert View Tools Help                                    |                                                                                             |                                                                         |
|                                                                     |                                                                                             |                                                                         |
|                                                                     | Property                                                                                    | Value                                                                   |
|                                                                     | Line Type                                                                                   | Pool of Analog Lines                                                    |
|                                                                     | Country Selection                                                                           | India                                                                   |
| Services USAPI                                                      | Caller ID (CLIP)                                                                            | IOn 💌                                                                   |
| GAR                                                                 | DTMF Collection                                                                             | Off                                                                     |
| Ŷ                                                                   | Number Type                                                                                 | Single Phone Number                                                     |
|                                                                     | Phone Number                                                                                |                                                                         |
|                                                                     | Dial Type                                                                                   | Tone                                                                    |
| Anatog                                                              | Wait for Dial Tone                                                                          | Yes                                                                     |
| Boards                                                              | Connect Timeout                                                                             | 120                                                                     |
|                                                                     | Allowed Call Direction                                                                      | Incoming and Outgoing Calls                                             |
| l î                                                                 | Rejection of Incoming Calls                                                                 | Ignoring                                                                |
|                                                                     | DTMF Parsing                                                                                | Off                                                                     |
|                                                                     | PBX Parameters                                                                              | Hide                                                                    |
| Analog                                                              | Off-Hook Speed                                                                              | Calibration on Line Up                                                  |
|                                                                     | DTMF Clamping                                                                               | Off                                                                     |
|                                                                     | Recording AGC                                                                               | Off                                                                     |
|                                                                     | Dial Pulse Detection                                                                        | Off                                                                     |
|                                                                     | Timeout On Silence                                                                          | Off                                                                     |
|                                                                     | ECT Emulation                                                                               | Disabled (Handled by Net                                                |
|                                                                     | Limit Call Rate                                                                             | Off                                                                     |
|                                                                     | Configure the line-specific p<br>To assign the configured ph<br>select the bindings between | roperties here.<br>one numbers to the services,<br>services and boards. |

Figure 125: Caller ID Options

### A.4 Testing Diva Board

To test the Diva board, run Line Test utility from: Start->All Programs->Dialogic Diva.

1. (Line connection check) Select the device and click on **Start** to check\test the line.

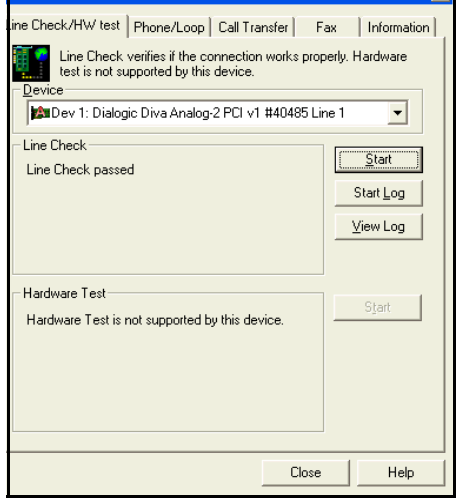

Figure 126: Line Check Tab for Diva Test

If everything is configured properly, the test result will be Line Check Passed.

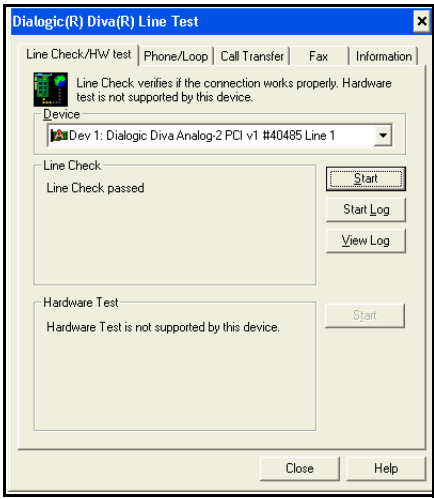

Figure 127: Line Check Passed

### A.4 Testing Diva Board (cont.)

**2.** (Out Call Test) Type the number in the **Called Party Number** field (along with Prefix and Suffix code if needed).

Click on the **Call** button. It will show the call progress in the Status box. If the call is connected, it will play a default system prompt.

| Dialogic(R) Diva(R) Line Test                                                                                                    | ×                             |
|----------------------------------------------------------------------------------------------------|-------------------------------|
| Line Check/HW test Phone/Loop Call Transfer Fax<br>The Phone/Loop test performs a simple test call to<br>or a loop to itself.<br>Device           | Information                   |
| Call Satting<br>Called Party Number<br>199995000834                                                                                               | Advanced                      |
| Status:<br>Dutgoing call started<br>Ringing outgoing call<br>Dutgoing call is sending announcement.<br>Phone test passed (remole phone connected) | Clear<br>History<br>Start Log |
|                                                                                                    | <u>V</u> iew Log              |

Figure 128: Testing Outbound Calls

3. (Incoming Call Test) Select the **Enable incoming calls** option.

| Dialogic(R) Diva(R)                        | Line Test                     |                      |                 |                 | ×  |
|--------------------------------------------|-------------------------------|----------------------|-----------------|-----------------|----|
| Line Check/HW test                         | Phone/Loop                    | Call Trans           | fer Fax         | Information     | Н, |
| The Phone<br>or a loop to<br>Device        | e/Loop test perl<br>p itself. | iorms a simp         | le test call to | o another phone | •  |
| 🖄 Dev 1: Dialog                            | gic Diva Analog               | -2 PCI v1 #          | 40485 Line '    | 1 👻             |    |
| Call Settings<br>Called <u>P</u> arty Nurr | iber Ca                       | lling Party <u>N</u> | umber           | Advanced        |    |
| Enable incom                               | ing calls (enter i            | your own nu          | mber for a lo   | oopback test)   |    |
| <u>Status:</u><br>Diva board is waitir     | ig for a call.                |                      |                 | Call            |    |
|                                            |                               |                      |                 |                 |    |
|                                            |                               |                      |                 | Clear           |    |
|                                            |                               |                      |                 | History         |    |
|                                            |                               |                      |                 | Start Log       |    |
|                                            |                               |                      |                 | ⊻iew Log        |    |
|                                            |                               |                      | Close           | Help            |    |

Figure 129: Enable Incoming Calls

### A.4 Testing Diva Board (cont.)

**4.** Then dial the number of the analog line which is physically connected to the board's port. It will show the following text after receiving the call and will play a default prompt.

| Dialogic(R) Diva(R) Line Test                                                                                               | ×                    |
|----------------------------------------------------------------------------------------------------|----------------------|
| Line Check/HW test Phone/Loop Call Transfer                                                                                 | Fax   Information    |
| The Phone/Loop test performs a simple test or a loop to itself.  Device  Manual 1. Dialogia Dive Applea 2. PCL +1. #40495 L | all to another phone |
| Call Settings                                                                                                    |                      |
| Called Party Number Calling Party Number                                                                                    | Advanced             |
| Enable incoming calls fenter your own number for                                                                            | r a loopback test)   |
| Diva board is waiting for a call.                                                                                           | <u>C</u> all         |
| Called Party Number:<br>Calling Party Number:<br>Refinanced Number:                                                         | Clear                |
| Calling Name:<br>Incoming call is sending announcement,                                                                     | <u>H</u> istory      |
|                                                                                                    | Start Log            |
|                                                                                                    | <u>V</u> iew Log     |
| Close                                                                                                    | e Help               |

Figure 130: Text After Receiving Call

### A.5 Configuring Telephone Settings

Please follow the steps below for configuring telephone settings

- 1. Open the LabWatch LT application.
- 2. Click on the Configurations tab and then on the Telephony Configuration option.

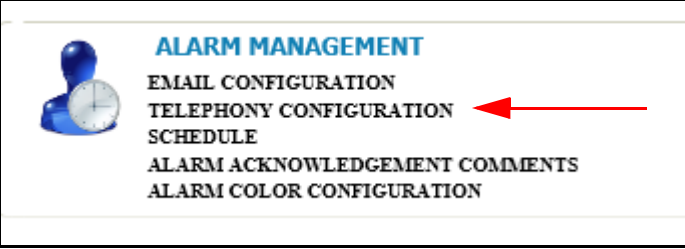

Figure 131: Telephony Configuration Option

3. On the Voice tab, the Analog Dialogic Diva Card button is selected by default.

| VOICE | CONTROL | DIALOUT CODES             |
|-------|---------|---------------------------|
|       |         | DEVICE TYPE               |
|       |         | ANALOG DIALOGIC DIVA CARD |
|       |         |                           |

Figure 132: Analog Dialogic Diva Card Option Button

- 4. Click on the **Dialout Codes** tab. Set the **Prefix** and **Suffix Code**, if needed for making a call.
- **Prefix code** is the code needed to dial to access an outside line before dialing an actual number.
- **Suffix code** is the code that can be needed after keying the actual number to make a call.

### A.5 Configuring Telephone Settings (cont.)

| OICE | CONTROL     | DIALOUT CODES |  |
|------|-------------|---------------|--|
|      | DIAL        | DUT CODE      |  |
|      |             |               |  |
|      |             |               |  |
|      | SUFFIX CODE |               |  |

Figure 133: Prefix and Suffix Codes

### A.6 Configuring a User Account for Receiving Alarms

Follow the steps below to configure a user account to receive telephone notifications.

- **1.** Open the LabWatch LT application.
- 2. Click on the **Configurations** tab and then on the **Tag/Group Config** option. The Tag Configurator window (Figure 134 below) opens.

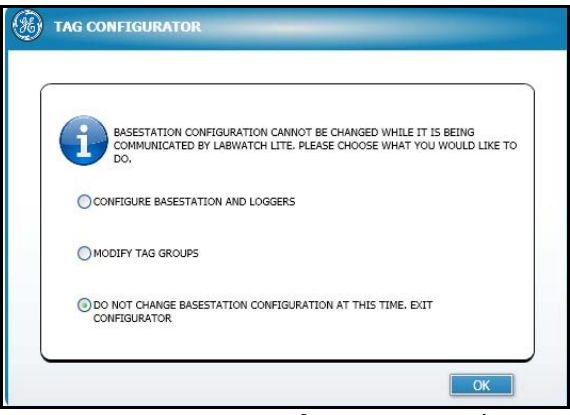

Figure 134: Tag Configurator Window

3. Select Modify Tag Groups and click OK.

### A.6 Configuring a User Account for Receiving Alarms (cont.)

4. The Assign Tags tab opens. Click on the Create Tag Groups tab. Then create a new group and assign the tags from the Available Tags list.

| Kaye LabWatch LT                          | Configuration Wizard<br>Sep 5 of 9                                    |               |            |                 |                 |
|-------------------------------------------|-----------------------------------------------------------------------|---------------|------------|-----------------|-----------------|
| REGISTRATION O CONFIGURE                  | ASSIGN TAGS                                                           | CATE TAG      | O SCHEDULE | O NOTIFICATIONS | <b>O</b> HIVE W |
| REATE TAG GROUPS                          |                                                                       |               |            |                 |                 |
| ep S: Tag Groups Can be Created, Modified | and Deleted.Tags can be assigned to Gro                               | ups.          |            |                 |                 |
| at or ray groups                          |                                                                       |               |            |                 |                 |
| A AM                                      |                                                                       |               |            |                 |                 |
| Bettery                                   |                                                                       |               |            |                 |                 |
| AG GROUP NAME                             | AVAILABLE TAGS                                                        | SELECTED TAGS |            |                 |                 |
|                                           | T00002-Temperature                                                    |               |            |                 |                 |
| AS GROUP DESCRIPTION                      | T00005-Temperature<br>T00005-Temperature<br>T00005-Temperature        |               | 10         |                 |                 |
|                                           | 100009-Keastve Humaty<br>100009-Temperature<br>100010-Auxiliary Input |               | -          |                 |                 |
|                                           | T00011-Digitalinput<br>T00013-Temperature<br>T00014-Temperature       |               |            |                 |                 |
| 544                                       | T00015-Temperature<br>T00016-Temperature<br>T00017-Temperature        |               |            |                 |                 |
|                                           |                                                                       |               | _          | -               | -               |
| gged In User: w                           |                                                                       |               | EAL        | PREVIOUS        | NEXT            |

Figure 135: Creating a New Group with User

5. Click Next to enter the Assign Users tab. Then select the user for the group.

| Kaye LabWatch LT                                                     |           |           |                    |    |            | Configuration   | Sep 6 01 9 |
|----------------------------------------------------------------------|-----------|-----------|--------------------|----|------------|-----------------|------------|
|                                                                      | O A55     | DEN TAGS  | CONFIGURE<br>TAGS  |    | O SCHEDART | O MOTIFICATIONS |            |
| ASSIGN USERS TO TAG GROUPS<br>tep 6: Users who are responsible for ' | FagGroups | can be as | usigned or removed | ı. |            |                 |            |
| List Of Tag Groups                                                   |           |           |                    |    |            |                 |            |
| Bettery Group1                                                       |           |           | 197 Ja 198         |    |            |                 |            |
| AVAILABLE USERS @ADD USER                                            |           | ASSERN    | rd users           | _  |            |                 |            |
|                                                                      | 18        | •         | watro              |    |            |                 |            |
|                                                                      | 1         |           |                    |    |            |                 |            |
|                                                                      | 1         |           |                    |    |            |                 |            |
|                                                                      |           |           |                    |    |            |                 |            |
|                                                                      |           |           |                    |    |            |                 |            |

Figure 136: Assign Users Tab

6. Click **Next** to proceed to the **Define Schedules** tab. Create the Schedule as needed that will be assigned to the user in the next step.

### A.6 Configuring a User Account for Receiving Alarms (cont.)

| REGISTRATION        | CONFEGURE<br>RASESTATIONS | ASSIGN TAGS | O TAUS                           | O GROUPS       | C LIGERS                            | SCHEDULE   | O NOTIFICATIONS    | O REVIEW      |
|---------------------|---------------------------|-------------|----------------------------------|----------------|-------------------------------------|------------|--------------------|---------------|
| EFINE SCHEDU        | n.r                       |             |                                  |                |                                     | 6 S        |                    |               |
| ep 7: Schedules (   | or the Users of Labw      | (SE) NEW SC | HEDULE                           | Colorador (    |                                     | 2 🕄        |                    | _             |
| YCHEDIAE NAME<br>S1 |                           |             | ENTER SCHE<br>START TI<br>ENDTIM | IDULE 00:00:00 |                                     |            | Y THURDAY FRIDAY S | ATURDAY SUHDA |
|                     |                           |             |                                  |                | N<br>/ [] FREDAY [] SATURE<br>INCEL | DAY SUNDAY |                    |               |
|                     |                           |             | HEW .                            |                |                                     |            |                    |               |

Figure 137: Define Schedules Tab

- 7. Click Next to enter the Define Alarm Notifications tab.
  - a. Select Group.
  - b. Select Group User.
  - c. Select Schedule for the User.
  - **d.** Select the notification type as needed.

| A an an an an an an an an an an an an an | CONFILURE.                        | A contract to the | CONFIGNE    | CREATE THE | ASSIGN GROUP | CEFINE   | DEPENE ALAIDE | A     |
|------------------------------------------|-----------------------------------|-------------------|-------------|------------|--------------|----------|---------------|-------|
| A RECEIVATION                            | BASESTATIONS                      | O ASSIGN TADS     | O THES      | S CHOOPS   | QUSERS       | SCHEDULE | NOTEFICATIONS | OWNER |
| tep 8: Define Alarm Not                  | IFICATIONS<br>obfications for the | schedules,        |             |            |              |          |               |       |
| List Of Tag Groups                       |                                   |                   |             |            |              |          |               |       |
| -                                        |                                   |                   |             |            |              |          |               |       |
| •                                        | •                                 |                   |             |            |              |          |               |       |
| Battery                                  | Group1                            |                   |             |            |              |          |               |       |
|                                          |                                   |                   |             |            |              |          |               |       |
| WLICTED USERS                            |                                   | SCHEDU            | LE DETAILS  |            |              |          |               |       |
| SELECTED UNITES                          |                                   | SCHIDU<br>SD      | ALE DETAILS | 51         | ART TIME     | ENDTIME  |               |       |
| SELECTED USERS                           |                                   | SONDA<br>SA       | ECT NAME    | ទា         | ART TIME     | ENDTONE  |               |       |
| SELECTED USERS                           |                                   | SCHOK<br>BR       | AE DETAILS  | 5          | ART TIME     | ENOTIME  |               |       |
| SELECTIO LINERS                          |                                   |                   | ALE DITAILS | ព          | ART TIME     | BATTER   |               |       |
| NULCTIO UNINS                            |                                   |                   | ALE DETABLA | ទា         | ART TIME     | ENDYDAE  |               |       |

Figure 138: Define Alarm Notifications

**8.** Click **Next** to enter the Review tab and click **Finish** to close the Tag Configurator and return to LabWatch LT.

### A.7 Telephone Alarm Notification Process

#### A.7.1 Steps in a Call

- 1. A user receives the call, but must enter the 4-digit access code.
- **2.** The user enters the access code; if the access code is not valid, the telephone system tries three (3) times and then disconnects.
- **3.** If the access code is valid, the message covers alarms for Tags for which the user is responsible. A user can request message replay.
- 4. The system asks for an acknowledgement code.
- 5. If the acknowledgement code is invalid, the call is disconnected. If the acknowledgement code is correct, the user acknowledges all alarms, and confirms.
- 6. The call ends.

#### A.7.2 The Telephone Notification Process

- Users assigned to a group will have priority and will be notified based on their priority.
- Users will also have schedule defined and, within that schedule, only the user will be notified.
- If user1 is unable to take the call, the system will try three times.
- If the system cannot connect after 3 retries, the call will go to next user in priority list.
- This cycle will repeat until any one of the users acknowledges the alarms.
- Each user will have only one number.
- If any user of the group acknowledges the call, the system will stop calling, and the next user in the priority list will not receive a call.

[no content intended for this page - proceed to next page]

## Appendix B. Configuring Email Notifications

This appendix defines the steps needed to configure the LabWatch Email Service. Topics covered include:

- Configuring Email Settings
- Configuring User account for receiving Alarm

### **B.1 Requirements**

- LabWatch LT is installed and configured.
- Email account with IMAP and SMTP support.
- Required IMAP and SMTP port should not be blocked.
- Required IMAP and SMTP server should not be blocked.
## **B.2 Configuring Email Settings**

To configure your email settings, follow the steps below:

1. Click the **Configuration** tab and click the **Email Configuration** option.

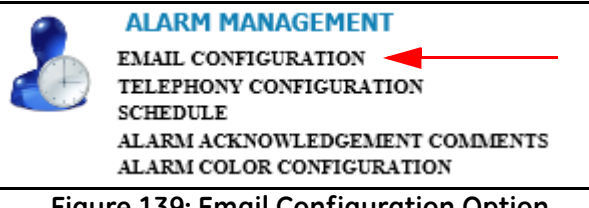

Figure 139: Email Configuration Option

**2.** On the Email Server tab, set Outgoing and Incoming mail server details for the Mail server.

| EMAIL SERVER                                                         | AUTHENTICATION                                     | MESSAGE FORMAT                                       |
|----------------------------------------------------------------------|----------------------------------------------------|------------------------------------------------------|
| OUTGO                                                                | DING MAIL SERVER                                   | INCOMING MAIL SERVER                                 |
| MTP SERVER NAME<br>MTP PORT NUMBER<br>OURCE EMAIL ADDRESS<br>JUBJECT | 25 25 BY DEFAULT<br>LabWatchLite Alarm Notificatio | IMAP SERVER NAME IMAP PORT NUMBER 143 143 BY DEFAULT |
| * Check this Ontion on                                               | v if Connection requires SSL For Example           | Use SSL*                                             |

Figure 140: Email Server Tab

# B.2 Configuring Email Settings (cont.)

3. Select the Authentication tab and provide the email account credentials.

|              | TION           |                | 28 |
|--------------|----------------|----------------|----|
| EMAIL SERVER | AUTHENTICATION | MESSAGE FORMAT |    |
|              |                |                |    |
|              | EMAIL          | ACCOUNT        |    |
|              | LOGIN NAME     |                |    |
|              |                |                |    |
|              |                |                |    |
|              | ОК             | CANCEL         |    |

Figure 141: Authentication Tab

# **B.3** Configuring the User Account for Receiving Alarms

Follow the steps below to configure a user account for receiving an email notification.

- **1.** Open the LabWatch LT application.
- **2.** Click on the **Configurations** tab and then on the **Tag/Group Config** option. The Tag Configurator window (Figure 142 below) opens.

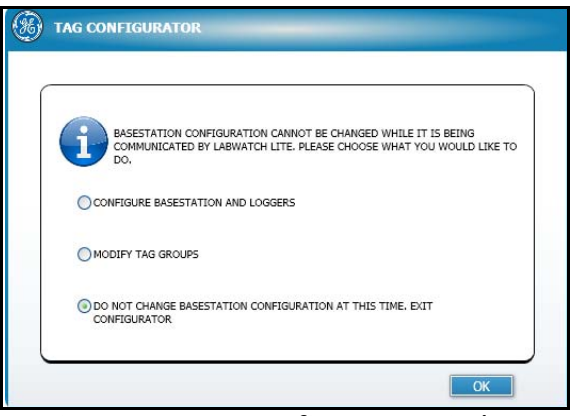

Figure 142: Tag Configurator Window

3. Select Modify Tag Groups and click OK.

# B.3 Configuring a User Account for Receiving Alarms (cont.)

4. The Assign Tags tab opens. Click on the Create Tag Groups tab. Then create a new group and assign the tags from the Available Tags list.

| TAGS                                                                                                    | REATE TAG                                                                                                    | 6 ASSIGN GROUP<br>USERS       | O DEFINE<br>SCHEDULE          | B DEFINE ALARM<br>NOTIFICATIONS |                               |
|----------------------------------------------------------------------------------------------------|----------------------------------------------------------------------------------------------------|-------------------------------|-------------------------------|---------------------------------|-------------------------------|
|                                                                                                    |                                                                                                    |                               |                               |                                 |                               |
| igs can be assigned to Gri                                                                                                 | oups.                                                                                                    |                               |                               |                                 |                               |
|                                                                                                    |                                                                                                    |                               |                               |                                 |                               |
| AILABLE TAGS                                                                                                    |                                                                                                    | SELECTED TAGS                 |                               |                                 |                               |
| 002-Temperature<br>003-Temperature<br>005-Temperature<br>006-Temperature<br>008-Relative Humidity<br>009-Temperature       |                                                                                                    |                               |                               |                                 |                               |
| 1003-Auxiliary Input<br>1001-20jgitalInput<br>1013-Temperature<br>1014-Temperature<br>1015-Temperature<br>1016-Temperature | •                                                                                                    |                               | D                             |                                 |                               |
|                                                                                                    | gs can be assigned to Gr<br>NLABLE TACS<br>002-Temperature<br>004-Temperature<br>004-Temperature<br>005-Temperature<br>005-Temperature<br>005-Temperature<br>005-Temperature<br>005-Temperature<br>015-Temperature<br>015-Temperature<br>015-Temperature | gs can be assigned to Groups. | gs can be assigned to Groups. | gs can be assigned to Groups.   | ps can be assigned to Groups. |

Figure 143: Creating a New Group with User

5. Click Next to enter the Assign Users tab. Then select the user for the group.

| ) Kaye LabWatch E  | r                       |              |                          | -        |            | Conngurate                      | Shep 6 Of 9 |
|--------------------|-------------------------|--------------|--------------------------|----------|------------|---------------------------------|-------------|
|                    | NFIGURE                 | Acceleration |                          | O GROUPS | O SCHEDULE | O DEFINE ALARH<br>NOTIFICATIONS | O REVIEW    |
| SSIGN USERS TO TAG | GROUPS<br>onsible for T | agGroups ca  | an be assigned or remove | d.       |            |                                 |             |
| List Of Tag Groups |                         |              |                          |          |            |                                 |             |
|                    |                         |              |                          |          |            |                                 |             |
| Battery Gro        | upl                     |              |                          |          |            |                                 |             |
| AVAILABLE USERS    | @ADD USER               |              | ASSEGNED USERS           |          |            |                                 |             |
| Administrator      |                         |              | a ingid                  |          |            |                                 |             |
|                    |                         |              |                          |          |            |                                 |             |
|                    |                         |              |                          |          |            |                                 |             |
|                    |                         |              |                          |          |            |                                 |             |
|                    |                         |              |                          |          |            |                                 |             |
|                    |                         |              |                          |          |            |                                 |             |
|                    |                         | di da        |                          | 2        |            |                                 |             |
|                    |                         |              |                          |          |            |                                 |             |

Figure 144: Assign Users Tab

# B.3 Configuring a User Account for Receiving Alarms (cont.)

6. Click **Next** to proceed to the **Define Schedules** tab. Create the Schedule as needed that will be assigned to the user in the next step.

| EFINE SCHEDULE                |                                                                                                    | A Contraction of the contraction |
|-------------------------------|----------------------------------------------------------------------------------------------------|----------------------------------|
| tp 71 Schedules for the Users | (2 Stational and a schedule (2 Stational and a schedule (2 Stational and a schedule (2 Stational and a schedule |                                  |
| 1                             | а вития Конерда<br>зтакт тике<br>внорток<br>Вородов                                                             | X X V V                          |
|                               | SCHEDULE REPEAT                                                                                                 |                                  |
|                               |                                                                                                    |                                  |
|                               | CANCEL                                                                                                    | J                                |
|                               | HEW                                                                                                    |                                  |

Figure 145: Define Schedules Tab

- 7. Click Next to enter the Define Alarm Notifications tab.
  - a. Select Group.
  - b. Select Group User.
  - c. Select Schedule for the User.
  - **d.** Select the notification type as needed.

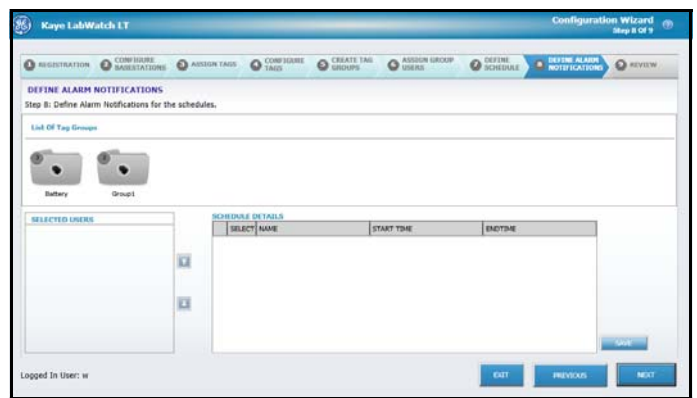

Figure 146: Define Alarm Notifications

**8.** Click **Next** to enter the Review tab and click **Finish** to close the Tag Configurator and return to LabWatch LT.

# Appendix C. Battery Count Reset

# C.1 Logger Battery Change and Battery Count Reset

Please follow the steps below to reset the battery count of a logger after batteries are changed:

- 1. Power off the logger and change the battery.
- 2. While holding the **Status** button, power on the logger.
- **3.** While holding the **Status** button, wait 15 seconds.
- 4. Five (5) blinks on the Power light will confirm the battery reset.
- 5. Release the **Status** button.

[no content intended for this page - proceed to next page]

# Appendix D. Glossary

Alarm Acknowledgement: If a user acknowledges an alarm, there are two possible changes in the system.

- 1. If the alarm is acknowledged, the value stabilizes to an OK state, then the alarm is cleared from the Alarm Tab. Also, the flashing of the alarm for the tag stops at the monitoring screen.
- 2. If the alarm is acknowledged, the value does not reach an OK state (still retains in an alarm condition), then the flashing of the alarm is stopped, but the alarm state is still retained. Usually the alarm state at Alarm tab and at the monitoring screen refreshes every minute.

Alarm Delay: Along with values, users can set a delay period for an alarm (in hours, minutes and seconds, up to 23 hours, 59 minutes and 59 seconds), before triggering an alarm on the screen

**Comm Alarms:** Comm alarm indicates loss of communication with a particular tag. It may be because of several reasons; for example, the RF logger is out of range and not able to communicate with the system, or there is a loose sensor in the logger.

# **IMPORTANT:** Open Circuit, Over Range and Under Range alarms are all reported under Comm alarms in LabWatch LT.

**Hi and HiHi Alarms**: Two high alarms, HI and HIHI, create an alarm on the screen that appears in the audit trail, if a value rises above the preset value. Since they are independent limits, a user has two different thresholds for alarming. (Typically, the HIHI value is set higher than the HI value to indicate that a condition has become worse.) User can apply any one condition or combination of alarm limits.

**Lo and LoLo Alarms**: Two low alarms, LO and LOLO, create an alarm on the screen that appears in the audit trail if a value drops below the preset value. Since they are independent limits, a user has two different thresholds for alarming. (Typically, the LOLO value is set lower than the LO value to indicate that a condition has become worse. For certain input types, (i.e., 4-20 mA), the limit may also indicate an open circuit alarm.

Example: If the Hi alarm limit is set at 20.1°C for a tag, the alarm triggers as soon as value of the tag crosses 20.1°C.

# **IMPORTANT:** LabWatch LT requires the tag alarm state to clear before it institutes a new alarm delay. If the alarm delay has been set, changing the delay will not go into effect until that alarm clears.

**Open Circuit:** Open Circuit means there is no sensor present or the sensor is broken.

**Open/Close, On/Off and 1/0:** For Digital tags (Contact switches), an open condition can be represented by Open, On or 1 and close condition can be represented by Close, Off or 0.

**RSSI**: RSSI is an abbreviation of Received Signal Strength Indicator. It's a measurement of the power present in a received radio signal. It tells the user how good or bad the RF signal is.

RSSI >-60 Connection Strength is considered good; -70 < and <-60 as OK; and <-70 is considered Bad

**Under Range and Over Range**: For 0-10v auxiliary input, any value less than 0 is Under Range and any value greater than 10 is Over Range. Similarly for 4-20mA auxiliary input, any value less than 4 is Under Range and any value greater than 20 is Over Range.

**IMPORTANT:** Open Circuit, Over Range and Under Range alarms are all reported under Comm alarms in LabWatch LT.

# Α

| Add Graph                              |
|----------------------------------------|
| for Daily Report                       |
| Alarm Acknowledgement Comments         |
| Alarm Colors                           |
| Configuring                            |
| Alarm Configuration in Tag Maintenance |
| Alarms                                 |
| Monitoring                             |
| Alarms tab                             |
| Annotation buttons                     |
| Area buttons                           |
| Audit Events button                    |
| Audit Trail                            |
| Audit Trail Events                     |
| Audit Trail Report, Creating An        |
| Authentication Tab                     |

#### В

| Background option        |     |
|--------------------------|-----|
| Base Station             |     |
| Powering                 | 5   |
| Setting Up               |     |
| Base Stations, Locating. | 107 |

# С

| Calibration History            | 1 |
|--------------------------------|---|
| Calibration Records, Editing   | 1 |
| Calibration Report, Creating a | 1 |
| Chart Configuration Tab        | 5 |
| Color button for charts        | 2 |
| Column Layout                  |   |
| for Alarms Screen              | 5 |
| for Audit Screen               | 3 |
| Column Layout option           | 2 |
| Comments                       |   |
| Adding Predefined              | 5 |
| Comments button                | 3 |
| Configuration Screen           | 7 |
| Connect to Base Station Window | 5 |
| Control Tab                    | 3 |

### D

| Dialout Codes Tab           |
|-----------------------------|
| Discover Base Stations      |
| Display Graph               |
| for Single Tag Report       |
| Display Parameters, Setting |
| Diva Analog 2p Board        |
| Installing                  |
| Diva Board                  |
| Configuring                 |
| Testing                     |
| Diva® Analog Media Board    |
| Connecting                  |

#### Ε

| Email Contacts, Configuring |
|-----------------------------|
| Email Server Tab            |
| Email Service               |
| Requirements                |
| Email Service, Installing   |
| Email Settings              |
| Configuring                 |
| End Date                    |
| for Audit Trail Report      |
| for Historical Report       |

# F

| Filter Window              | . 66 |
|----------------------------|------|
| Floor Plan Settings window | . 47 |
| Floor View.                | . 47 |

# G

| Graph Color Settings                     | 120  |
|------------------------------------------|------|
| Graph Option in RF Signal Strength Graph | 120  |
| Graph View                               | . 46 |
| Graphing Screen                          | . 53 |
| Group(s) and Tag(s)                      |      |
| for Audit Trail Report                   | .83  |
| for Historical Report                    | . 79 |
| for MKT Report                           | .81  |
| for Single Tag Report                    | . 82 |
| Groups and Tags                          |      |
| for Calibration Report                   | .84  |
| Groups, Configuring                      | 106  |

#### Η

| Historical Report, O | Creating a |  |  | 79 |
|----------------------|------------|--|--|----|
|----------------------|------------|--|--|----|

#### I

#### L

| LabWatch Lite                                 |
|-----------------------------------------------|
| Configuration                                 |
| Installation                                  |
| LabWatch Lite Monitoring System1              |
| LabWatch Lite RF Signal Strength Graph 116    |
| Legend Option in RF Signal Strength Graph 118 |
| Legends and Readings                          |
| Limits button                                 |
| List of Saved Templates                       |
| for Historical Report                         |
| for MKT Report                                |
| for Single Tag Report                         |
| List View                                     |
| Loggers                                       |
| Setting Network ID                            |
| Setting Up                                    |
| Switching On or Off                           |

#### Μ

| Marker Properties                 |      |
|-----------------------------------|------|
| in Graphing Screen                | .58  |
| Message Format for Alarm Messages | 91   |
| Minimum Password                  | 101  |
| MKT Report, Creating a            | 81   |
| Monitoring Screen                 | . 39 |
| Monitoring Sensors                | . 39 |

#### 0

| Open Circuit | <br> |
|--------------|------|
| Over Range   | <br> |

#### Ρ

| PCI Slot               | <br> |  |
|------------------------|------|--|
| Periods for MKT Report | <br> |  |

#### R

# S

| chedules                   |
|----------------------------|
| Managing                   |
| New                        |
| election of Telephone Line |
| ingle Tag Alarm Report     |
| tart Date                  |
| for Audit Trail Report     |
| for MKT Report             |
| for Single Tag Report      |
| ystem Configuration        |
| ystem Monitoring           |
| ystem Monitoring Screen    |
| ystem Requirements         |

#### Т

| Tabular Data Tab   50                |
|--------------------------------------|
| Tag Configurator         106         |
| Tag Groups, Modifying                |
| Tag Maintenance option               |
| Tag Maintenance Screen   49          |
| Tags, Configuring                    |
| Telephone Alarm Notification Process |
| Telephone Contacts, Configuring      |
| Telephone Service                    |
| Installing                           |
| Telephone Settings                   |
| Configuring                          |
| Trending Tab                         |

#### U

| Jnder Range                       | 42 |
|-----------------------------------|----|
| Jser Account                      |    |
| Configuring for Alarms            | 32 |
| Configuring for Receiving Alarms  | 40 |
| Jser Account Settings             | 01 |
| Jser Calibration                  | 04 |
| Jser Creation/Modification Window | 98 |
| Jser Vacations, Scheduling        | 03 |
| Jsers, Adding                     | 98 |
| Jsers, Editing                    | 98 |
| V                                 |    |
| /oice Tab                         | 92 |
| Υ                                 |    |
| /-Axis tab                        | 57 |
| Z                                 |    |
| Zoom buttons                      | 61 |

## **Customer Support Centers**

#### U.S.A.

# For Sales and Services (Repair/Calibration):

GE Measurement & Control St Marys Center 967 Windfall Road St Marys, Pennsylvania 15857 U.S.A. T: 814-834-9140 F: 814-781-7969 stmaryscc@ge.com

#### U.S.A.

#### For Technical Support:

The Boston Center 1100 Technology Park Drive Billerica, MA 01821 U.S.A. T: 800-833-9438 (toll-free) T: 978-437-1242 E-mail: validation.support@ge.com

#### Europe, Asia and Middle East Sales and Service:

GE Sensing & Inspection Technologies GmbH Sinsheimer Strasse 6 D-75179 Pforzheim Germany T: +49(0)7231-14335 0 F: +49(0)7212 391 035 E-mail: CCOPforzheim@ge.com

#### China:

GE Sensing & Inspection Technologies Building 10, Jintong International Industrial Park No. 8 Xihu Road, Wujin High-Tech Industrial Zone Changzhou, China 213164 T:+86 519 8831 8080 ext. 50087 F:+86 519 8831 2601

#### www.ge-mcs.com/en/about-us/quality.html

#### www.ge-mcs.com

©2013 General Electric Company. All rights reserved. Technical content subject to change without notice.

M4580 Rev. B

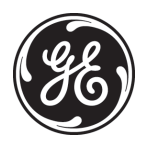